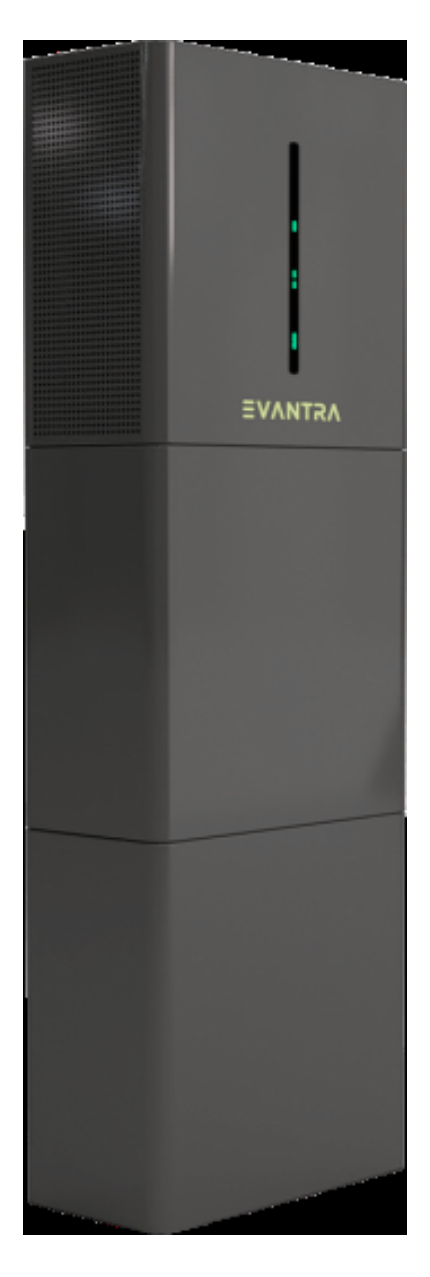

WH-SPHA4.6H-5.12kWh

WH-SPHA3.6H-5.12kWh WH-SPHA3.6H-10.24kWh WH-SPHA4.6H-10.24kWh WH-SPHA5.0H-5.12kWh WH-SPHA5.0H-10.24kWh WH-SPHA6.0H-5.12kWh WH-SPHA6.0H-10.24kWh

### **USER MANUAL**

#### CONTENTS

| 1. GENERAL INTRODUCTION                        | 5    |
|------------------------------------------------|------|
| 1.1 System Introduction                        | 5    |
| 1.2 Safety Introduction                        | 5    |
| 1.2.1 Protection of Warning Sign               | 5    |
| 1.3 Packing List                               | 7    |
| 1.4 System Appearance                          | 9    |
| 1.5 Liability Limitation                       | . 12 |
| 2.INSTALLATION                                 | . 12 |
| 2.1 Installation Site and Environment          | . 12 |
| 2.1.1 General                                  | . 12 |
| 2.1.2 Restricted Locations                     | . 13 |
| 2.1.3 Barrier to Habitable Rooms               | . 13 |
| 2.1.4 SELECT MOUNTING LOCATION                 | . 15 |
| 2.2 Installation Steps                         | . 16 |
| 2.2.1Battery Box Installation                  | . 16 |
| 2.2.2 Inverter Box Installation                | . 21 |
| 2.3 Cable Connection                           | . 23 |
| 2.3.1General                                   | . 23 |
| 2.3.2 Connect the Inverter Box and Battery Box | . 23 |
| 2.3.3 System Wiring                            | . 30 |
| 2.3.4 Power Meter                              | . 32 |
| 2.3.5 External isolation devices for PV array  | . 32 |
| 2.4 DERD Connection                            | . 33 |
| 3.SYSTEM OPERATION                             | . 36 |
| 3.1 Switch On                                  | . 36 |
| 3.2 Switch Off                                 | . 39 |
| 3.3 Emergency Situations                       | . 39 |

| 3.3.1 Emergency Procedure              | 39 |
|----------------------------------------|----|
| 3.3.2 First Aid Measures               | 39 |
| 3.3.3 Firefighting Measures            | 40 |
| 4. ECACTUS CONFIGURATION & WIFI RELOAD | 41 |
| 4.1 Preparation                        | 41 |
| 4.2 Wi-Fi Reset & Reload               | 42 |
| 4.3 Install Side Plate                 | 43 |
| 5.EMS CONFIGURATIONS                   |    |
| 6. Wifo Monitor CONFIGURATION          | 45 |
| 7. Cleaning and Maintenance            | 50 |
| 7.1 Cleaning                           | 50 |
| 7.2 Storage and Maintenance            | 50 |
| 8.ANNEX                                |    |
| 8.1 Datasheet                          | 52 |
| 9.LABELS                               | 55 |
| 9.1 Inverter label                     | 55 |
| 9.2 Battery label                      | 56 |

### **Copyright Statement**

This manual is under the copyright of JIANGSU WEIHENG INTELLIGENT TECHNOLOGY CO., LTD.(hereinafter referred to as WIFO PRO), with all rights reserved. Please keep the manual properly and operate in strict accordance with all safety and operating instructions in this manual. Please do not operate the system before reading through the manual.

### **Version Information**

| Version | Date      | Content |
|---------|-----------|---------|
| V1.0    | 2021-8-12 |         |
| V2.0    | 2022-5-26 |         |
|         |           |         |
|         |           |         |

### **1.GENERAL INTRODUCTION**

### 1.1 System Introduction

WH-SPHA series hybrid all-in-one battery energy storage system (BESS) is designed for both indoor and outdoor use. BESS can store the DC power generated by the PV array into the battery, or convert it into AC power to loads. This user manual applies to the following products : WH-SPHA3.6H-5.12kWh/WH-SPHA3.6H-10.24kWh/WH-SPHA4.6H-5.12kWh/WH-SPHA4.6H-10.24kWh/WH-SPHA5.0H-5.12kWh/WH-SPHA5.0H-10.24kWh/WH-SPHA6.0H-5.12kWh/WH-SPHA6.0H-10.24kWh.

### 1.2 Safety Introduction

#### 1.2.1 Protection of Warning Sign

#### • SYMBOLS EXPLANATION

| $\wedge$            | Caution !                                                                                                    |
|---------------------|----------------------------------------------------------------------------------------------------|
| $\langle ! \rangle$ | Failing to observe a warning indicated in this manual may result in injury.                                                                            |
| 4                   | Danger of high voltage and electric shock !                                                                                                    |
|                     | Danger of hot surface!                                                                                                    |
|                     | Components of the product can be recycled.                                                                                                    |
| <u> </u>            | This side up! The package must always be transported, handled and stored<br>in such a way that the arrows always point upwards.                        |
| <u>6</u>            | No more than six (6) identical packages being stacked on each other.                                                                                   |
| X                   | Product should not be disposed as household waste.                                                                                                    |
| Ţ                   | The package/product should be handled carefully and never be tipped over or slung.                                                                     |
| Í                   | Refer to the operating instructions.                                                                                                    |
| Ţ                   | Keep dry! The package/product must be protected from excessive humidity and must be stored under cover.                                                |
| 40                  | Inverter will be touchable or operable after minimum 5 minutes of being turned off or totally disconnected, in case of any electrical shock or injury. |
| CE                  | CE Mark                                                                                                    |

#### • SAFETY WARNING

Any installation and operation on BESS must be performed by qualified electricians, in compliance with standards, wiring rules or requirements of local grid authorities or companies (like AS 4777 and AS/ NZS 3000 in Australia).

Before any wiring connection or electrical operation on BESS, all battery and AC power must be disconnected from BESS for at least 5 minutes to make sure BESS is totally isolated to avoid electric shock.

The temperature of BESS surface might exceed 60°C during working, so please make sure it is cooled down before touching it, and make sure the BESS is untouchable for children.

Usage and operation of the BESS must follow instructions in this user manual, otherwise the protection design might be useless and warranty for the BESS will be invalid.

Do not open BESS cover or change any component without WIFO PRO's authorization, otherwise the warranty commitment for the BESS will be invalid.

Appropriate methods must be adopted to protect BESS from static damage. Any damage caused by static is not warranted by WIFO PRO.

The neutral continuity is NOT maintained internally, it must be achieved by external connection arrangements like in the system connection diagram for Australia on page 31 section 2.3.3.

This BESS includes an integrated residual current device (RCD). If an external residual current device (RCD) is used, a device of type A should be used, with a tripping current of 30 mA or higher.

This BESS uses active anti-islanding protection, the method is shifting the frequency of the inverter away from nominal conditions in the absence of a reference frequency (frequency shift).

This BESS is a multiple mode inverter, it is used for outdoor unconditioned without solar effects. The maximum operating ambient temperature is 55 ℃.

Product should not be used in multiple phase combinations.

In the event of an earth fault, an error message will be sent to eCactus App and the status lamp on our product will turn into red.

### 1.3 Packing List

| WH-SPHA-3.6H/4.6H/5.0H/6.0H-5.12kWh                        |                                   |                 |                     |
|------------------------------------------------------------|-----------------------------------|-----------------|---------------------|
|                                                            |                                   |                 | 0 0                 |
| 1xWifi module                                              | Terminal                          | Document        | 2 x upper and lower |
|                                                            |                                   |                 |                     |
| 1x Meter ( Three<br>Phase Meter/<br>Single Phase<br>Meter) | 1xQuick<br>Installation<br>Manual | Label accessory | 8xM4*10 1xM4*10(PE) |

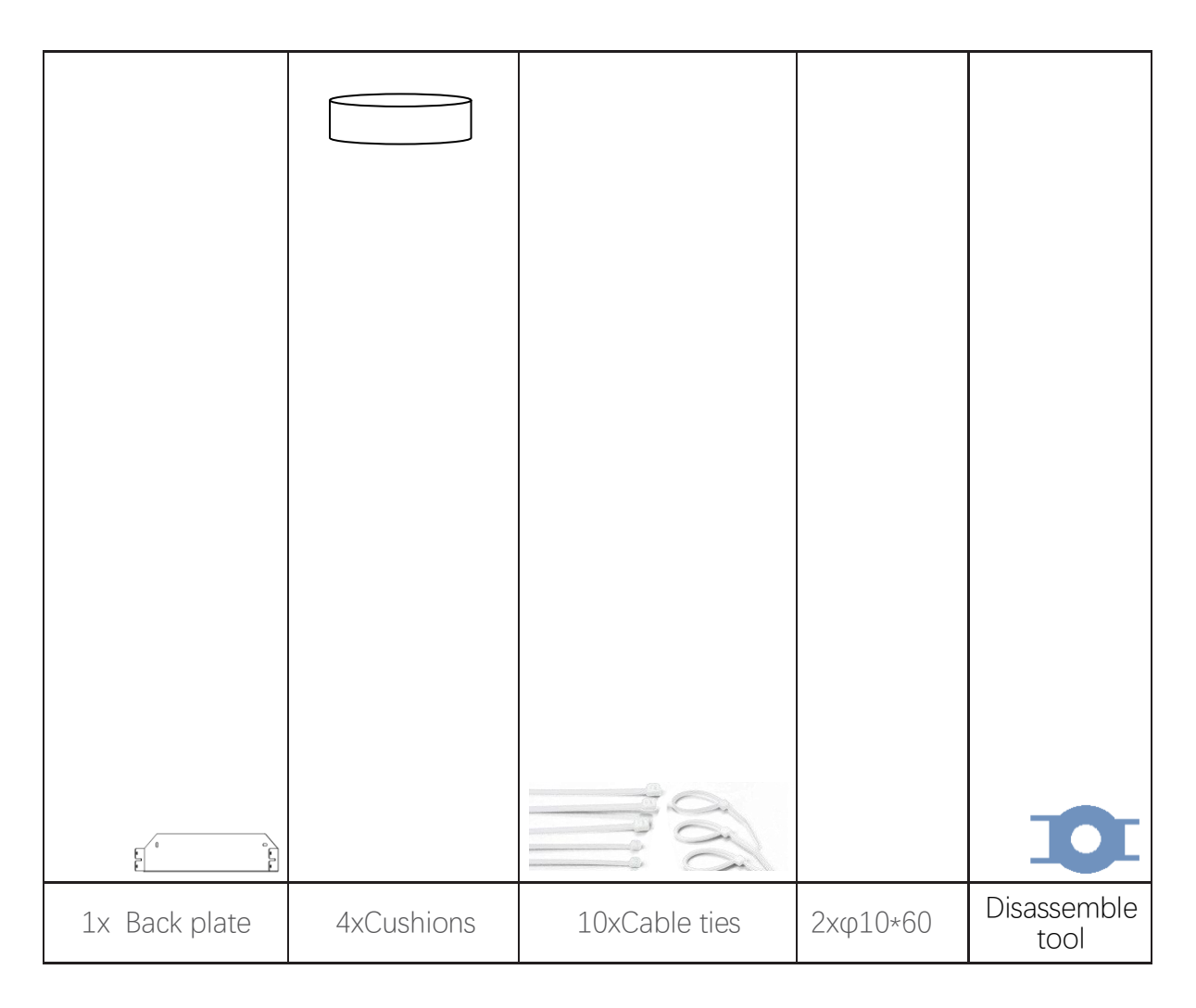

| 1 x Left side plate | 1 x Right side plate |
|---------------------|----------------------|

| Ва | ittery bo> | x side plate*1 |  |
|----|------------|----------------|--|
|    |            |                |  |
|    |            |                |  |

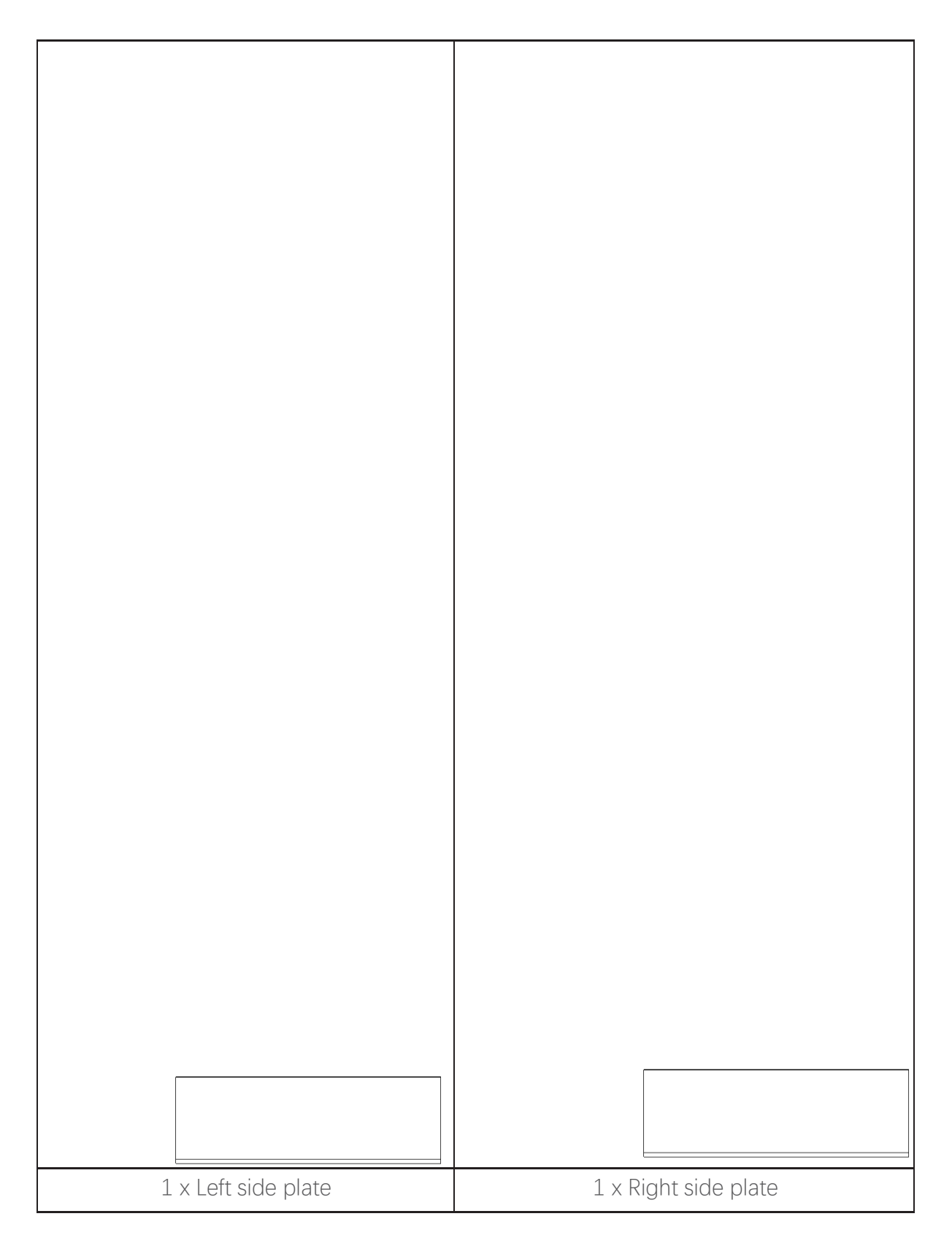

### **EVVNTSV**

WH-SPHA-3.6H/4.6H/5.0H/6.0H-10.24kWh

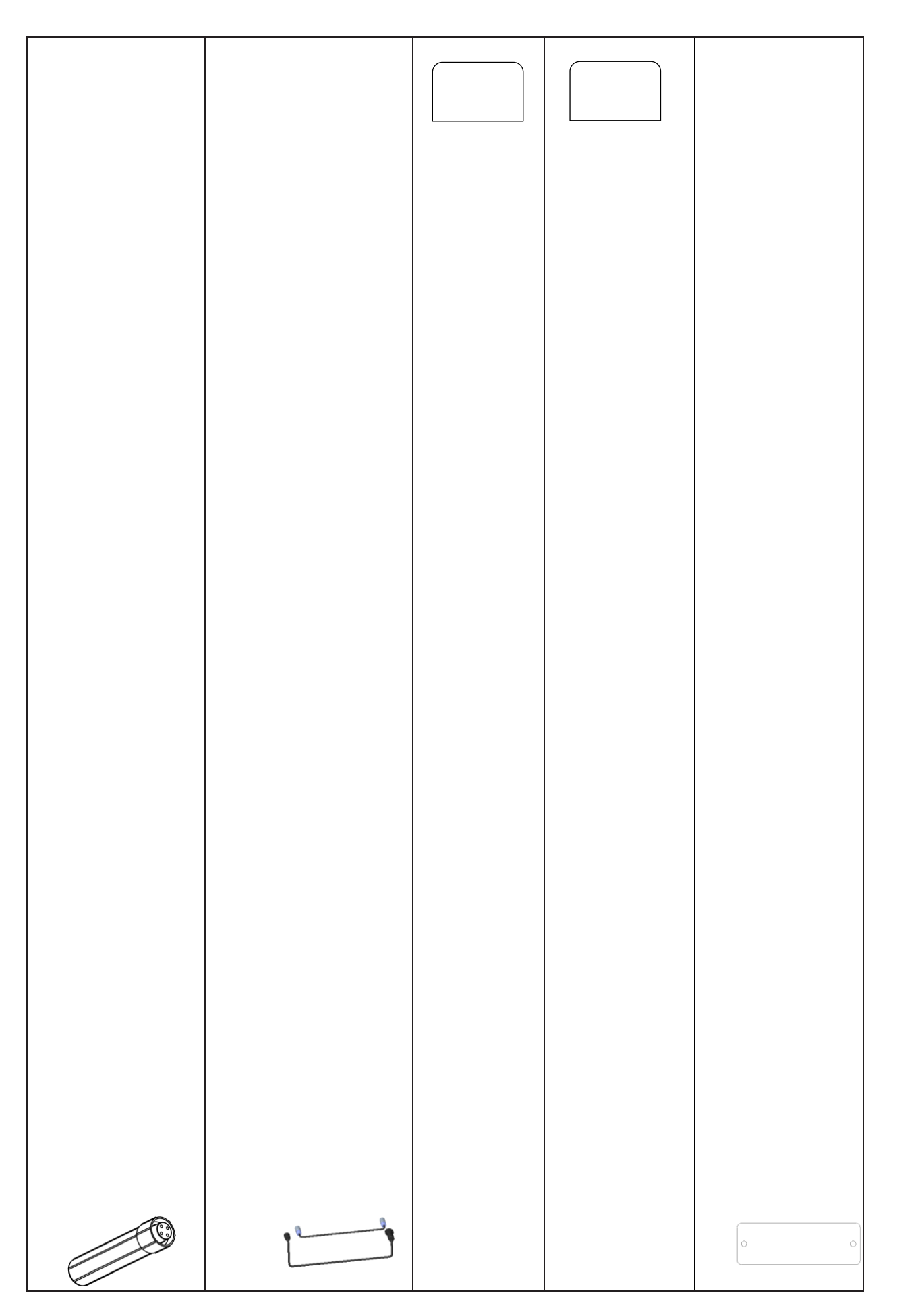

| 1xWifi module                                             | 2xcables             | Terminal<br>accessory | Document<br>accessory | 4x upper and lower connection board |
|-----------------------------------------------------------|----------------------|-----------------------|-----------------------|-------------------------------------|
|                                                           |                      |                       |                       |                                     |
| 1x Meter (Three<br>Phase Meter/<br>Single Phase<br>Meter) | 1xQuick Installation | Label<br>accessory    | 16xM4*10              | 1xM4*10(PE)                         |
|                                                           |                      |                       |                       |                                     |
|                                                           |                      |                       |                       |                                     |
|                                                           |                      |                       | (                     |                                     |
|                                                           |                      | 5.0                   | 1                     |                                     |
| 2x Back plate                                             | 4xCushions           | 15xCable<br>ties      | 4xφ10*60              | Disassemble<br>tool                 |
|                                                           |                      |                       |                       |                                     |
|                                                           |                      |                       |                       |                                     |
|                                                           |                      |                       |                       |                                     |
|                                                           |                      |                       |                       |                                     |
|                                                           |                      |                       |                       |                                     |
|                                                           |                      |                       |                       |                                     |
|                                                           |                      |                       |                       |                                     |
| 1 x Left                                                  | side plate           |                       | 1 x Right side        | plate                               |

| 1x Left side plate | 1 x Right side plate |
|--------------------|----------------------|

# EVVNTSV

### 1.4 System Appearance

#### LED INDICATORS:

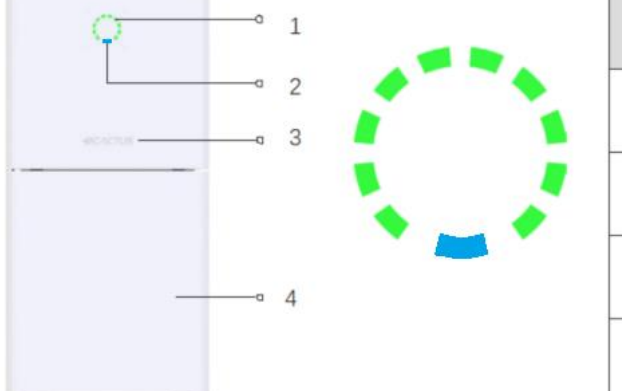

| Object | Description              |
|--------|--------------------------|
| 1      | Energy indicator<br>lamp |
| 2      | Status indicator<br>lamp |
| 3      | logo                     |
| 4      | battery box *1           |

Note: \*1 Two battery boxs can be placed.

| STATUS               | LED INDICATORS                                |
|----------------------|-----------------------------------------------|
| Waiting              | Blue LED blinking, with an interval of 1sec   |
| Checking             | Blue LED blinking, with an interval of 0.5sec |
| Normal               | Blue LED on                                   |
| DSP fault            | Red LED on                                    |
| Battery com. fault   | Red LED blinking, with an interval of 1sec    |
| Meter com. fault     | Red LED blinking, with an interval of 0.5sec  |
| Energy<br>indicators |                                               |

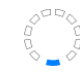

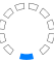

Terminals of BESS:

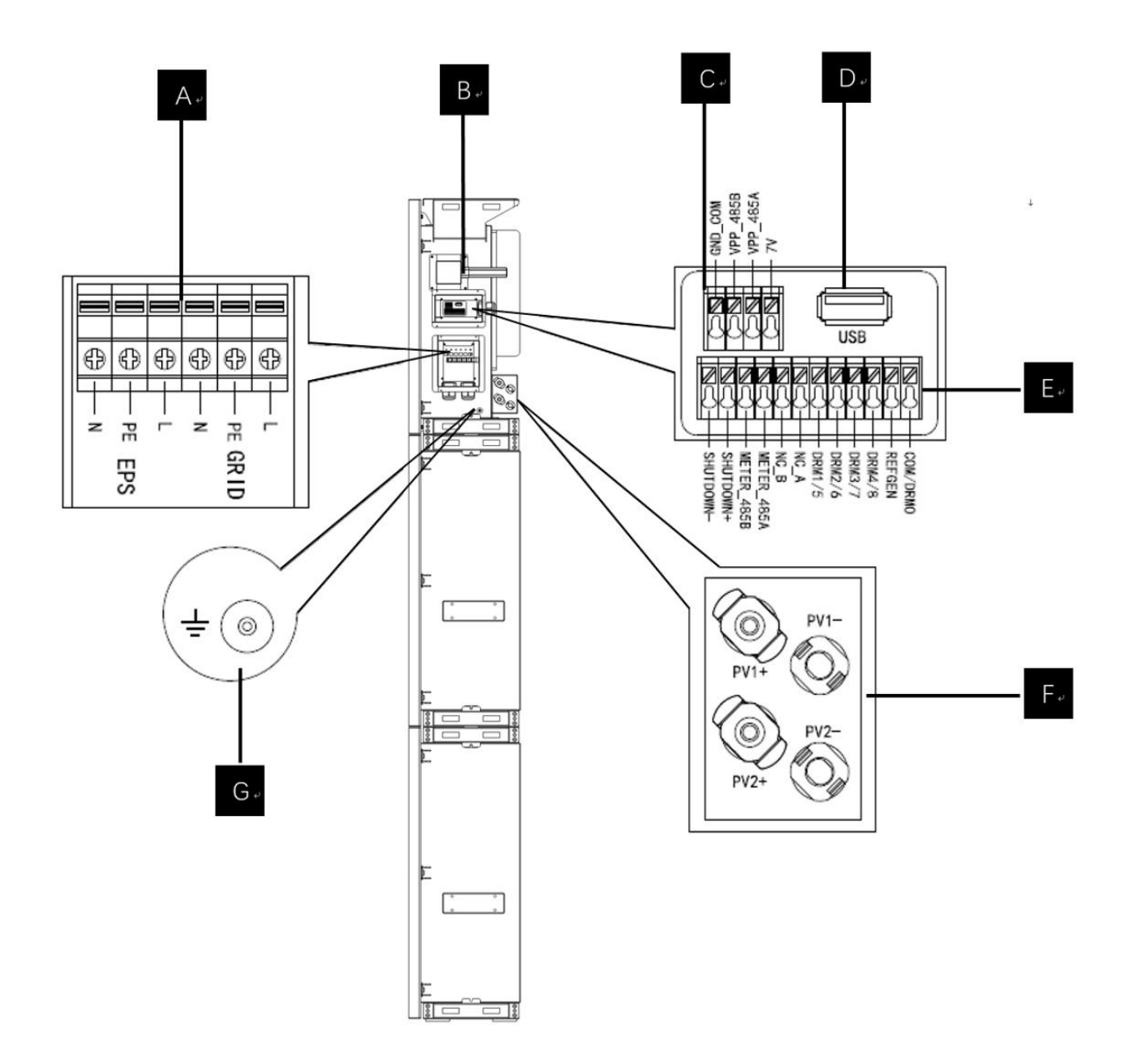

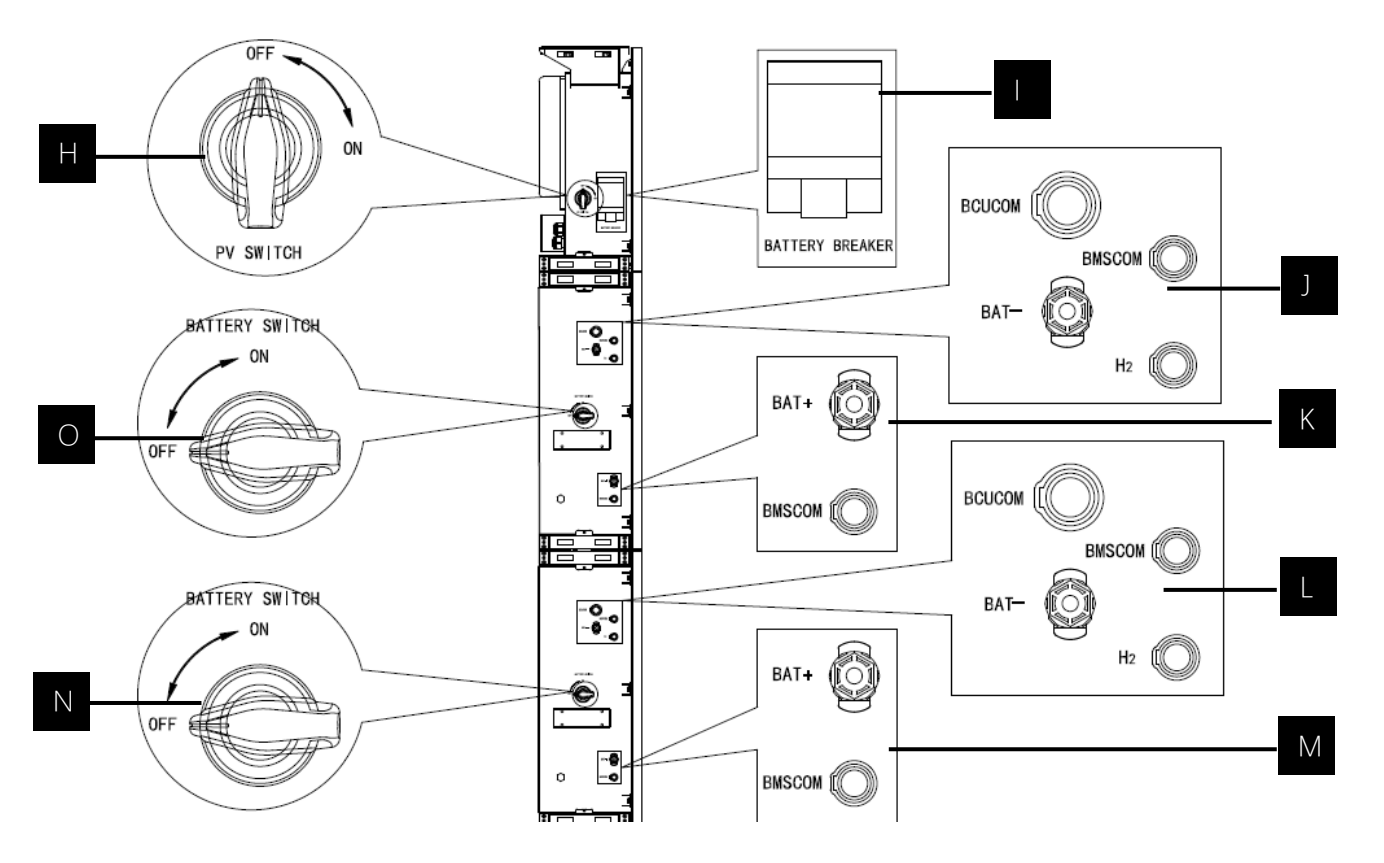

| Object  | Description                       | Tool requirements and torque             |
|---------|-----------------------------------|------------------------------------------|
| А       | Grid output & EPS output          | Cross screwdriver 2.5 N·m                |
| В       | Wifi port                         | Plug and play terminals no tool required |
| С       | VPP communication port            | Flat head screwdriver                    |
| D       | USB port for upgrading            | Plug and play terminals no tool required |
| E       | Meter communication port & DRM    | Flat head screwdriver                    |
|         | port                              |                                          |
| F       | PV connection area                | Plug and play terminals no tool required |
| G       | Earthing screw                    | Cross screwdriver 2.5 N·m                |
| Н       | PV switch(optional)               |                                          |
|         | For Australia and New Zealand the |                                          |
|         | PV switch is not integrated       |                                          |
|         | Battery breaker                   | Rated voltage [d.c.V] 500                |
|         |                                   | Rated current [d.c.A] 40                 |
|         |                                   | Rated insulation voltage [d.c.V] 1000    |
|         |                                   | Rated impulse voltage [d.c.V] 6000       |
|         |                                   | lcu [kA] 6                               |
|         |                                   | lcs [kA] 6                               |
|         |                                   | Operating temperature −30°C70°C          |
| J\K\L\M | Battery internal communication &  | Plug and play terminals no tool required |

|     | power connected area |                                                         |
|-----|----------------------|---------------------------------------------------------|
| N\O | Battery switch       | The battery switch isolates the internal battery        |
|     |                      | modules which are connected in series, the battery      |
|     |                      | switch should not be used to disconnect the batteries   |
|     |                      | under load. Isolation of battery under load is achieved |
|     |                      | via battery breaker.                                    |

### 1.5 Liability Limitation

WIFO PRO does not assume any direct or indirect liability for any product damage or property loss caused by the following conditions.

- Product modified, design changed or parts replaced without Wifo Pro's authorization;
- Changes, or attempted repairs and erasing of series number or seals by non Wifo Pro technician;
- System design and installation are not in compliance with standards or regulations;
- Failure to comply with the local safety regulations (VDE for DE, SAA for AU, MEA PEA for Thailand);
- Transport damage (including painting scratch caused by rubbing inside packaging during shipping). A claim should be made directly to shipping or insurance company in this case as soon as the container/ packaging is unloaded and such damage is identified;

 Failure to follow any/all of the user manual, the installation guide and the maintenance regulations;

- Improper use or misuse of the device;
- Insufficient ventilation of the device;
- The maintenance procedures related to the product that have not been followed to an acceptable standard;
- Force majeure(violent or stormy weather, lightning, fire etc.);

### 2.INSTALLATION

It is required to be installed on a flat ground or platform which can bear at least 300Kg. The back of the battery box requires a wall or bracket that can fix expansion bolts, bearing at least 300Kg. The installation site is required to be free from and has no flammable and explosive items and maintains air circulation.

# 2.1 Installation Site and Environment 2.1.1 General

BESS is outdoor version and can be installed in an outdoor or an indoor location.

The BESS is naturally ventilated. The location should therefore be clean, dry and adequately ventilated. The mounting location must allow free access to the unit for installation and maintenance purposes, and the system panels must not be blocked.

The following locations are not allowed for installation:

- habitable rooms;
- ceiling cavities or wall cavities;
- on roofs that are not specifically considered suitable;
- access / exit areas or under stairs / access walkways;
- Places where the freezing point can be reached, such as garages, carports or other places as well as wet rooms;
- places where salty and humid air can penetrate;
- seismic areas additional security measures are required;
- sites higher than 3000 meters above sea level;
- places with an explosive atmosphere;
- ◆ locations with direct sunlight or a large change in the ambient temperature;

### 2.1.2 Restricted Locations

The BESS shall not be installed:

 $\left(1\right)$  within 600 mm of any heat source, such as hot water unit, gas

heater, air conditioning unit or any other appliance.

- (2) within 600 mm of any exit;
- (3) within 600 mm of any window or ventilation opening;
- (4) within 900 mm of access to 220/230/240 Vac connections;
- (5) within 600 mm of side of other device.

BESS installed in any corridor, hallway, lobby or the like and leading to an emergency exit shall ensure sufficient clearance for safe egress of at least 1 meter.

### 2.1.3 Barrier to Habitable Rooms

To protect against the spread of fire in living spaces where the BESS is mounted or on surfaces of a wall or structure in living spaces with a BESS on the other side, the wall or structure shall have a suitable non- combustible barrier. If the mounting surface itself is not made of a suitable non-combustible material, a non-combustible barrier should be placed between the BESS and the surface of a wall or structure. If the BESS is mounted at a wall or at least distance of 30 mm from the wall or the structure separating it from the habitable space, the distances to other structures or objects must be increased.

The following distances must remain empty:

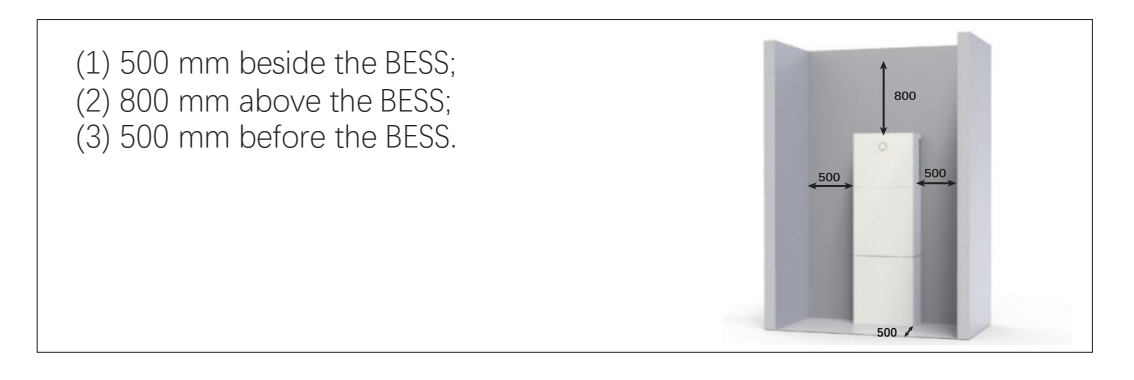

### 2.1.4 SELECT MOUNTING LOCATION

For The BESS's protection and convenient maintenance, mounting location for The BESS should be selected carefully based on the following rules:

- **Rule 1.** The BESS should be installed on a solid surface, where is suitable for inverter's dimensions and weight.
- Rule 2. The BESS installation should stand vertically or lie on a slop by max 2° (Pic 1).
- Rule 3. Ambient temperature should be lower than 45°C.
- **Rule 4.** The installation of The BESS should be protected under shelter from direct sunlight or bad weather like snow, rain, lightning etc.

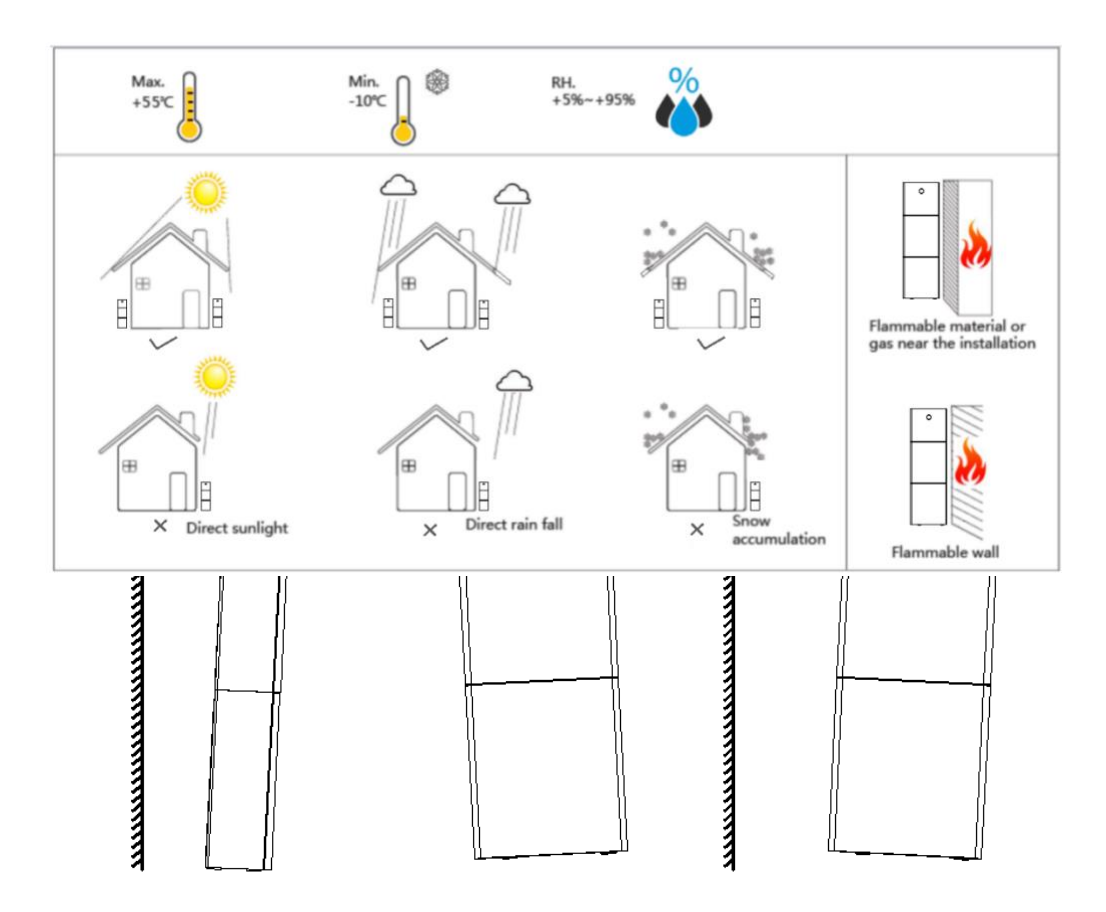

Rule 5. The BESS should be installed at eye level for convenient maintenance.Rule 6. Product label on The BESS should be clearly visible after installation.

#### 2.2 Installation Steps

Unpacking the battery box and inverter box.

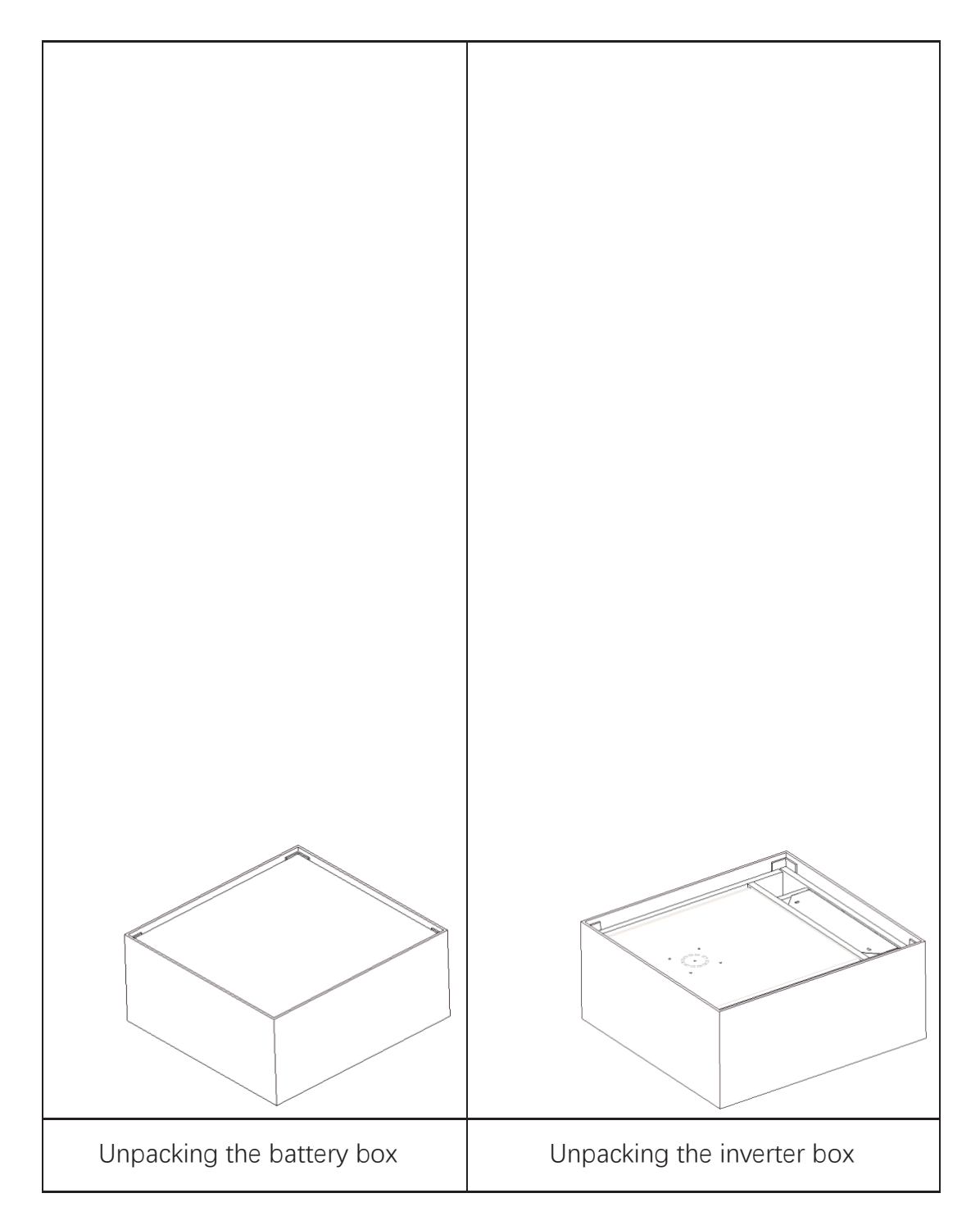

### 2.2.1Battery Box Installation

# EVVNTSV

Installation Tools:

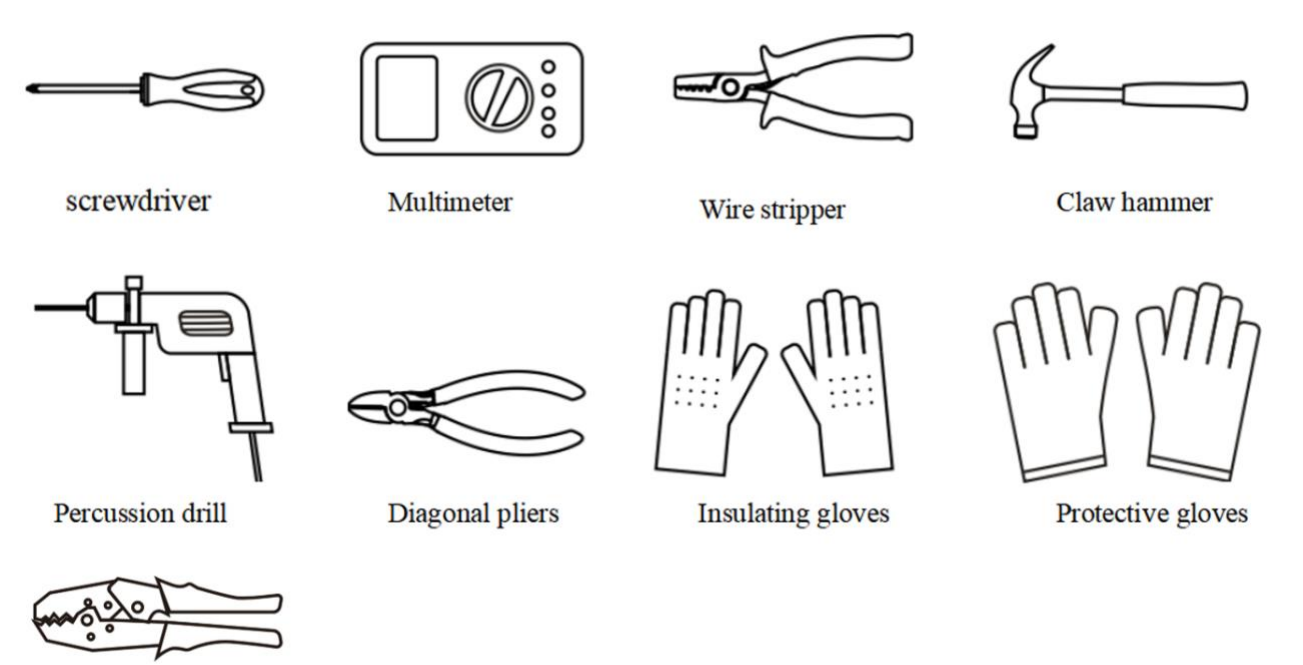

**Crimping pliers** -

For 10kWh BESS:

- Step 1: Paste the cushions of the battery boxFind four cushions from the inverter packaging accessory and paste them at the four corners of the bottom of the battery box.
- Step 2 : Back plate pre-tightening Remove the installation back plate from the inverter attachment package and

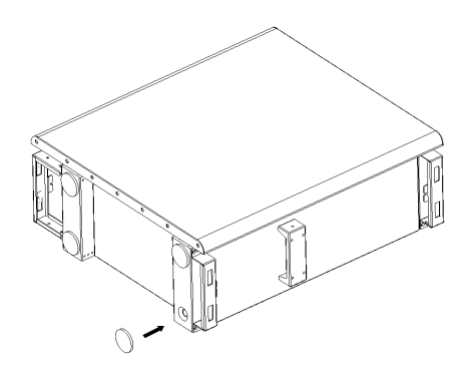

pre-tighten the back plate to the top of the battery box with two M4\*10 screws, as shown in the figure below:

#### Step 3 : Drilling holes

Put the pre-installed battery box in a specified position, so that it is close to

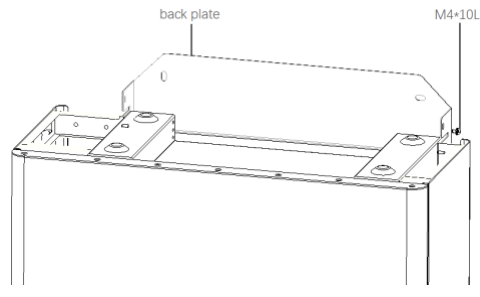

the fixture, mark it according to the hole position on the back plate, then rotate the back plate at an angle (or take the backboard away), and drill holes at the fixture with Ø10mm.

#### Step 4: Fix expansion tube

Find the expansion screw from the inverter box accessory package and hammer it into the pre-drilled hole so that its surface is flush with the wall.

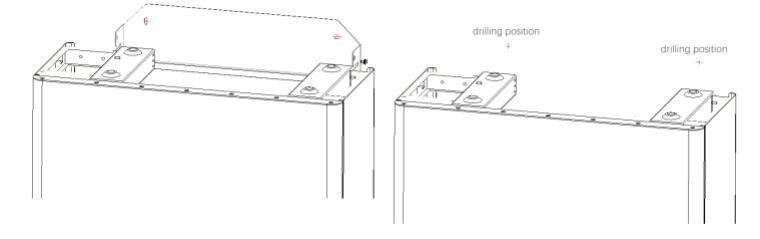

#### Step 5 : Fix battery box and back plate

Rotate the back plate in place and spin the expansion pipe into the locking back plate with self- tapping screws (note that the battery box is fixed with the back plate). Replace the battery box and align the expansion pipe with the backboard hole, and then spin the self- tapping screws into it until the screw plane is pressed on the back plate.

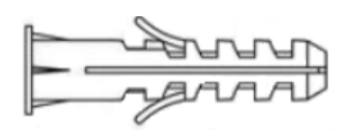

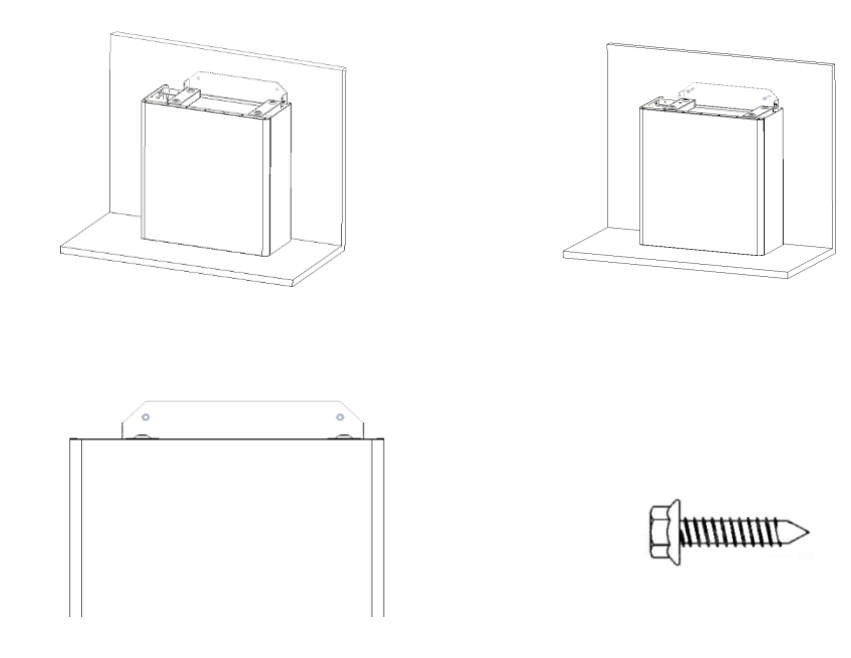

#### Step 6 : Back plate pre-tightening

Remove the installation back plate from the inverter attachment package and pre-tight the back plate to the top of the battery box with two M4\*10 screws, as shown in the figure below.

#### Step 7 : Install the second battery box

Put the second battery box smoothly on the top of the first battery box, and be careful not to hit the Back plate.

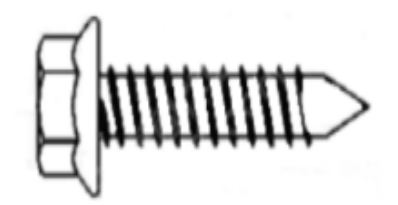

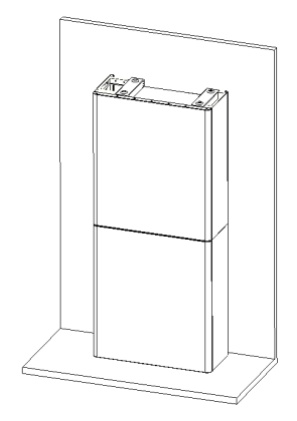

Step 8 : drilling holes

Put the pre-installed battery box in a specified position, so that it is close to the fixture, mark it according to the hole position on the back plate, then rotate the back plate at an angle (or take the backboard away), and drill holes at the fixture with Ø10mm.

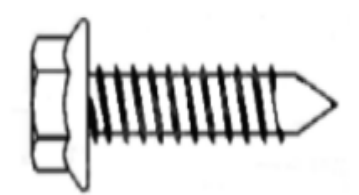

#### Step 9: Fix expansion tube

Find the expansion screw from the inverter box accessory package and hammer it into the pre- drilled hole so that its surface is flush with the wall.

#### **Step 10 :** Fix battery box and back plate

Rotate the back plate in place and spin the expansion pipe into the locking back plate with self- tapping screws (note that the battery box is fixed with the back plate). Replace the battery box and align the

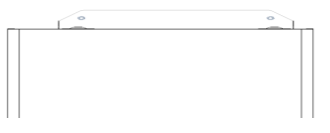

expansion pipe with the backboard hole, and then spin the self- tapping screws into it until the screw plane is pressed on the back plate.

| Item | Name             | Torque | Note                |
|------|------------------|--------|---------------------|
| 1    | Expansion screws | 4 N∙m  | Tune up and down    |
| 2    | Tune screws      | 3 N∙m  | Tune left and right |
| 3    | Fix screws       | 3 N∙m  | Tune front and back |

#### How to fine-tune the battery box:

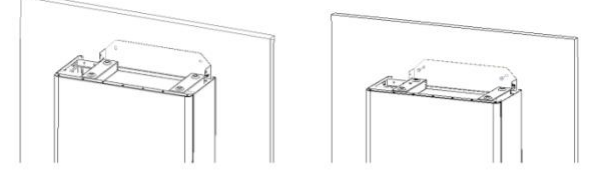

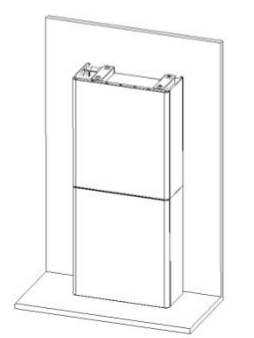

**Step 11 :** Fix the upper and lower connection plate. (Torque 2.5N.m)

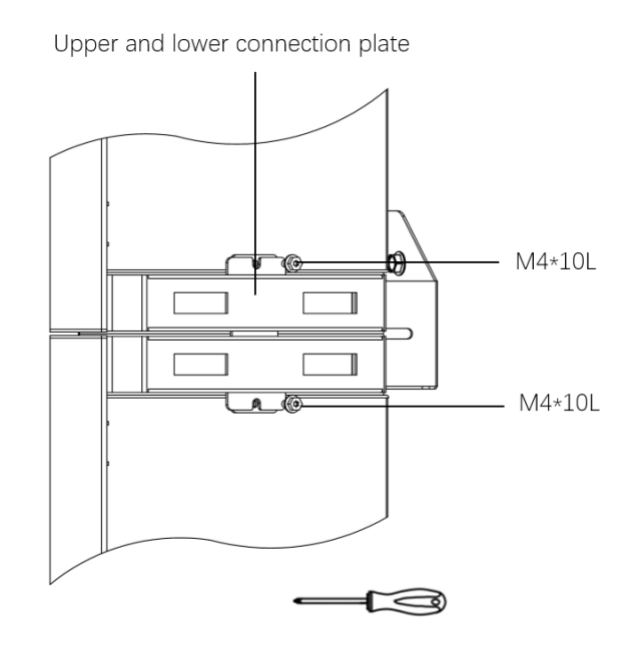

#### 2.2.2 Inverter Box Installation

- **Step 1 :** Take the inverter out of the box and place it smoothly on the battery box.
  - Be careful not to damage the cables of the inverter when moving it.

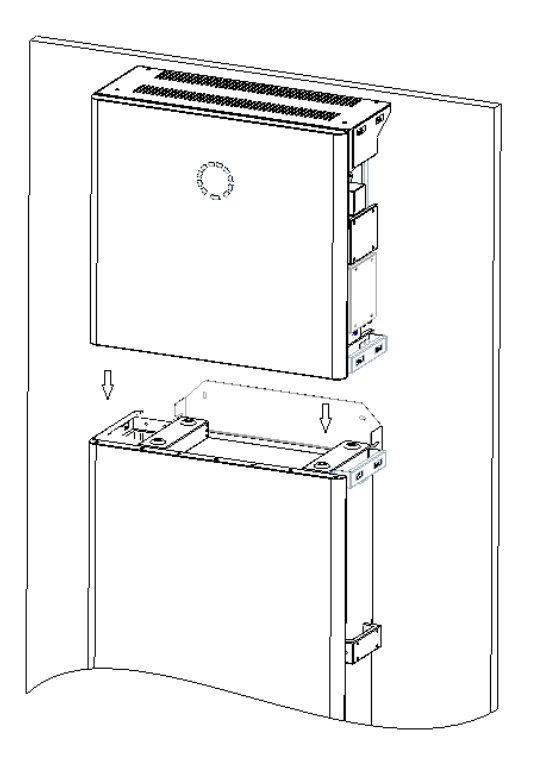

- Step 2 : Fix the upper and lower connection board to the inverter box Pre-lock the back plate and inverter with M4\*10L stainless steel screws, then lock the battery box and inverter with a upper and lower connection plate, and finally lock the back plate with the screws of the inverter. (Torque 2.5N.m)
- Step 3 : Install Wifi module

Find the Wifi module in the accessory package and insert it into the base, then tighten the Plastic nut. Torque: 2.5N.m

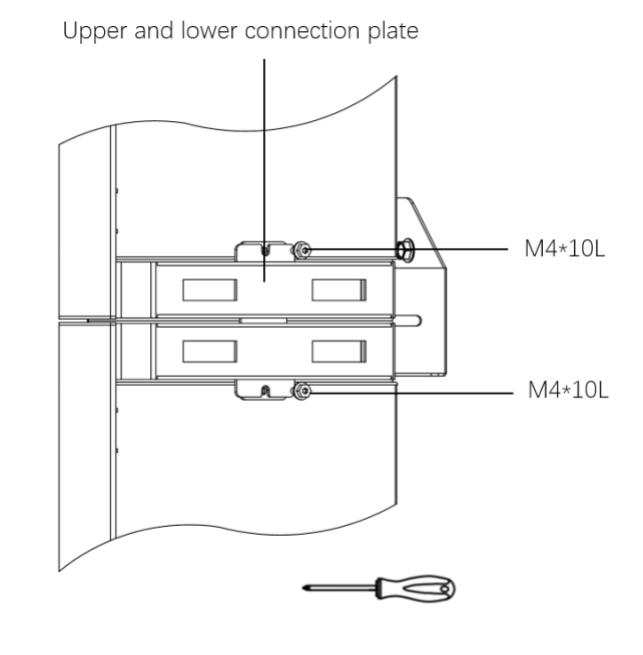

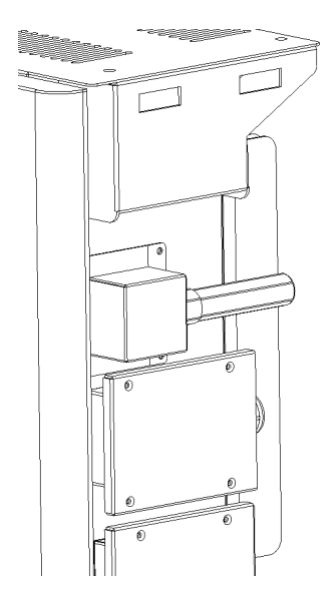

### 2.3 Cable Connection

#### 2.3.1General

Make sure all the switches and breakers on the BESS are turned off.

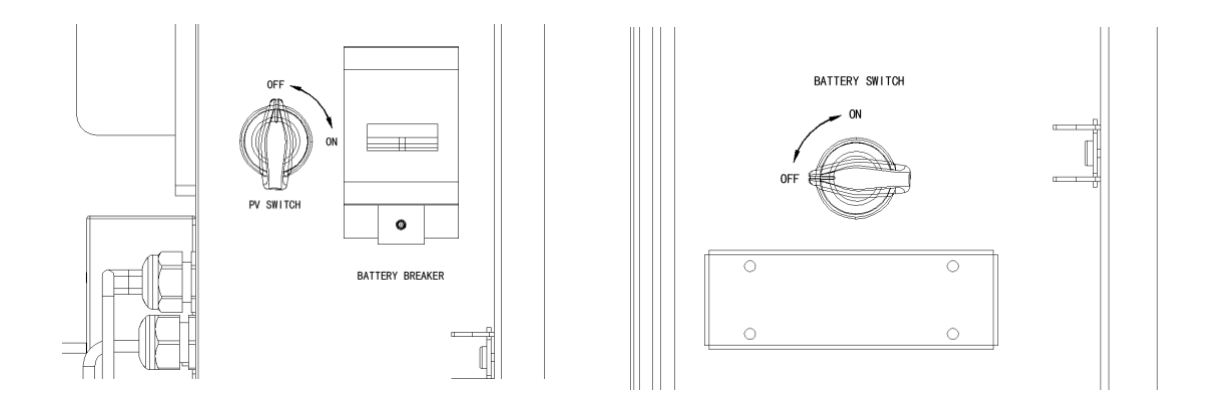

Note: For Australia and New Zealand the PV SWITCH is not integrated.

Note: The external isolation devices for PV array ports shall include the requirement of an additional external break switching device that conforms to the requirements AS/NZS 4777.1

#### 2.3.2 Connect the Inverter Box and Battery Box

Recommended cables and terminals:

| Cable Type | Cable Specification | Terminal Model   |
|------------|---------------------|------------------|
|            | 10000               | OT5-4            |
| PE Cable   | IUAWG               | (In accessory)   |
|            |                     | Positive DC Plug |
|            | IUAWG(RED)          | (In accessory)   |
|            |                     | Negative DC Plug |
|            | IUAWG(BLACK)        | (In accessory)   |
| Crid cable | 9 A W/C             | E10-12-XL        |
| GIIU CADIE | OAVVG               | (In accessory)   |
| EDS cable  | 10000               | E6012-XL         |
| ERS LANIE  | TUANG               | (In accessory)   |

For 10kWh BESS: Make sure all the switches and breakers on the BESS are turned off.

**Step 1:** Untie the cable ties.

**Step 2:** First open the waterproof cover of the corresponding terminal, and insert the corresponding terminal in turn according to the cable label.

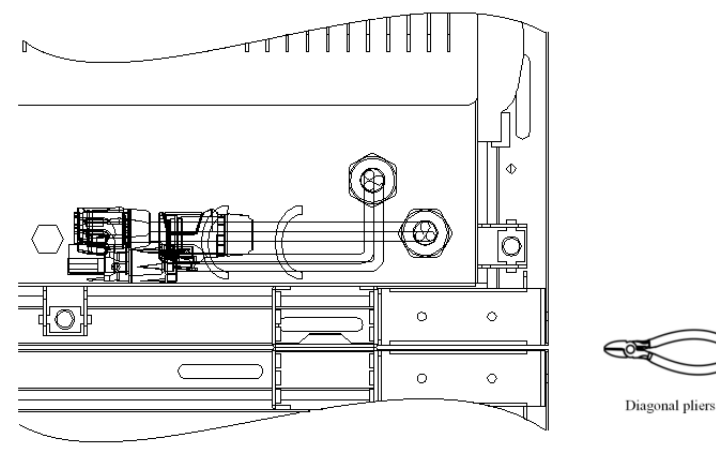

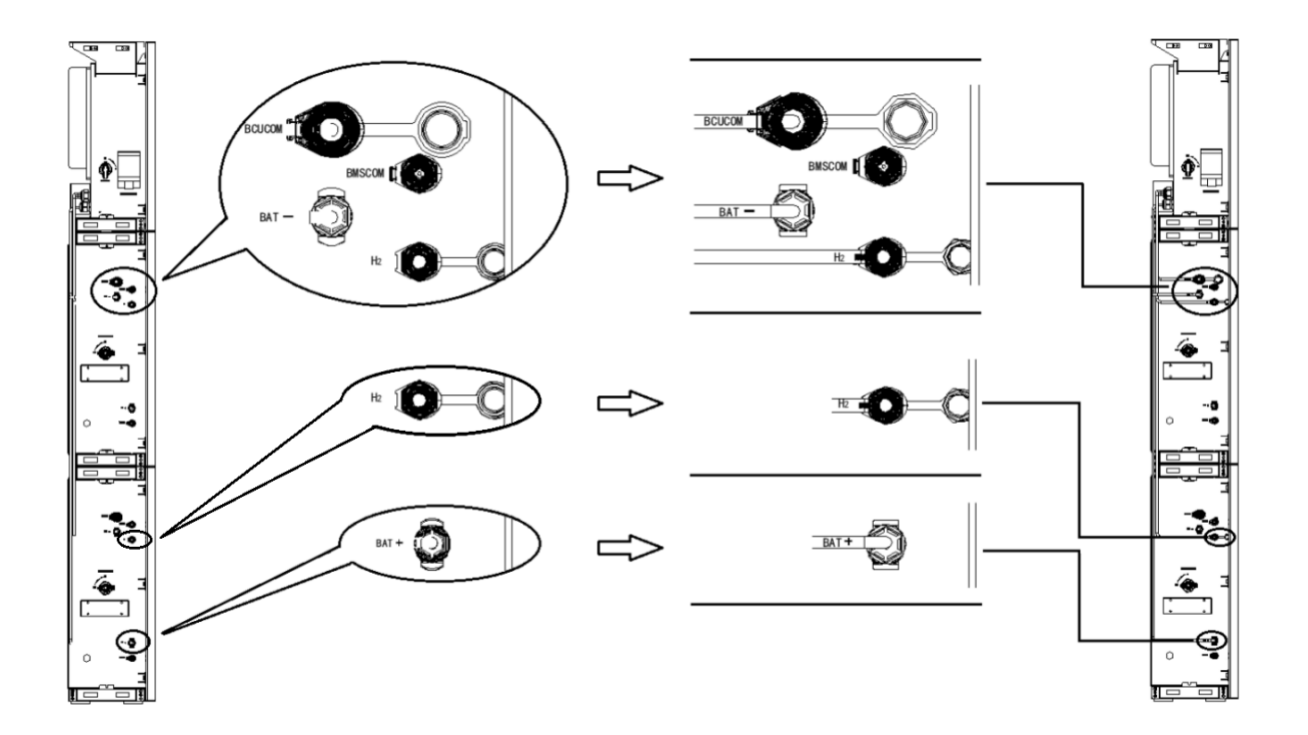

Step 3: Connect the cables between two battery boxesFind two wires from the inverter box and insert the corresponding port according to the wire number.

#### **Step 4:** Connect the communication cables

Open the communication cover plate and wiring according to the print instructions on

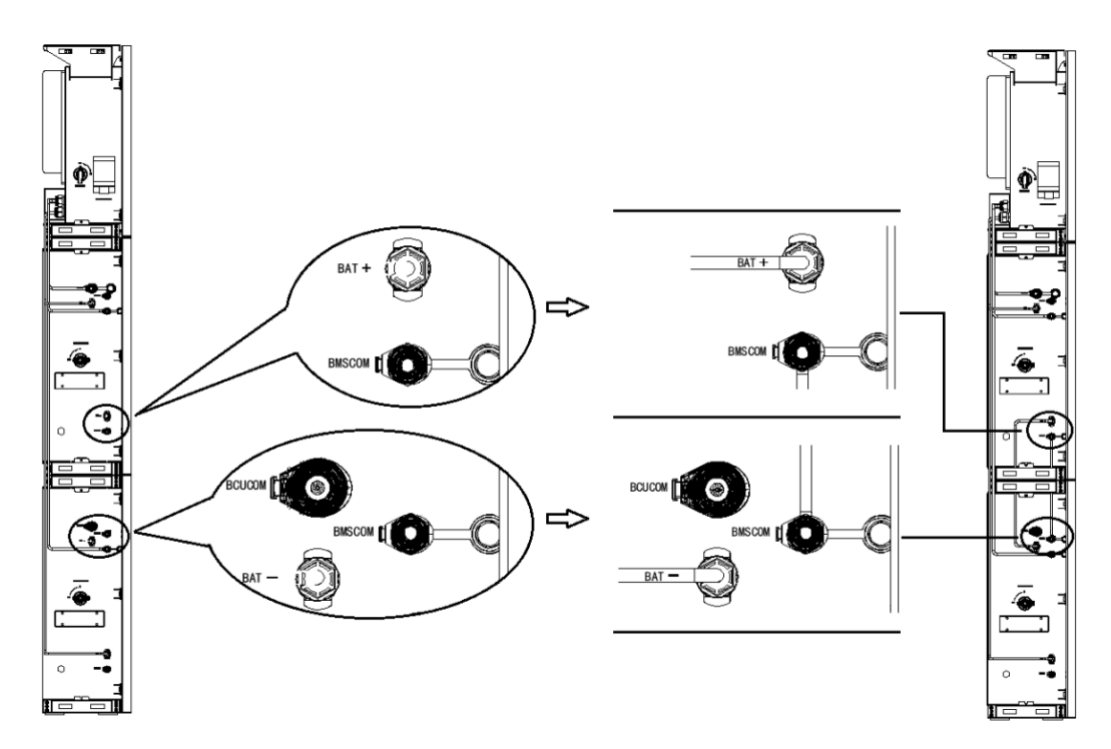

the communication cover board. Open the press nut of the waterproof connector, pull out the seal race, then penetrate the conductor into the hole, connect the corresponding label in turn, then tighten the forced nut, and finally lock the waterproof cover plate.

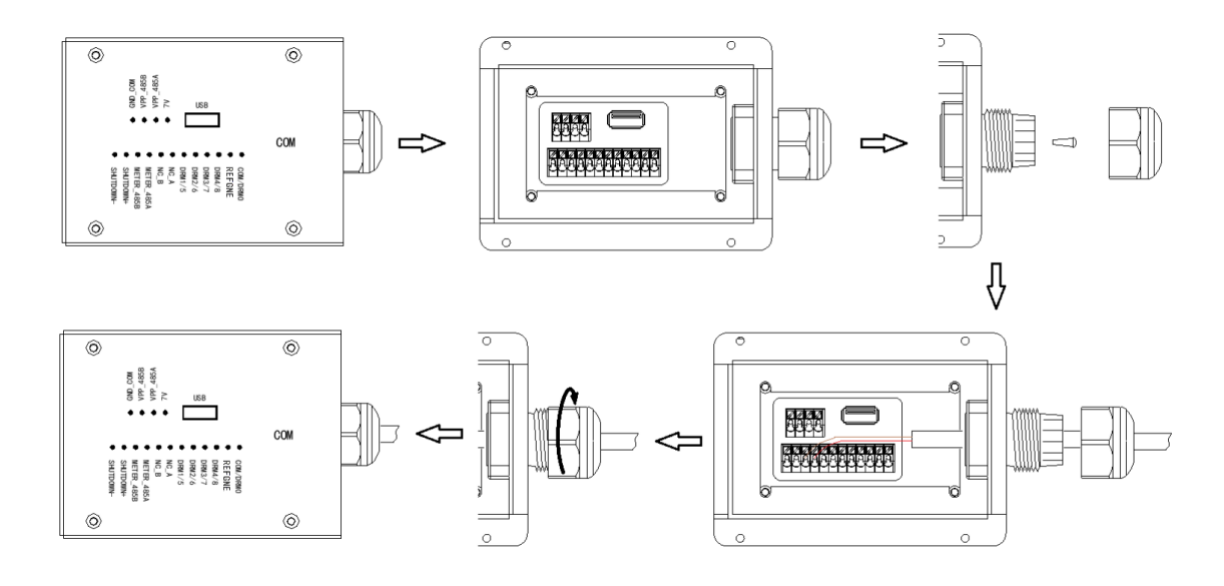

Step 5: GRID and EPS cablesOpen the waterproof cover plate and connect according to the type description on the box. Open the press nut of the waterproof joint and pull out the seal race. Then

#### Note: The length of the cable shall be less than 30 meters.

penetrate the wire into the hole.

Pressed cable :

1. Peel off the L/N/PE cable end of 7mm length.

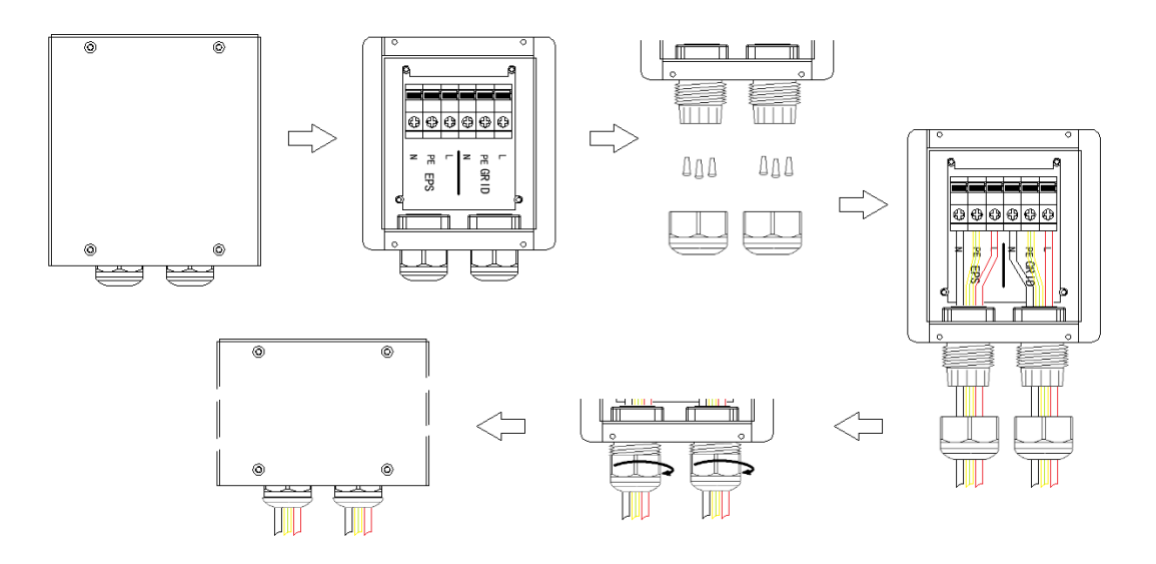

2. Put the "I" terminal into the cable and press it tightly with pressure line clamps.

3. Insert the terminal into the wiring seat, use a cross screwdriver to lock the screws (2.5N.m), and tighten the nut.

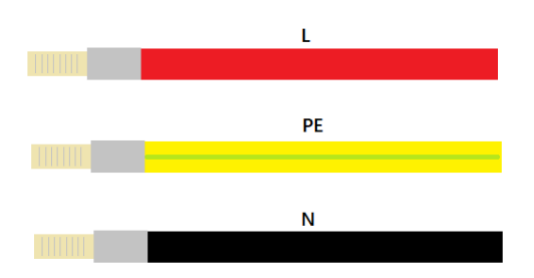

4. Fix the waterproof cover and lock it.

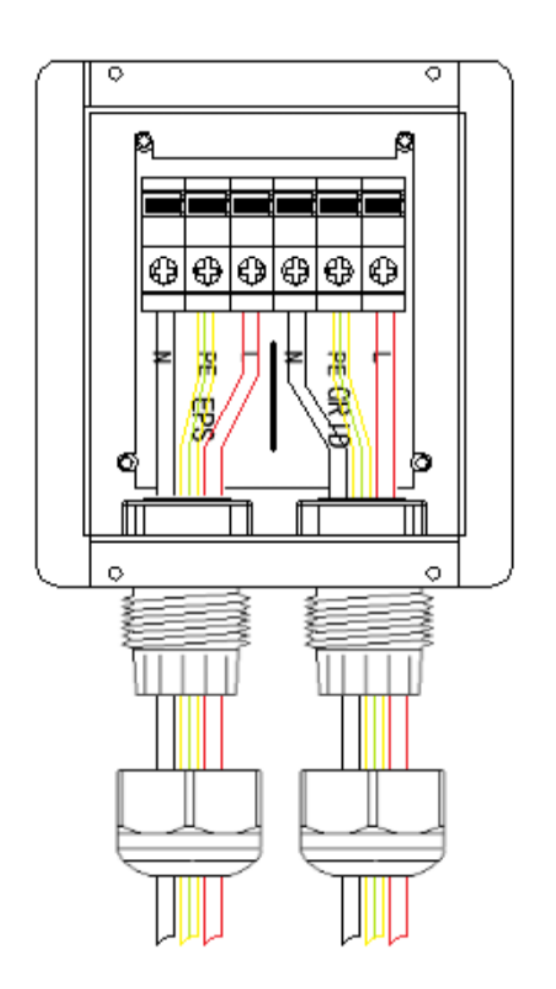

Step 6 : Connect PE cable.

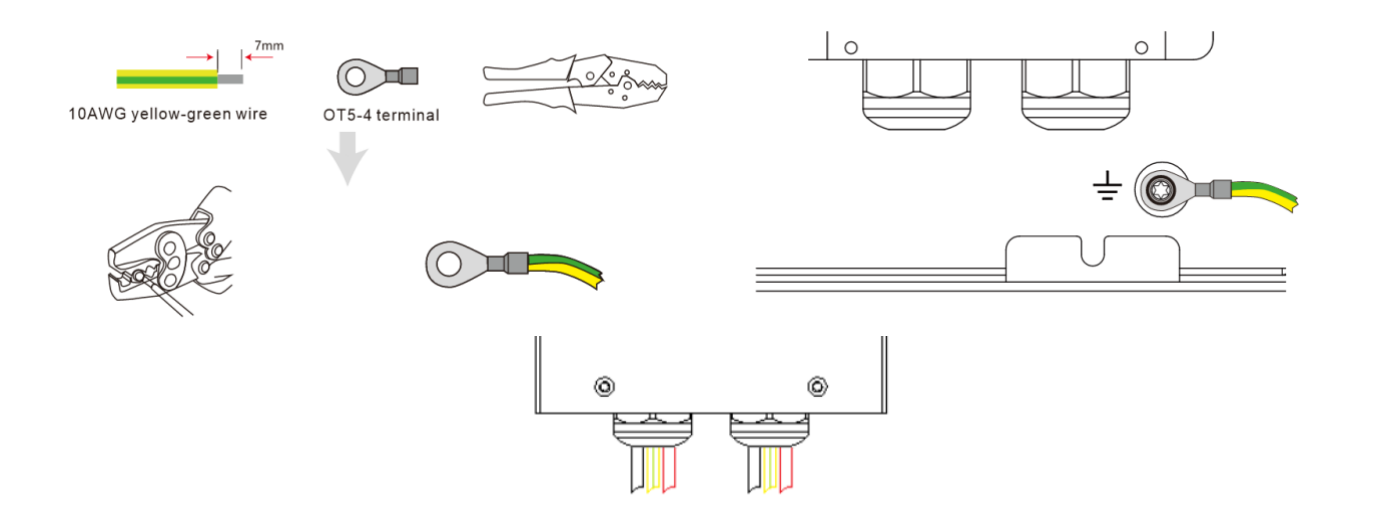

- Step 7: Connect PV cables
  - 1. Press the terminal;

2. Plug through the terminal and lock the nut;

| Grade | Description          | Value              |
|-------|----------------------|--------------------|
| А     | Outside Diameter     | 5.5-8.0mm          |
| В     | Conduct Wire Length  | 7mm                |
| С     | Conduct Core Section | 4-6mm <sup>2</sup> |

3. Finish the interpolation.

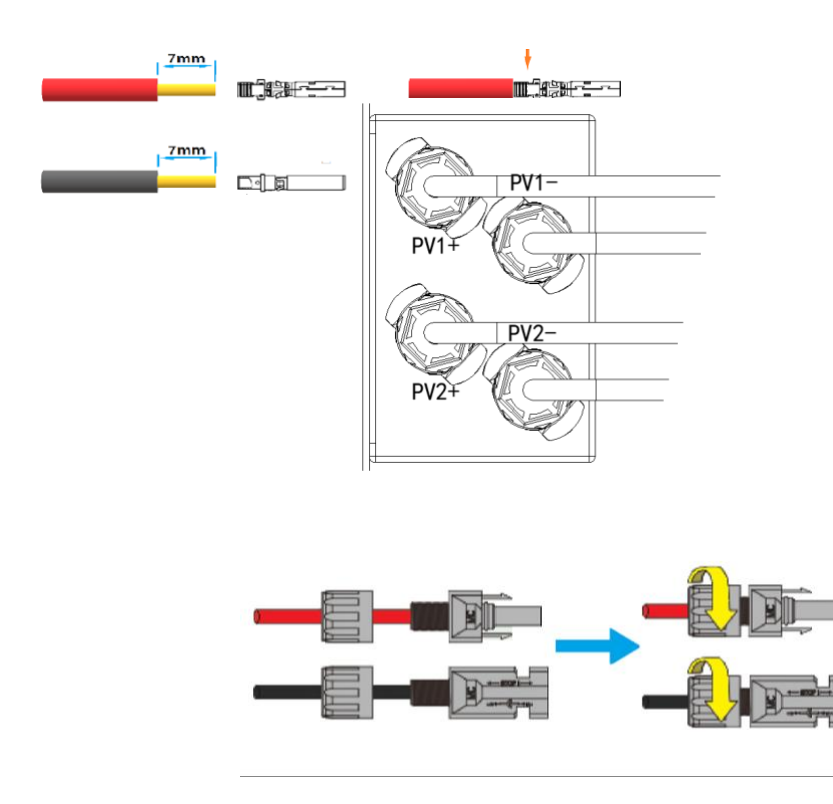
## 2.3.3 System Wiring

Please select breaker according to the specification below:

#### Three Phase Meter

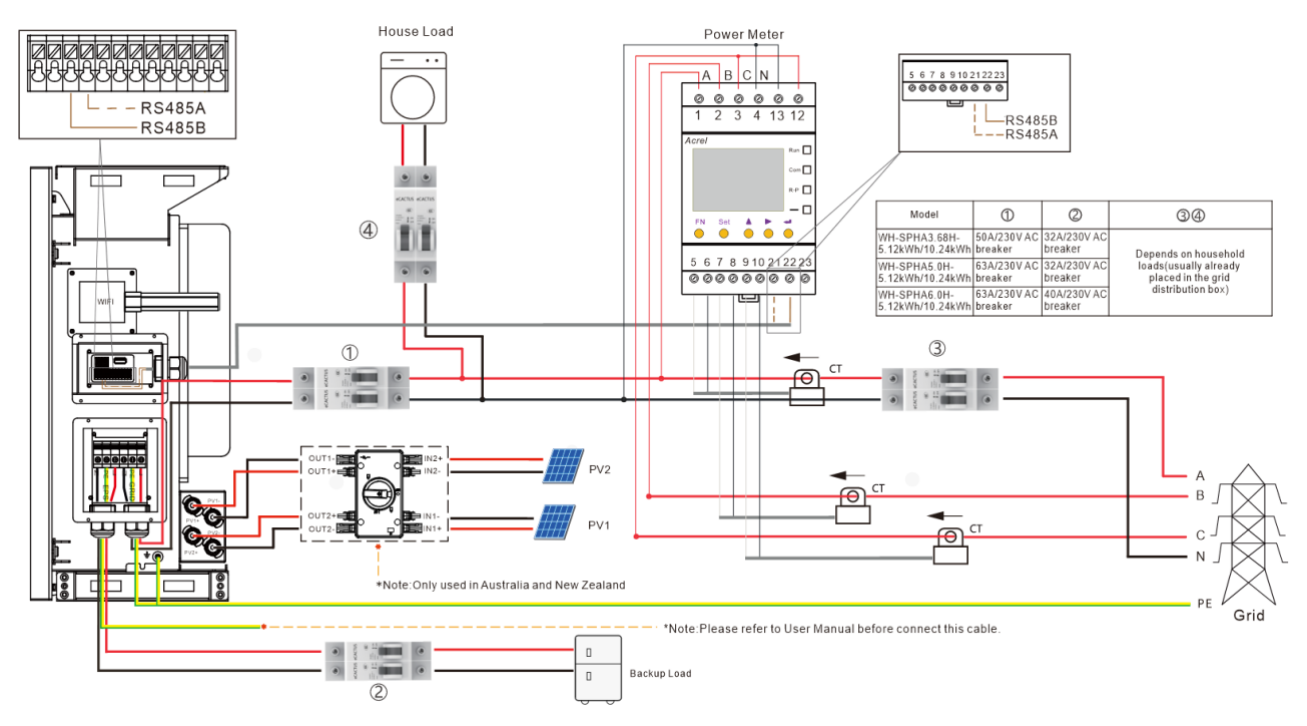

Single Phase Meter

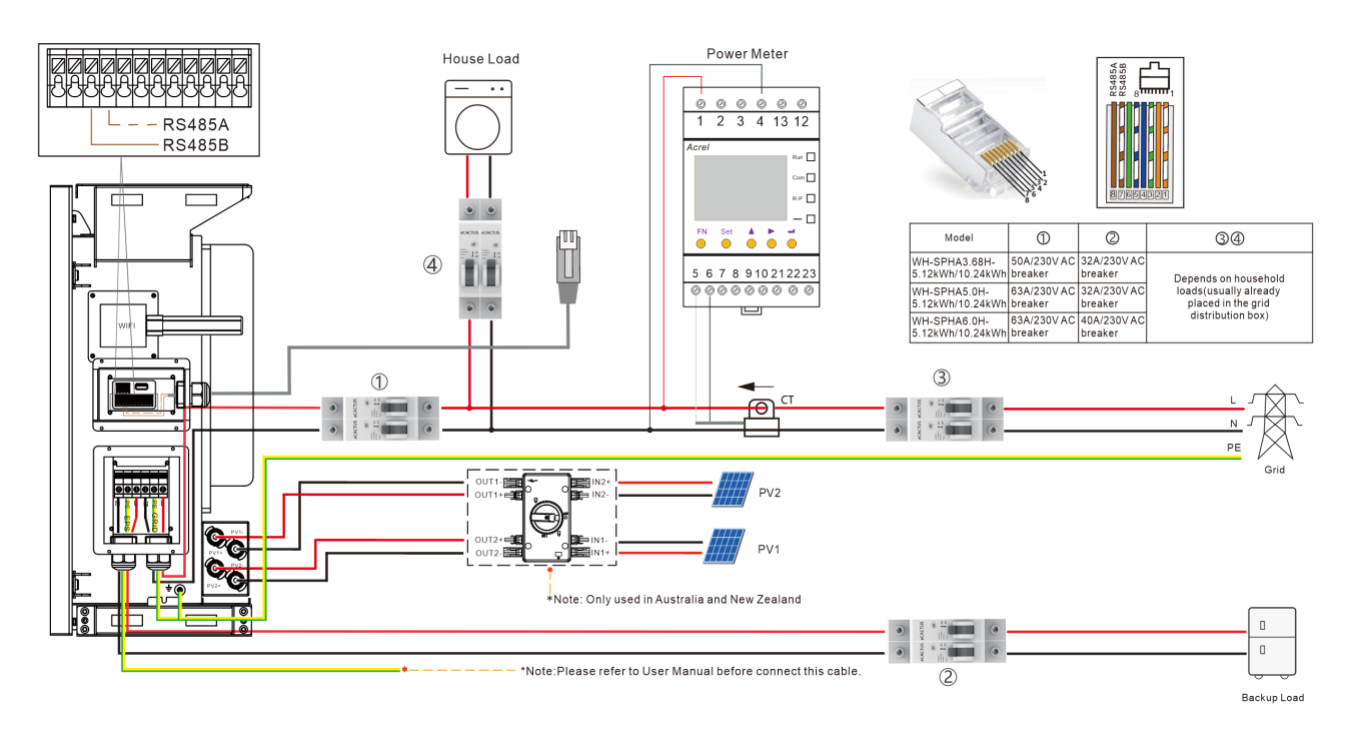

| Model                            | 1                      | 2                      | 34                                             | C<br>tł |
|----------------------------------|------------------------|------------------------|------------------------------------------------|---------|
| WH-SPHA3.6H-<br>5.12kWh/10.24kWh | 50A/230V AC<br>breaker | 32A/230V AC<br>breaker |                                                | р       |
| WH-SPHA4.6H-<br>5.12kWh/10.24kWh | 63A/230V AC<br>breaker | 32A/230V AC<br>breaker | Depends on household<br>loads (usually already |         |
| WH-SPHA5.0H-<br>5.12kWh/10.24kWh | 63A/230V AC<br>breaker | 32A/230V AC<br>breaker | placed in the grid<br>distribution box)        |         |
| WH-SPHA6.0H-<br>5.12kWh/10.24kWh | 63A/230V AC<br>breaker | 40A/230V AC<br>breaker |                                                |         |

breaker:

• System Connection Diagrams

Note: For Australia safety country, the neutral cable of On-Grid side and Back-Up side must be connected together, otherwise Back-Up function will not work.

Note: The back-up PE line and rack earth must be grounded properly and effectively. Otherwise the back-up function may be abnormal when the grid fail.

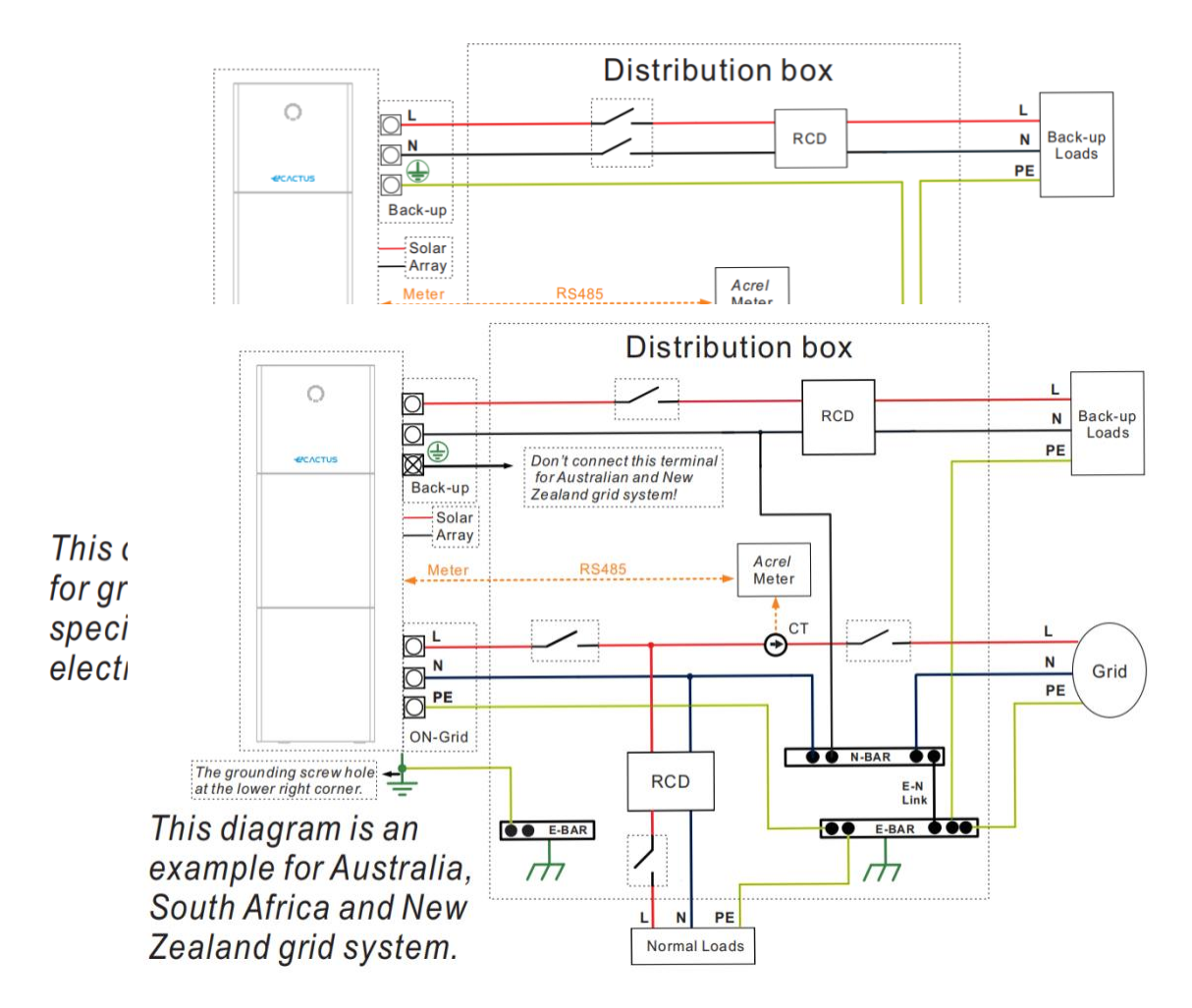

## 2.3.4 Power Meter

The electricity meter should be mounted and connected at the grid transition point

# EVVNTSV

so that it can measure the grid reference and feed-in power.

| Manufacturer   | Model        | CT ratio | Accuracy  |  |  |  |  |  |
|----------------|--------------|----------|-----------|--|--|--|--|--|
| Acrel Co., Ltd | ACR10R-D16TE | 3000     | 0.5 level |  |  |  |  |  |

#### CT meter ratio and accuracy table

## 2.3.5 External isolation devices for PV array

For Australia and New Zealand the PV SWITCH is not integrated. An external isolation device for PV array ports is needed. The external isolation device shall conforms to the requirements AS/NZS 4777.1

| Manufacturer             | Model                 |
|--------------------------|-----------------------|
| PROJOY Electric Co., Ltd | PEDS100-EL40R-4(4MC4) |

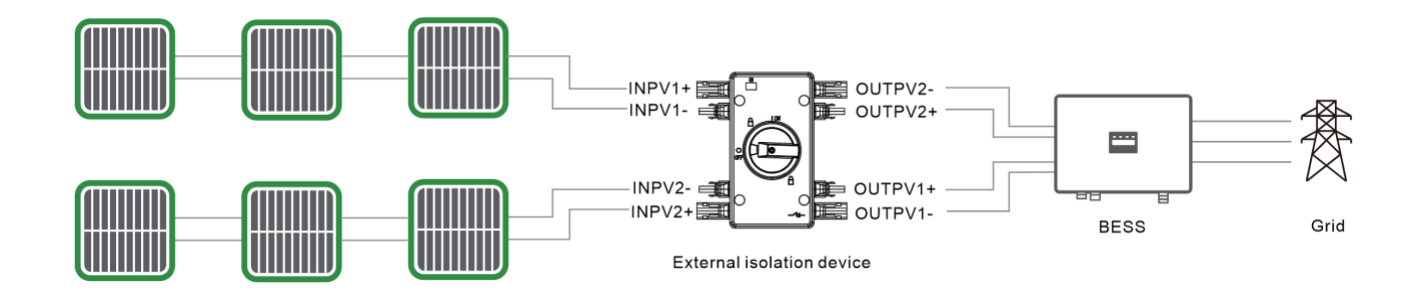

## 2.4 DERD Connection

DRED is used for Australia and New Zealand installation to support several demand response modes.

| Demond response | Requirement                           |
|-----------------|---------------------------------------|
| mode            |                                       |
| DRM0            | Disconnected                          |
|                 | Import power = 0 & Generate power = 0 |
| DRM1            | Import power = 0                      |
| DRM2            | Import power < 50%                    |
| DRM3            | Import power < 75%                    |
| DRM4            | Import power = Not limited            |
| DRM5            | Generate power = 0                    |
| DRM6            | Generate power < 50%                  |

| DRM7 | Generate power < 75%         |
|------|------------------------------|
| DRM8 | Generate power = Not limited |

#### • DRED terminal:

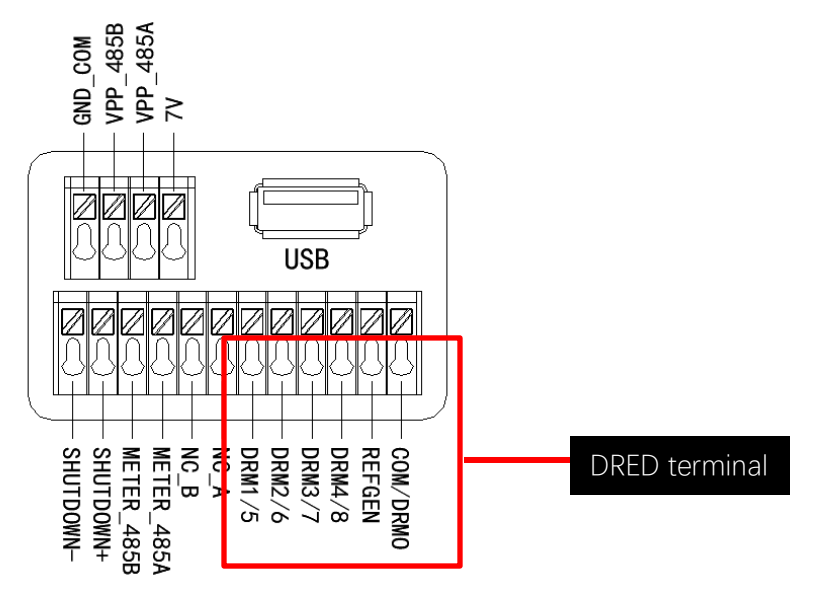

#### • DRED Wire connection

Open the communication cover plate and wiring according to the print instructions on the communication cover board. Open the press nut of the waterproof connector, pull out the seal race, then penetrate the conductor into the hole, connect the corresponding label in turn, then tighten the forced nut, and finally lock the waterproof cover plate.

# EVVNTSV

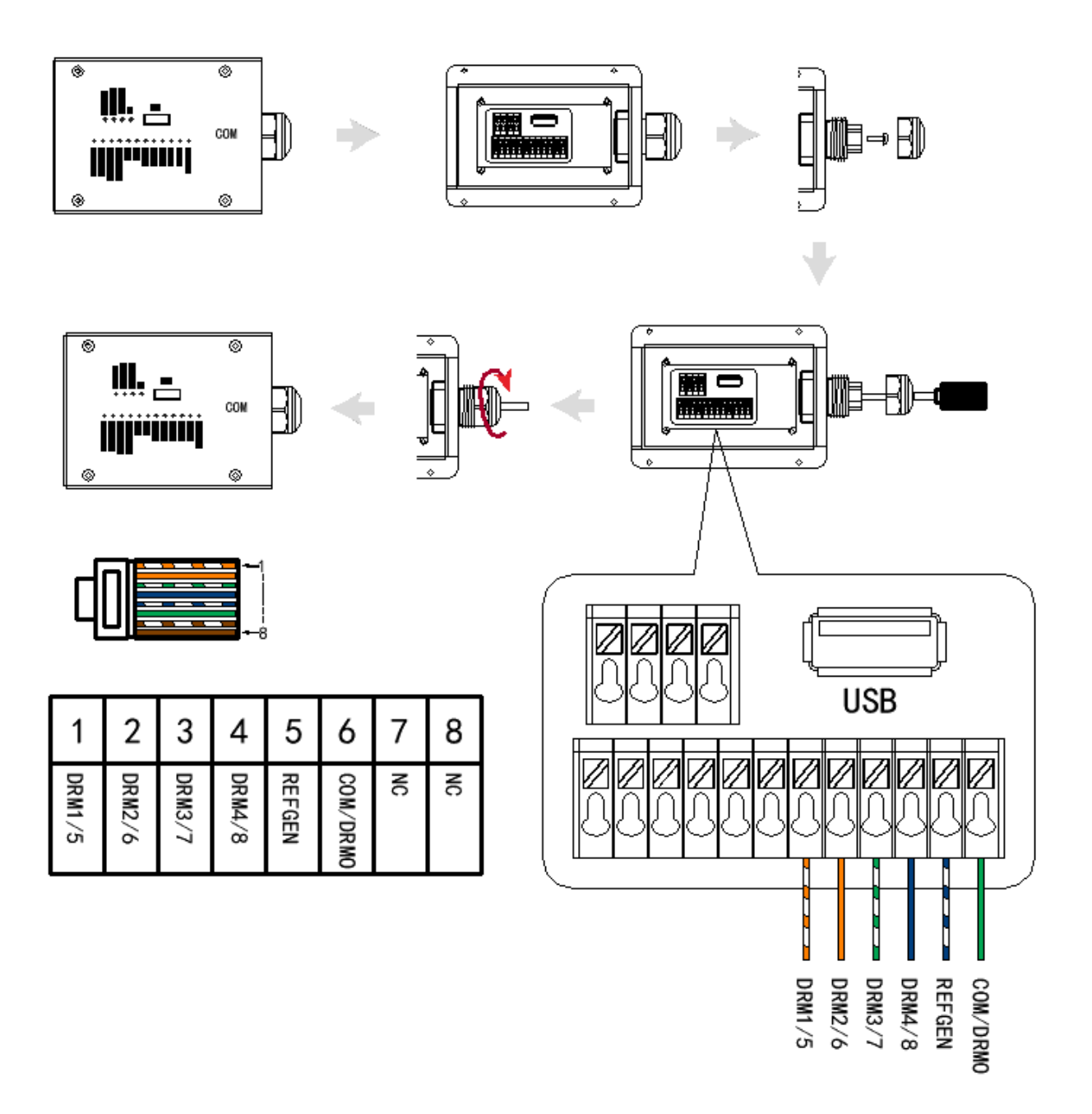

## **3.SYSTEM OPERATION**

## 3.1 Switch On

Warning: Please check the installation again before turning on the system.

Step 1: Turn on the battery switch on every battery module

Note:

The battery switch isolates the internal battery modules which are connected in series, the battery switch should not be used to disconnect the batteries under load. Isolation of battery under load is achieved via battery breaker.

**Step 2 :** Open the battery breaker cover and turn on the battery breaker.

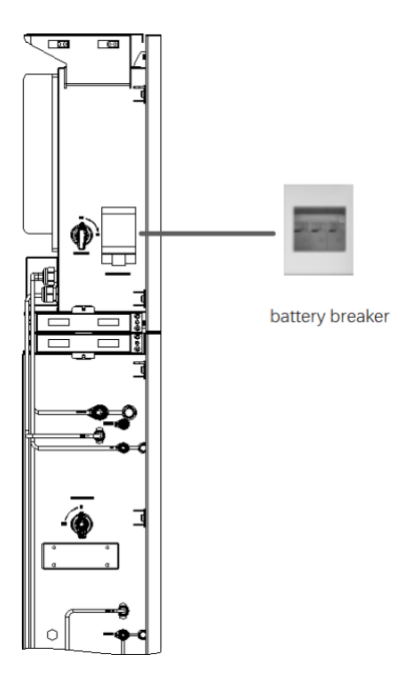

Step 3: Turn on the PV switch.

Note: For Australia and New Zealand the PV SWITCH is not integrated. Note: The external isolation devices for PV array ports shall include the requirement of an additional external break switching device that conforms to the requirements AS/NZS 4777.1

Step 4: Turn on the grid breaker.

Step 5: If backup load is applied, switch on the backup breaker.

**Step 6:** Close the battery breaker cover.

**Step 7:** Configure the WIFI stick (Only if this is the first time turning on the system). Please follow the instructions in section 4 to section 5.

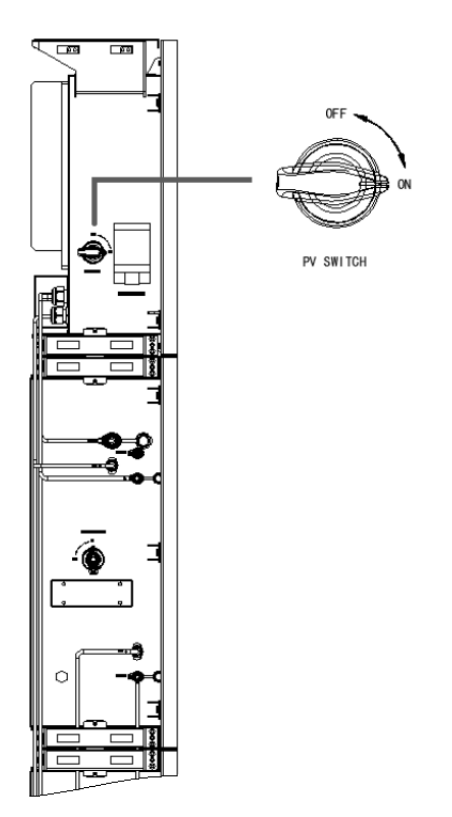

## 3.2 Switch Off

Step 1: If backup load is applied, turn off the backup load first, and

then turn off the backup breaker.

Step 2: Turn off the grid breaker.

Step 3: Turn off the PV switch.

Step 4: Open the battery breaker cover and turn off the battery breaker.

**Step 5:** Turn off the battery switch on every battery module.

Step 6: Close the battery breaker cover.

## **3.3 Emergency Situations**

## 3.3.1 Emergency Procedure

When the WH-SPHA battery energy storage system (BESS) appears to be running abnormally, you can turn off the main grid breaker that directly feeding the BESS, and turn off all switches within the BESS. Then please contact Wifo Pro and we will provide detailed instructions.

#### WARNING: Please do not open the upper cover plate of the BESS by yourself.

## 3.3.2 First Aid Measures

If battery module leaks electrolyte, avoid contacting with the leaking liquid or gas. If one is exposed to the leaked substance, immediately perform the actions described below:

**Skin contact:** Remove contaminated clothes and rinse skin with plenty of water or shower for at least 15 minutes. Take a medical treatment immediately.

**Eye contact:** Immediately flush eyes with plenty of water continuously for at least 15 minutes, occasionally lifting the upper and lower eyelids. Take a medical treatment immediately.

**Inhalation:** Cover the victim in a blanket, move to the place of fresh air and keep quiet. Take a medical treatment immediately. When dyspnea (breathing difficulty) or asphyxia (breath-bald), give artificial respiration immediately.

Ingestion: Give at least 2 glasses of milk or water. Induce vomiting unless patient is

unconscious. Take a medical treatment immediately.

## 3.3.3 Firefighting Measures

**Extinguishing media:** Dry power, sand, carbon dioxide (CO2), water spray Fire precautions and protective measures:

**Flammable properties:** Lithium ion batteries contain flammable liquid electrolyte that may vent, ignite and produce sparks When subjected to high temperature (> 150°C), When damaged or abused (e.g., mechanical damage or electrical overcharge). Burning cells can ignite other batteries in close proximity.

**Explosion data:** Extreme mechanical abuse will result in rupture of the batteries. Throw into the fire will result in burning.

**Special protective equipment for firefighters:** In the event of a fire, wear full protective clothing and self-contained breathing apparatus with full face piece operated in the pressure demand or other positive pressure mode.

## 4. ECACTUS CONFIGURATION & WIFI RELOAD

• This part shows eCactus configuration step by step.

## **4.1 Preparation**

- 1. Inverter must be powered up with only PV power.
- 2. Need a router with available Internet access to the eCactus application center.
- 3. An Android or iOS smart phone

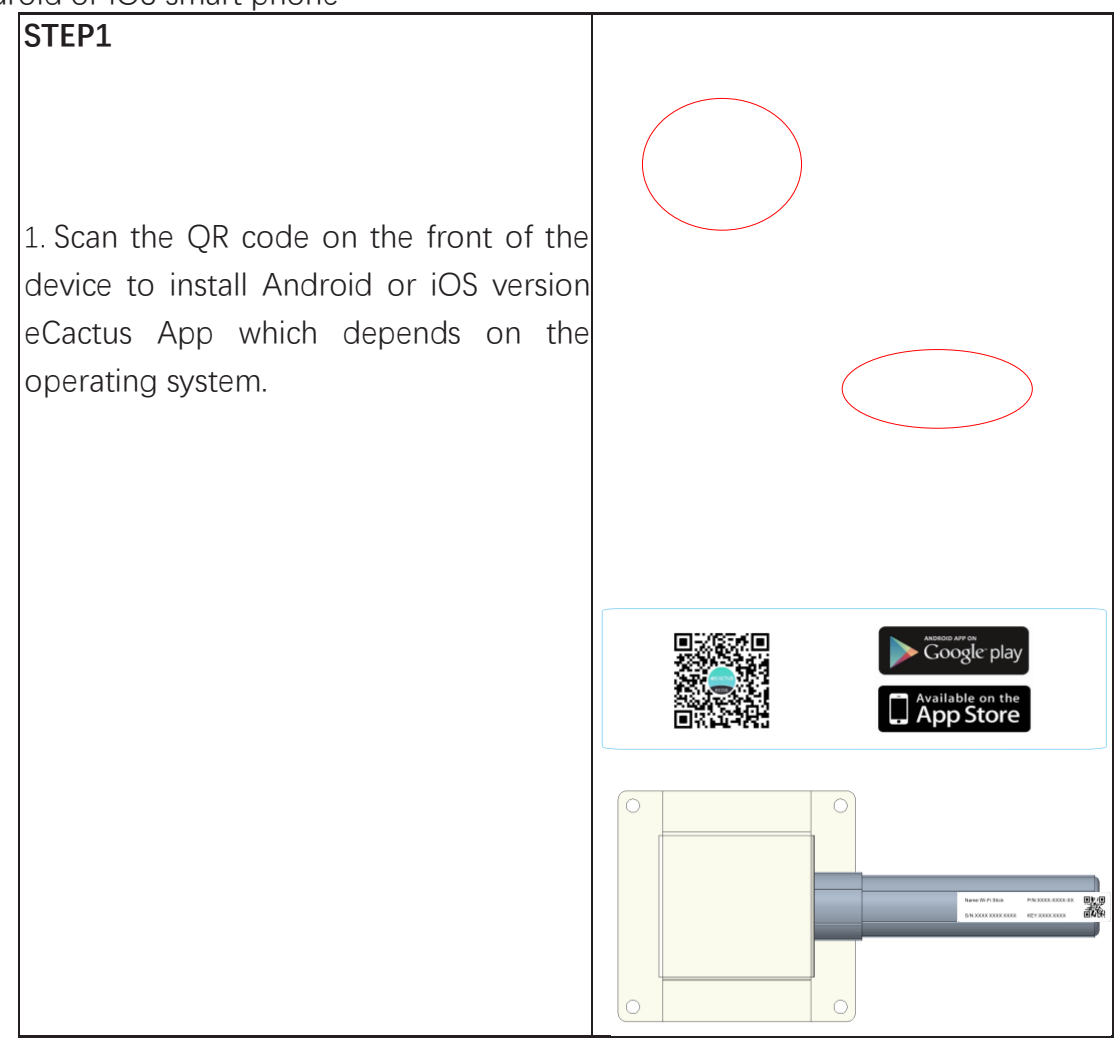

## STEP2

 Open ECOS APP and click the sign up button to register a new user account.
 Following all the instructions during the

sign up process to successfully connect the device with ECOS.

3.The QR code for the product connection ID is on the Wi-Fi stick within the right side of the device.

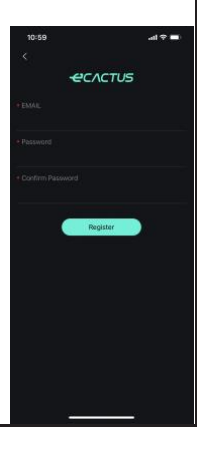

### NOTE:

- 1. Please make sure the password is right the same with the router's.
  - 2. If everything is right well, the Wi-Fi LED on inverter will change from double blink to quartic blink then to solid status, Which means Wi-Fi is connected to eCactus successfully.

## 4.2 Wi-Fi Reset & Reload

Wi-Fi Reset means restarting Wi-Fi module, Wi-Fi settings will be reprocessed and saved. Wi-Fi Reload means setting Wi-Fi module settings back to default factory setting.

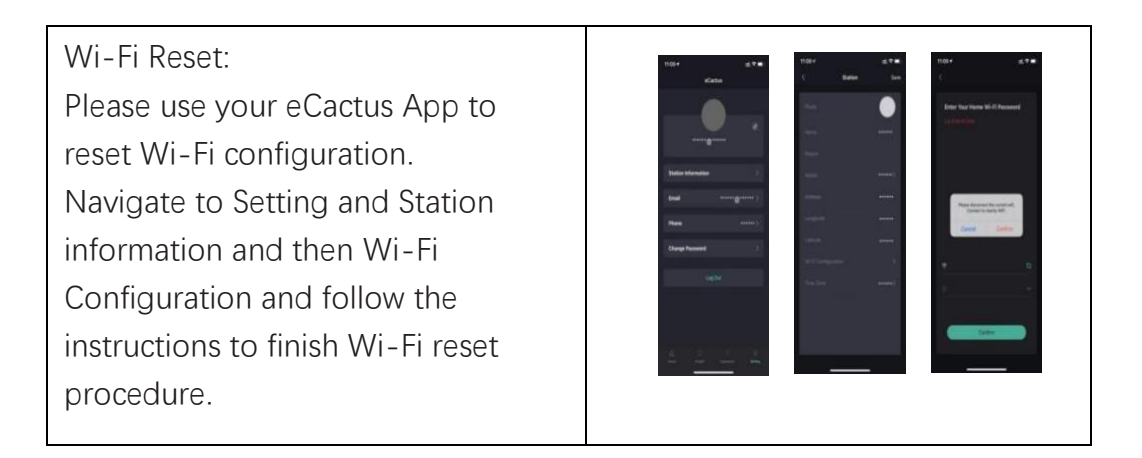

## 4.3 Install Side Plate

Confirm that the left and right side plates are installed respectively after the BESS is working properly.:

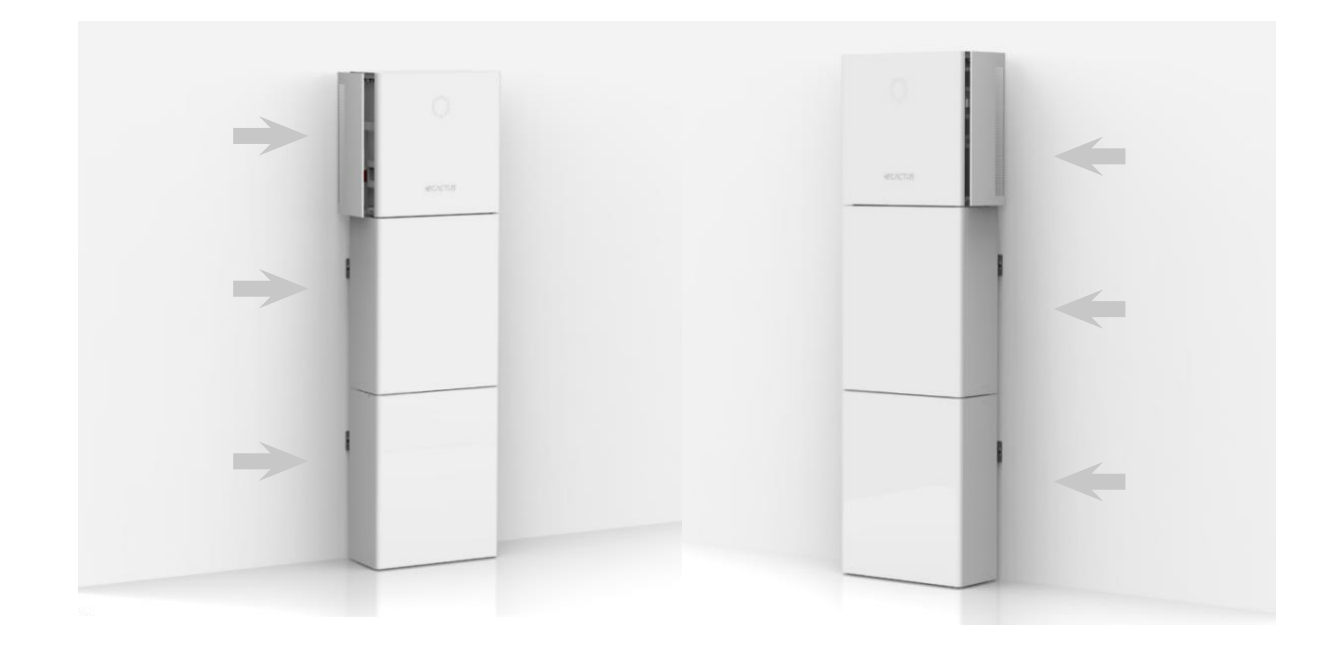

## **5.EMS CONFIGURATIONS**

Energy management system(EMS) configurations can be done via eCactus App or online website.

#### Three working modes can be set:

#### 1.Self-Powered:

eCactus will manage your family power to reduce buying power from power grid.

#### 2.Load Shifting

Power from battery will be charge and discharged as you configured.

#### 3.Backup:

eCactus will not discharge battery unless power grid is off. At that time, eCactus can support your family power usage by discharging battery.

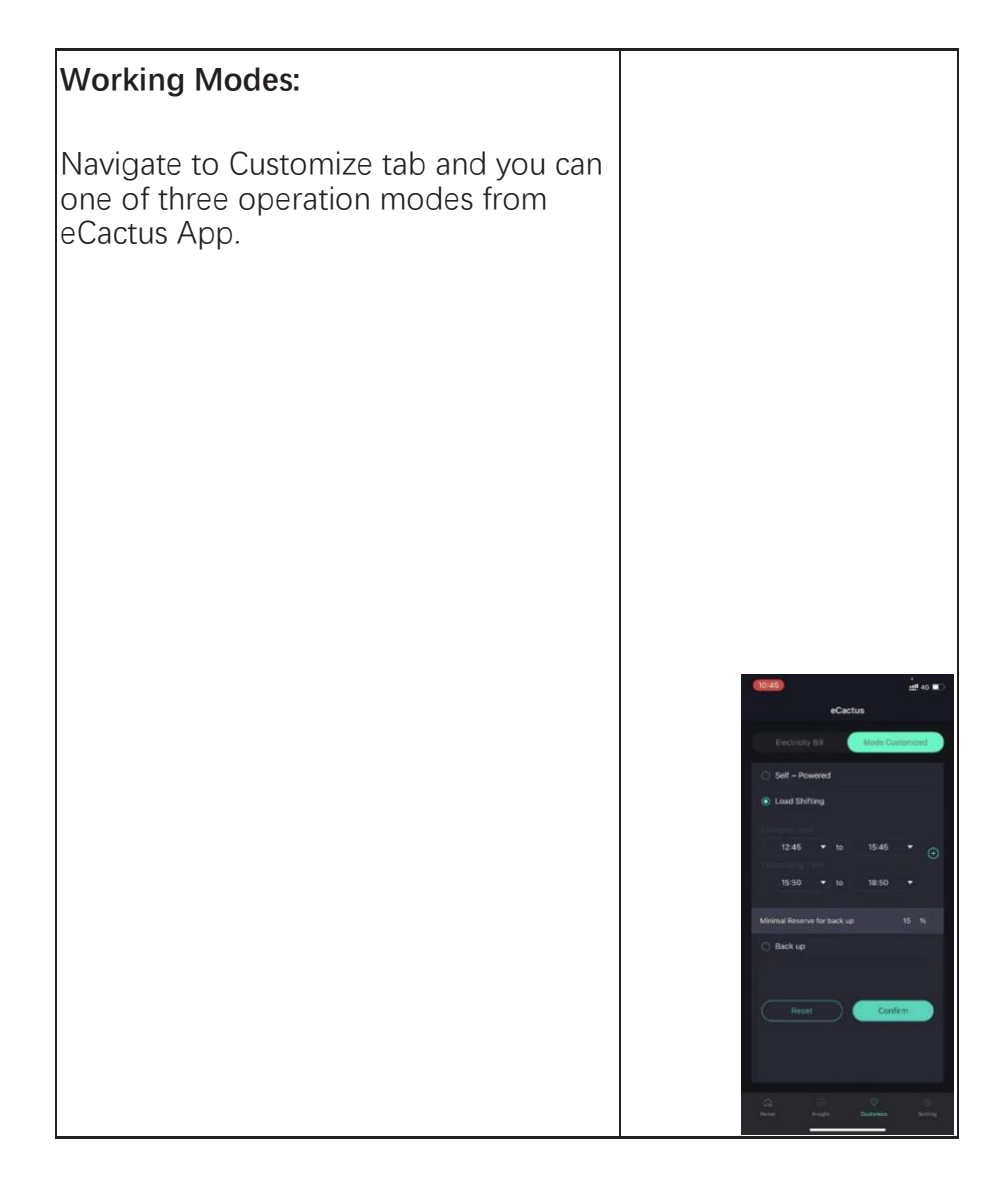

## 6. Wifo Monitor CONFIGURATION

You can change and check the country code and power quality response modes via our configuration software "Wifo Monitor". Please contact our technical support for more information. For AS/NZS 4777.2:2020, you can change the Region requirements: Australia A, Australia B, Australia C, New Zealand. When you selected from Australia Region A/B/C, our configuration software "Wifo Monitor" would then load the default values. Including default power quality response modes (i.e. volt-watt, volt-var) and grid protection settings (i.e. overfrequency, overvoltage, etc) according to the regions you have selected. Also you can adjust the setpoints (within the permitted/allowed range).

Note: "Wifo Monitor" is provided to authorized persons only.

(1) Select country code

open the Wifo Monitor, click the "Saf" button and open the setting page to change the country code and select region from Australia Region A/B/C(Only for AS/NZS 4777.2:2020).

"AUS" means Australia, "AS4777\_2\_A" means Australia Region A.

The default protection settings points(under/over frequency, under/over voltage) are automatically loaded according to AS/NZS 4777.2:2020 Table 4.1 & 4.2.

## EVVNTSV

| Protective function               | Protective<br>function limit | Trip delay<br>time | Maximum disconnection<br>time |
|-----------------------------------|------------------------------|--------------------|-------------------------------|
| Undervoltage 2 ( $V < <$ )        | 70 V                         | 1 s                | 2 s                           |
| Undervoltage 1 (V < )             | 180 V                        | 10 s               | 11 s                          |
| Overvoltage 1 (V > )              | 265 V                        | 1 s                | 2 s                           |
| Overvoltage 2 (V > >)             | 275 V                        |                    | 0.2 s                         |
| NOTE Refer to Table 2.5 for the r | neasurement specifications.  |                    |                               |

Table 4.1 — Passive anti-islanding voltage limit values

| Table 4.2 — Passive anti-islanding frequency limit v | values |
|------------------------------------------------------|--------|
|------------------------------------------------------|--------|

|                                 | Region                                | Australia A        | Australia B | Australia C | New Zealand |
|---------------------------------|---------------------------------------|--------------------|-------------|-------------|-------------|
| Under-<br>frequency 1<br>(F < ) | Protective<br>function limit<br>value | 47 Hz              | 47 Hz       | 45 Hz       | 45 Hz       |
|                                 | Trip delay time                       | 1 s                | 1 s         | 5 s         | 1 s         |
|                                 | Maximum<br>disconnection time         | 2 s                | 2 s         | 6 s         | 2 s         |
| Over-frequency<br>1 (F > )      | Protective<br>function limit<br>value | 52 Hz              | 52 Hz       | 55 Hz       | 55 Hz       |
|                                 | Trip delay time                       | _                  | _           | _           | _           |
|                                 | Maximum<br>disconnection time         | 0.2 s              | 0.2 s       | 0.2 s       | 0.2 s       |
| NOTE Refer to                   | Table 2.5 for the mea                 | surement specifica | tions.      |             |             |

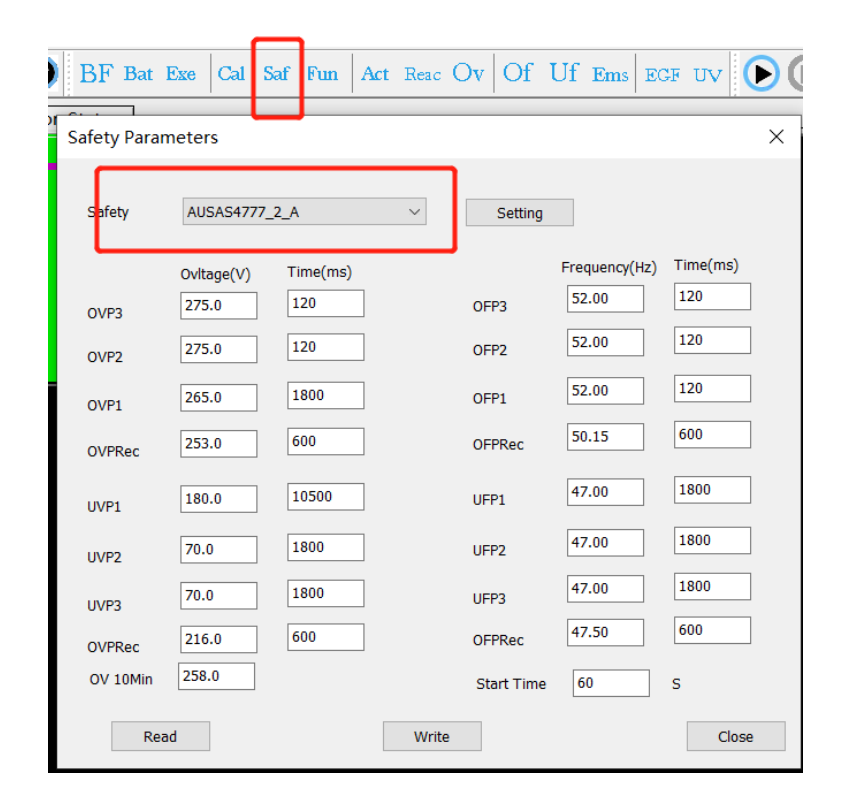

#### (2) Volt-Watt mode

click the "Ov" button and open the setting page.

The default protection settings points are loaded according to AS/NZS 4777.2:2020 Table 3.6.

| Region              | Default value                                                             | V <sub>W1</sub>        | V <sub>W2</sub> |
|---------------------|---------------------------------------------------------------------------|------------------------|-----------------|
| Australia A         | Voltage                                                                   | 253 V                  | 260 V           |
|                     | Inverter maximum active power<br>output level (P) % of S <sub>rated</sub> | 100 %                  | 20 %            |
| Australia B         | Voltage                                                                   | 250 V                  | 260 V           |
|                     | Inverter maximum active power<br>output level (P) % of S <sub>rated</sub> | 100 %                  | 20 %            |
| Australia C         | Voltage                                                                   | 253 V                  | 260 V           |
|                     | Inverter maximum active power<br>output level (P) % of S <sub>rated</sub> | 100 %                  | 20 %            |
| New Zealand         | Voltage                                                                   | 242 V                  | 250 V           |
|                     | Inverter maximum active power<br>output level (P) % of S <sub>rated</sub> | 100 %                  | 20 %            |
| Allowed range       | Voltage                                                                   | 235 to 255 V           | 240 to 265 V    |
|                     | Inverter maximum active power<br>output level (P) % of S <sub>rated</sub> | 100 %                  | 0 % to 20 %     |
| NOTE Australia C pa | rameter set is intended for application in                                | isolated or remote pow | er systems.     |

#### Table 3.6 — Volt-watt response default set-point values

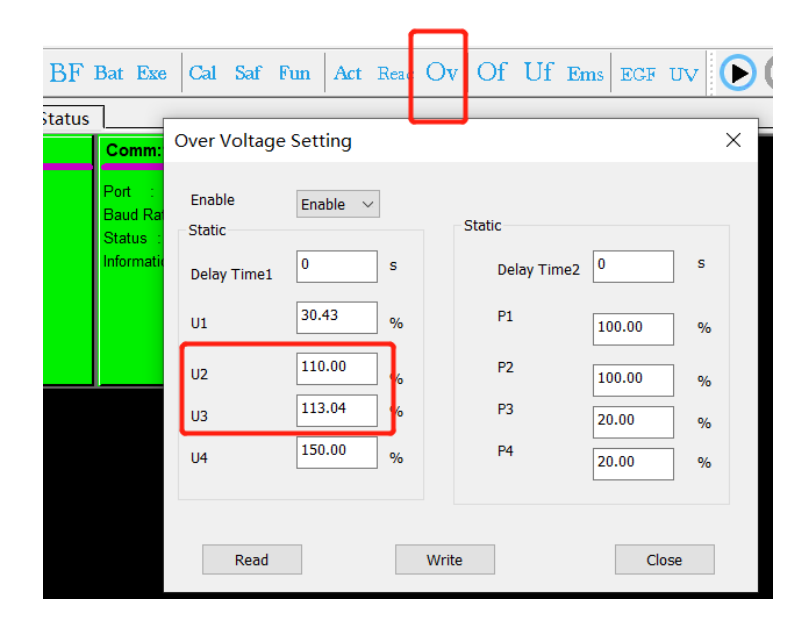

U2=110% means Vw1= 110%\*230=253V U3=113.04% means Vw2=113.04%\*230=260V

#### (3) Volt-Var mode

click the "Reac" button and open the setting page.

The default protection settings points are loaded according to AS/NZS 4777.2:2020 Table 3.7.

| Denuale value                                                   | V <sub>V1</sub>                                                                                                    | $V_{V2}$                                                                                                    | V <sub>V3</sub>                                                                                                    | V <sub>V4</sub>                                         |
|-----------------------------------------------------------------|----------------------------------------------------------------------------------------------------|----------------------------------------------------------------------------------------------------|----------------------------------------------------------------------------------------------------|---------------------------------------------------------|
| Voltage                                                         | 207 V                                                                                                    | 220 V                                                                                                    | 240 V                                                                                                    | 258 V                                                   |
| Inverter reactive<br>power level (Q) %<br>of S <sub>rated</sub> | 44 % supplying                                                                                                    | 0 %                                                                                                    | 0 %                                                                                                    | 60 % absorbing                                          |
| Voltage                                                         | 205 V                                                                                                    | 220 V                                                                                                    | 235 V                                                                                                    | 255 V                                                   |
| Inverter reactive<br>power level (Q) %<br>of S <sub>rated</sub> | 30 % supplying                                                                                                    | 0 %                                                                                                    | 0 %                                                                                                    | 40 % absorbing                                          |
| Voltage                                                         | 215 V                                                                                                    | 230 V                                                                                                    | 240 V                                                                                                    | 255 V                                                   |
| Inverter reactive<br>power level (Q) %<br>of S <sub>rated</sub> | 44 % supplying                                                                                                    | 0 %                                                                                                    | 0 %                                                                                                    | 60 % absorbing                                          |
| Voltage                                                         | 207 V                                                                                                    | 220 V                                                                                                    | 235 V                                                                                                    | 244 V                                                   |
| Inverter reactive<br>power level (Q) %<br>of S <sub>rated</sub> | 60 % supplying                                                                                                    | 0 %                                                                                                    | 0 %                                                                                                    | 60 % absorbing                                          |
| Voltage                                                         | 180 to 230 V                                                                                                    | 180 to 230 V                                                                                                    | 230 to 265 V                                                                                                    | 230 to 265 V                                            |
| Inverter reactive<br>power level (Q) %                          | 30 to 60 %<br>supplying                                                                                                    | 0 %                                                                                                    | 0 %                                                                                                    | 30 to 60 %<br>absorbing                                 |
|                                                                 | Voltage<br>Inverter reactive<br>power level (Q) %<br>of S <sub>rated</sub><br>Voltage<br>Inverter reactive<br>power level (Q) %<br>of S <sub>rated</sub><br>Voltage<br>Inverter reactive<br>power level (Q) %<br>of S <sub>rated</sub><br>Voltage<br>Inverter reactive<br>power level (Q) %<br>of S <sub>rated</sub><br>Voltage<br>Inverter reactive<br>power level (Q) % | voltage         207 V           Inverter reactive<br>power level (Q) %<br>of Srated         44 % supplying           Voltage         205 V           Inverter reactive<br>power level (Q) %<br>of Srated         30 % supplying           Voltage         215 V           Inverter reactive<br>power level (Q) %<br>of Srated         44 % supplying           Voltage         207 V           Inverter reactive<br>power level (Q) %<br>of Srated         60 % supplying           Voltage         180 to 230 V           Inverter reactive<br>power level (Q) %<br>of Srated         30 to 60 %<br>supplying | voitage     207 V     220 V       Inverter reactive<br>power level (Q) %<br>of Srated     44 % supplying     0 %       Voltage     205 V     220 V       Inverter reactive<br>power level (Q) %<br>of Srated     30 % supplying     0 %       Voltage     215 V     230 V       Inverter reactive<br>power level (Q) %<br>of Srated     44 % supplying     0 %       Voltage     215 V     230 V       Inverter reactive<br>power level (Q) %<br>of Srated     60 % supplying     0 %       Voltage     207 V     220 V       Inverter reactive<br>power level (Q) %     60 % supplying     0 %       Voltage     180 to 230 V     180 to 230 V       Inverter reactive<br>power level (Q) %     30 to 60 %     0 % | $ \begin{array}{c c c c c c c c c c c c c c c c c c c $ |

#### Table 3.7 — Volt-var response set-point values

|     |          | _      |        |        |       |    |     |      |     |    |   |
|-----|----------|--------|--------|--------|-------|----|-----|------|-----|----|---|
| Saf | Fun      | Act    | Reac   | Ov     | Of    | Uf | Ems | EG   | FUV | 0  | 9 |
| _   |          |        |        |        |       |    |     |      |     |    | _ |
|     | Reactive | e Lim  | it     |        |       |    |     |      |     | ×  | < |
|     |          | _      |        |        |       |    |     |      |     |    |   |
|     | Enable   | 0      | N      |        |       |    |     |      |     |    |   |
|     | Mode     | Cur    | ve Q_U | \<br>\ | ~     |    |     |      |     |    |   |
|     |          |        |        | %      |       |    |     |      |     |    |   |
|     |          |        |        |        |       |    |     |      |     |    |   |
| 1.  |          |        |        | %      |       |    |     |      |     |    |   |
|     |          |        |        | %      |       |    |     |      |     |    |   |
|     | U1       | 90.0   | 0      | %      |       | Q1 | 44  | 1.00 |     | %  |   |
|     | U2       | 95.6   | 5      | %      |       | Q2 | 0.  | 00   |     | %  |   |
|     | U3       | 104    | .34    | %      |       | Q3 | 0.  | 00   |     | %  |   |
|     | U4       | 112    | .17    | %      |       | Q4 | -6  | 0.00 |     | %  |   |
|     |          |        |        |        |       | -  |     |      |     |    |   |
|     | Respons  | se Tin | ne 0   |        |       |    |     |      |     |    |   |
|     |          | Read   | ł      | V      | Vrite |    |     |      | Clo | se |   |

U1 means Vv1 U2 means Vv2 U3 means Vv3 U4 means Vv4

#### (4) Volt-watt set-point when charging(Under Voltage)

click the "UV" button and open the setting page.

The default protection settings points are loaded according to AS/NZS 4777.2:2020 Table 3.8.

| Table 3.8 — Volt-watt response set-point values for multiple mode inverters with energy |  |
|-----------------------------------------------------------------------------------------|--|
| storage when charging                                                                   |  |

| Region                                                                                                    | Default value                              | V <sub>W1-ch</sub> | V <sub>W2-ch</sub> |  |  |
|----------------------------------------------------------------------------------------------------|--------------------------------------------|--------------------|--------------------|--|--|
| Australia A                                                                                                    | Voltage                                    | 207 V              | 215 V              |  |  |
|                                                                                                    | P <sub>charge</sub> /P <sub>rated-ch</sub> | 20 %               | 100 %              |  |  |
| Australia B                                                                                                    | Voltage                                    | 195 V              | 215 V              |  |  |
|                                                                                                    | Pcharge/Prated-ch                          | 0 %                | 100 %              |  |  |
| Australia C                                                                                                    | Voltage                                    | 207 V              | 215 V              |  |  |
|                                                                                                    | Pcharge/Prated-ch                          | 20 %               | 100 %              |  |  |
| New Zealand                                                                                                    | Voltage                                    | 216 V              | 224 V              |  |  |
|                                                                                                    | P <sub>charge</sub> /P <sub>rated-ch</sub> | 20 %               | 100 %              |  |  |
| Allowed Range                                                                                                    | Voltage                                    | 180 to 230 V       | 180 to 230 V       |  |  |
|                                                                                                    | P <sub>charge</sub> /P <sub>rated-ch</sub> | 0 to 20 %          | 100 %              |  |  |
| NOTE 1 P <sub>charge</sub> refers to power input level through the grid-interactive port.                                                   |                                            |                    |                    |  |  |
| NOTE 2 P <sub>rated-ch</sub> refers to the rated active power input through the grid-interactive port used for charging the energy storage. |                                            |                    |                    |  |  |

| Saf | Fun    | Act    | Reac  | Ov     | Of    | Uf 1 | Ems | EGI  | υv    | Þ |
|-----|--------|--------|-------|--------|-------|------|-----|------|-------|---|
| ſ   | Under  | Voltag | ge    |        |       |      |     |      |       | × |
|     | Enable | E      | nable | $\sim$ |       |      |     |      |       |   |
|     | U1     | 30.4   | 13    | %      |       | P1   | 20  | .00  | %     |   |
|     | U2     | 90.0   | )0    | %      |       | P2   | 20  | .00  | %     |   |
|     | U3     | 93.4   | 18    | %      |       | P3   | 10  | 0.00 | %     |   |
|     | U4     | 150    | .00   | %      |       | P4   | 10  | 0.00 | %     |   |
|     | R      | ead    |       |        | Write | e    | [   | Ca   | incel |   |

U2 means Vw1-ch U3 means Vw2-ch

(5) View the inverter firmware version(in read-only mode)

| Data     | Nutritine ne  | 10 m                 |        |              |             |         |     |      |     |
|----------|---------------|----------------------|--------|--------------|-------------|---------|-----|------|-----|
| <b>9</b> | 0             |                      |        | BF B         | at Exe      | Cal     | Saf | Fun  | Act |
|          | Invertor Ov   | - View Communication | Status | ]            |             |         |     |      |     |
| Deveio   | e Information |                      |        |              |             |         |     |      | x   |
|          | -             |                      |        |              |             |         |     |      |     |
| Inve     | erter Type    | 0x22:Unknown         |        | SN           | SGA500002   | 0011995 | 000 |      |     |
|          |               |                      |        | Mode Name    | Wifo_proA0  | 01      |     |      |     |
| DSP      | 1 Version     | 510-01001-0B         |        | Brand        | Wifo_pro    |         |     |      |     |
| DSP      | 2 version     | 510-01002-0B         |        | Factory      | Wifo_proA_  | SZ      |     |      |     |
| PSD      | R Version     |                      |        | EMS Version  | 21A22-003R  | ٤       |     |      | 7   |
| CNT      | TL Verssion   |                      | ]      | BMS Version  | 511-00006-0 | 04      |     |      |     |
| Hare     | dware Version |                      |        | WIFI Version | 210-40000-  | 01      |     |      |     |
|          |               |                      |        |              |             |         |     |      |     |
|          |               |                      |        |              |             |         |     |      |     |
|          | Re            | ad                   |        | ОК           |             |         |     | Cano | el  |

Inverter firmware version includes DSP1 Version, DSP2 Version, BMS Version and BMS Version.

#### (6) Generation Limit and Export limit control function

Inverter system and one meter used as external device for generation control function.

open the Wifo Monitor, click the "Fun" button, open the setting page and find the "MaxFeedin" part to enable and setup Generation Limit and Export Limit control.

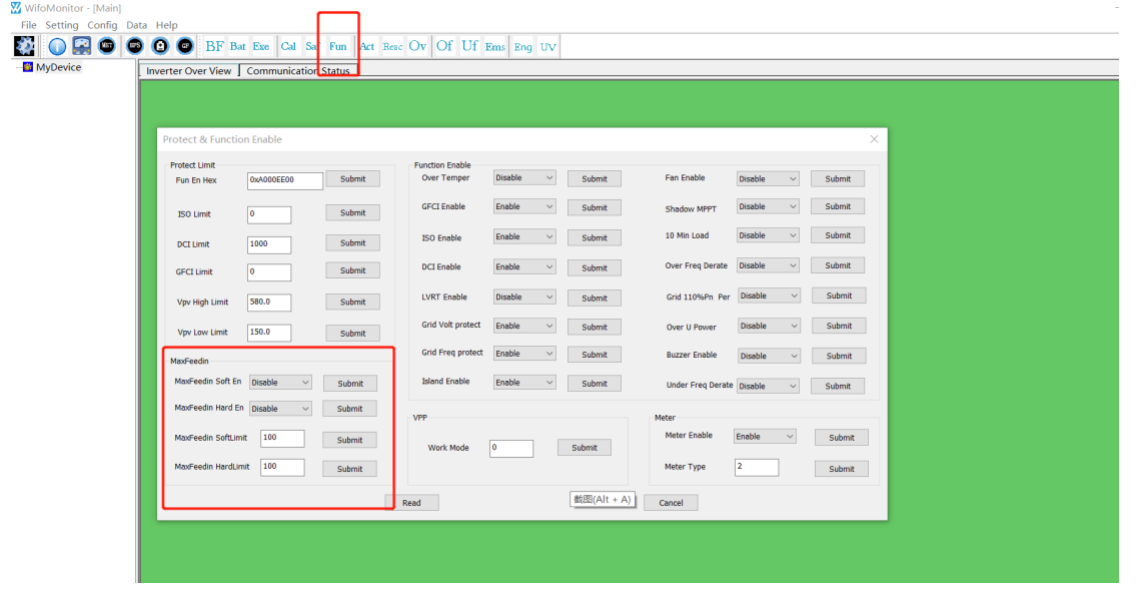

## 7. Cleaning and Maintenance

#### Power off the system first.

#### • Shut down procedure :

Step 1: If backup load is applied, turn off the backup load first, and then turn off the backup breaker. Step 2: Turn off the grid breaker.

Step 3: Turn off the PV switch.

Step 4: Open the battery breaker cover and turn off the battery breaker.

Step 5: Turn off the battery switch on every battery module.

Step 6: Close the battery breaker cover.

#### 7.1 Cleaning

When the BESS needs to be cleaned, please power off the system first. If you want to clean the battery case, use a soft dry brush or vacuum cleaner to remove the dirt. Do not use solvents, abrasives, corrosive liquids, etc. to clean the case.

#### 7.2 Storage and Maintenance

Since the battery capacity is 30% before transportation, the module needs maintenance after long-term storage. During maintenance, fully discharge the battery with 0.1C current, and then charge the battery to 30% with 0.1C current. Please refer to the table below for details. Maintenance cycle at different

#### temperatures:

| Temperature | Charging interval (Months) |
|-------------|----------------------------|
| 25°C        | 18                         |
| 35°C        | 12                         |
| 45°C        | 6                          |

#### CAUTION:

- Servicing of batteries should be performed or supervised by personnel knowledgeable about batteries and the required precautions.
- When replacing batteries, replace with the same type and number of batteries or battery packs.
- General instructions regarding removal and installation of batteries.
- Do not dispose of batteries in a fire. The batteries may explode.
- Do not open or damage batteries. Released electrolyte is harmful to the skin and eyes. It may be toxic.
- A battery can present a risk of electrical shock and high short-circuit current. The following precautions should be observed when working on batteries:
  - ▶ Remove watches, rings, or other metal objects.
  - ► Use tools with insulated handles.
  - ► Wear rubber gloves and boots.
  - ► Do not lay tools or metal parts on top of batteries.
  - ► Disconnect charging source prior to connecting or disconnecting battery terminals.

► Determine if battery is inadvertently grounded. If inadvertently grounded, remove source from ground. Contact with any part of a grounded battery can result in electrical shock. The likelihood of such shock can be reduced if such grounds are removed during installation and maintenance (applicable to equipment and remote battery supplies not having a grounded supply circuit).

## 8.ANNEX

## 8.1 Datasheet

## All-In-One Spec.

| Series name: Agave             |                                                     |                                                     |                                                     |                                                     |  |  |
|--------------------------------|-----------------------------------------------------|-----------------------------------------------------|-----------------------------------------------------|-----------------------------------------------------|--|--|
| Model                          | WH-SPHA3.6H-<br>5.12kWh<br>WH-SPHA3.6H-<br>10.24kWh | WH-SPHA4.6H-<br>5.12kWh<br>WH-SPHA4.6H-<br>10.24kWh | WH-SPHA5.0H-<br>5.12kWh<br>WH-SPHA5.0H-<br>10.24kWh | WH-SPHA6.0H-<br>5.12kWh<br>WH-SPHA6.0H-<br>10.24kWh |  |  |
| PV Input                       |                                                     |                                                     |                                                     |                                                     |  |  |
| Absolute max Voltage [d.c.V]   |                                                     |                                                     | 600                                                 |                                                     |  |  |
| MPPT Voltage Range [d.c.V]     |                                                     | 10                                                  | 0550                                                |                                                     |  |  |
| Max. DC Input Power [W]        | 4800                                                | 6200                                                | 6650                                                | 8000                                                |  |  |
| Start-up Voltage [d.c.V]       |                                                     |                                                     | 90                                                  |                                                     |  |  |
| Rated Operating Voltage        |                                                     |                                                     | 360                                                 |                                                     |  |  |
| [d.c.V]                        |                                                     |                                                     |                                                     |                                                     |  |  |
| Max. Input Current [d.c.A]     |                                                     | 12                                                  | 2.5/12.5                                            |                                                     |  |  |
| Max. inverter backfeed current |                                                     |                                                     | 0                                                   |                                                     |  |  |
| to array[d.c.A]                |                                                     |                                                     |                                                     |                                                     |  |  |
| lsc PV[d.c.A]                  |                                                     | -                                                   | 18/18                                               |                                                     |  |  |
| NO. of MPP Trackers            |                                                     |                                                     | 2                                                   |                                                     |  |  |
| NO. of Strings per MPP         |                                                     |                                                     | 1                                                   |                                                     |  |  |
| Tracker                        |                                                     |                                                     |                                                     |                                                     |  |  |
|                                | WH-B                                                | XB5.12                                              | WH-I                                                | BXB10.24                                            |  |  |
|                                | (For m                                              | odels:                                              | (For                                                | models:                                             |  |  |
|                                | WH-SPHA3.6H-5.12kWh                                 |                                                     | WH-SPHA:                                            |                                                     |  |  |
|                                | WH-SPHA4.6H-5.12kWh                                 |                                                     | WH-SPHA4                                            |                                                     |  |  |
| Patton/ Madal                  |                                                     |                                                     |                                                     |                                                     |  |  |
| Batten Capacity                |                                                     | 5 12k/Mb                                            |                                                     | 10.24kvvii)                                         |  |  |
| Nominal Batteny Voltage        | 20                                                  | 204.9                                               |                                                     | 10.246771                                           |  |  |
| [d.c.V]                        | 20                                                  | 4.0                                                 |                                                     | 105.0                                               |  |  |
| Battery Voltage Range [d.c.V]  | 160                                                 | 227.2                                               | 320                                                 | )454.4                                              |  |  |
| Max. Charge/Discharge          | 25/25                                               |                                                     |                                                     |                                                     |  |  |
| Current [d.c.A]                |                                                     |                                                     |                                                     |                                                     |  |  |
| Depth of Discharge [%]         | 90                                                  |                                                     |                                                     |                                                     |  |  |
| AC Input/Output                |                                                     |                                                     |                                                     |                                                     |  |  |
| Pated output Power [W]         | 3600                                                | 4600                                                | 5000                                                | 6000                                                |  |  |

| Rated Apparent Power to Grid     | 3600 | 4600                                  | 5000               | 6000  |  |
|----------------------------------|------|---------------------------------------|--------------------|-------|--|
| Max Apparent Power to Grid       | 3000 | 4000                                  | 3000               | 0000  |  |
| [VA]                             | 3600 | 4600                                  | 5000               | 6000  |  |
| Max. Apparent Power from         |      |                                       |                    |       |  |
| Grid [VA]                        | 7200 | 9200                                  | 10000              | 12000 |  |
| Rated Voltage [a.c.V]            |      | 220/                                  | /230/240           |       |  |
| Rated Frequency [Hz]             |      | Į                                     | 50/60              |       |  |
| Rated AC Current to              |      |                                       |                    |       |  |
| Grid[a.c.A]                      | 15.6 | 20                                    | 21.7               | 26.1  |  |
| Rated AC Current from            |      |                                       |                    |       |  |
| Grid[a.c.A]                      | 31.2 | 40                                    | 43.4               | 52.2  |  |
| Inrush current[a.c.A]            |      | 16 a.c.A (peak)                       | , 11.3 us (duratio | on)   |  |
| Max. output fault current[a.c.A] |      | 57 (pea                               | ik), 40 (rms)      |       |  |
| AC output Maximum output         |      |                                       | 40                 |       |  |
| overcurrent protection[a.c.A]    |      |                                       |                    |       |  |
| AC input power factor            |      | -0.                                   | .8+0.8             |       |  |
| AC output power factor           |      | 1(-0.8+)                              | 0.8 adjustable)    |       |  |
| THDi                             |      |                                       | < 3%               |       |  |
| EPS Output (With Battery)        |      |                                       |                    |       |  |
| Max. Output Power [W]            | 3600 | 4600                                  | 5000               | 6000  |  |
| Rated Apparent Power [VA]        | 4320 | 5520                                  | 6000               | 7200  |  |
| Max. Apparent Power [VA]         | 4320 | 5520                                  | 6000               | 7200  |  |
| Rated Voltage [a.c.V]            |      | 23                                    | 0 (±2%)            |       |  |
| Norminal Frequency [Hz]          |      | 50/6                                  | 50 (±0.2%)         |       |  |
| Rated Output Current [a.c.A]     | 18.8 | 24                                    | 26.1               | 31.3  |  |
| Inrush current[a.c.A]            |      | 16 a.c.A (peak)                       | , 11.3 us (duratio | on)   |  |
| Max. output fault current[a.c.A] |      | 57 (pea                               | ik), 40 (rms)      | ,     |  |
| EPS output Maximum output        |      | , , , , , , , , , , , , , , , , , , , | 40                 |       |  |
| overcurrent protection[a.c.A]    |      |                                       |                    |       |  |
| Switch time [ms]                 |      |                                       | < 10               |       |  |
| THDv @ Linear Load [%]           |      |                                       | < 2                |       |  |
| Power Factor                     |      | -0.                                   | .8+0.8             |       |  |
| Efficiency                       |      |                                       |                    |       |  |
| PV Max. Efficiency[%]            |      |                                       | 97.6               |       |  |
| PV Europe Efficiency[%]          |      |                                       | 97                 |       |  |
| PV Max. MPPT Efficiency[%]       | 99.9 |                                       |                    |       |  |
| Battery Charge by PV Max.        | 98   |                                       |                    |       |  |
| Efficiency[%]                    |      |                                       |                    |       |  |
| Battery Discharge Efficiency[%]  | 96.7 |                                       |                    |       |  |
| Protection                       |      |                                       |                    |       |  |
| Over/Under voltage protection    |      |                                       | Yes                |       |  |
| DC isolation protection          |      |                                       | Yes                |       |  |
| DC injection monitoring          | Yes  |                                       |                    |       |  |

| Residual current detection     | Yes                    |                            |  |  |  |
|--------------------------------|------------------------|----------------------------|--|--|--|
| Anti-islanding protection      | Yes                    |                            |  |  |  |
| Over load protection           | Yes                    |                            |  |  |  |
| Battery Input reverse polarity | Yes                    |                            |  |  |  |
| protection                     |                        |                            |  |  |  |
| PV reverse polarity protection |                        | Yes                        |  |  |  |
| Surge protection               |                        | Yes                        |  |  |  |
| Over heat protection           |                        | Yes                        |  |  |  |
| General Data                   | WH-BXB5.12             | WH-BXB10.24                |  |  |  |
| Dimension (W/D/H)[mm]          | 550*233*1125           | 550*233*1750               |  |  |  |
| Dimension of Packing           | 645*302*1370           | 655*302*2055               |  |  |  |
| (W/D/H)[mm]                    |                        |                            |  |  |  |
| Net weight [kg]                | 68                     | 115                        |  |  |  |
| Gross weight [kg]              | 78                     | 130                        |  |  |  |
| Operation Temp [°C]            | -1                     | .0+55                      |  |  |  |
| Relative Humidity[%]           |                        | 095                        |  |  |  |
| Altitude [m]                   | <                      | = 3000                     |  |  |  |
| Ingress Protection             |                        | IP65                       |  |  |  |
| Cooling                        | Natural                |                            |  |  |  |
| Inverter Topology              | Non-isolated           |                            |  |  |  |
| Over voltage category          | III (AC), II (DC)      |                            |  |  |  |
| Protective class               | Class I                |                            |  |  |  |
| Active anti-islanding method   | frequency shift        |                            |  |  |  |
| Human Interface                | LED/APP                |                            |  |  |  |
| BMS Communication Interface    | RS485/CAN              |                            |  |  |  |
| Meter Communication            | F                      | RS485                      |  |  |  |
| Interface                      |                        |                            |  |  |  |
| Noise Emission [dB]            |                        | < 25                       |  |  |  |
| Standby Power Consumption      | < 5                    |                            |  |  |  |
| [W]                            |                        |                            |  |  |  |
| Safety and Approvals           |                        |                            |  |  |  |
| Cofot                          | IEC62040.1:2019 AS/NZS | 4777.2:2020 IEC 62109-1&-2 |  |  |  |
| Salety                         | IEC62619 UN            | V38.3 IEC60730-1           |  |  |  |
|                                | EN IEC 61000-6-2:201   | .9 EN IEC 61000-6-3:2021   |  |  |  |
| EMC                            |                        |                            |  |  |  |
|                                |                        |                            |  |  |  |

Smax=Srated for AS/NZS 4777.2 Made in China

9.LABELS 9.1 Inverter label

| Storage Sy                     | stem:                                                                                                    |                                                                                                    |
|--------------------------------|----------------------------------------------------------------------------------------------------|----------------------------------------------------------------------------------------------------|
| Туре                           | WH-SPHA6.0H-10.24kWh                                                                                                    |                                                                                                    |
| PV<br>INPUT                    | Max.DC input power<br>Absolute max. voltage<br>MPPT voltage range<br>Rated operating voltage<br>Max. input current      | 8000W<br>DC 600V<br>DC 100550V<br>DC 360V<br>DC 12.5/12.5A                                                                                                    |
|                                | Isc PV                                                                                                    | DC 18/18A                                                                                                    |
| AC<br>INPUT                    | Rated voltage<br>Rated current<br>Rated frequency<br>Max.apparent power<br>Power factor                                 | AC 220/230/240V<br>AC 52.2A<br>50/60Hz<br>12000VA<br>-0.8+0.8                                                                                                    |
|                                | Rated power<br>Rated apparent power                                                                                     | 6000W<br>6000VA                                                                                                    |
| AC                             | Max. apparent power<br>Rated frequency                                                                                  | 6000VA<br>50/60Hz                                                                                                    |
| OUTPUT                         | Rated voltage<br>Rated output current<br>Power factor                                                                   | AC 220/230/240V<br>AC 26.1A                                                                                                    |
| EPS<br>OUTPUT                  | Rated voltage<br>Rated output current<br>Rated frequency<br>Rated apparent power<br>Max. apparent power<br>Power factor | AC 230V<br>AC 31.3A<br>50/60Hz<br>7200VA<br>7200VA<br>-0.8+0.8                                                                                                    |
|                                | Battery capacity                                                                                                    | 10.24kWh                                                                                                    |
|                                | Ingress protection<br>Operation temperature range<br>Inverter topology<br>Over voltage category<br>Protective class     | IP65<br>-10°C+55°C<br>Non-isolated<br>Ⅲ (AC) ,Ⅱ (DC)<br>Class I                                                                                                    |
| max=Sratec<br>DRM0<br>⊠        | d for AS/NZS 4777.2<br>DRM1 DRM2 DRM3 DRM4 DRM<br>凶凶凶凶                                                                  | 5 drm6 drm7 drm8<br>Image: Second Second Secon |
|                                | <u>^ @ CE ¤</u> [                                                                                                    |                                                                                                    |
| Jiangsu V<br>ddress: 888 Chuni | Veiheng intelligent te<br>LiuBei Road, Yangzhong City, JiangSu Pro                                                      | echnology Co.,Lto                                                                                                    |

## 9.2 Battery label

## -CACTUS

#### Rechargeable Li-ion Battery System

IFpP10/134/203[(16S)4S]M/0+40/90 Rated Capacity:25Ah Moldel No./Nominal Voltage/Rated Energy WH-BXB5.12/204.8Vd.c./5.12kWh Max.Charge/Discharge Current: 25A Nominal Charge/Discharge Current: 25A Operating voltage range: 160V...227.2V Operating temperature range: 0°C...+45°C(Charge), -10°C...+55°C(Discharge) Avaiable SOC Range: 10%...100% Protection Class: I IP Class IP65

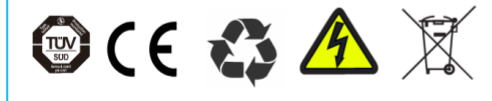

Γ

The battery should be disposed by qualified recycling agent

## 🔨 CAUTION

Do not disassemble the battery pack.
Do not immerse the battery pack in water.
Do not short-circuit the battery.
Do not leave the battery near by fire.

#### **Emergency Situations**

\* If leaking ,fire, wet or damaged ,switch off the breaker and go away from the battery.

- \* Do not touch the leaking liquid. Do not use
- water , sand or dry powder extinguisher is usable.

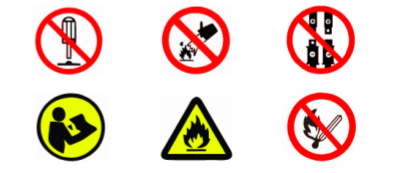

Manufacturer:Jiangsu Weiheng Intelligent Technology Co., Ltd.

Made in China

## **Quick Installation**

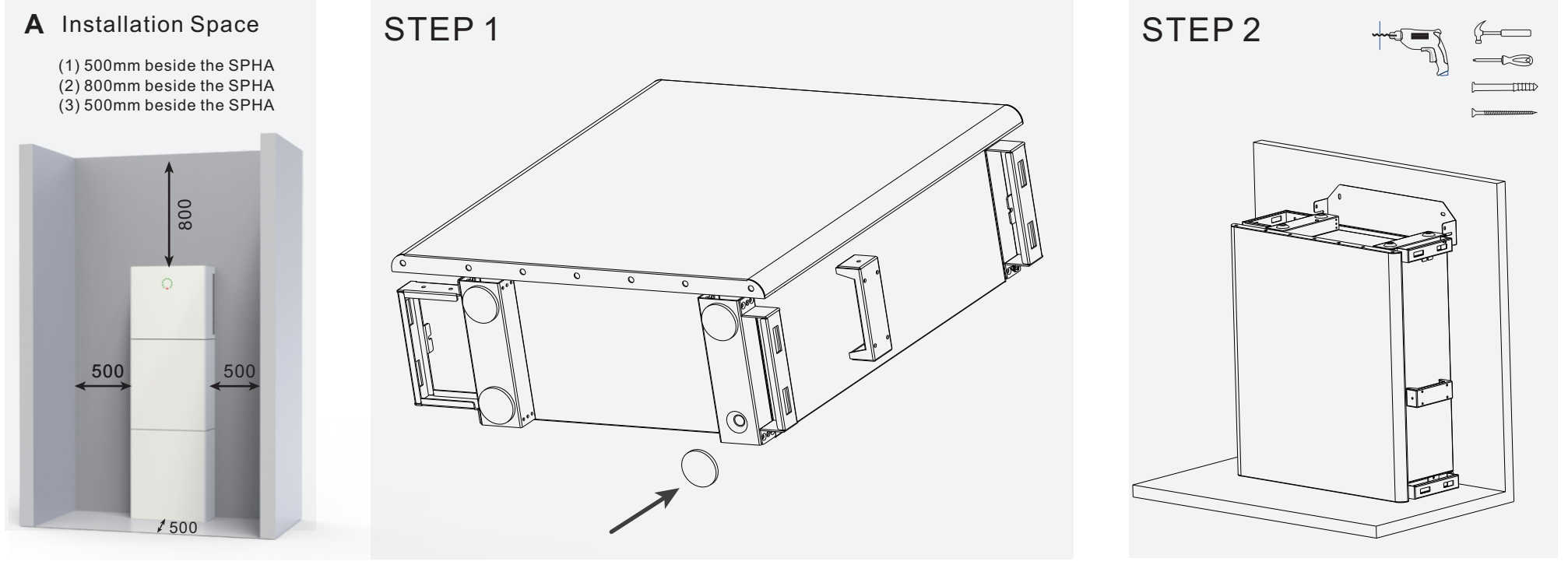

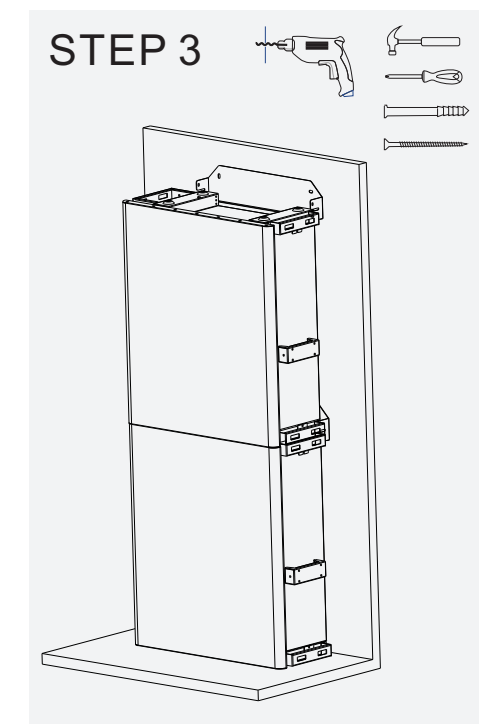

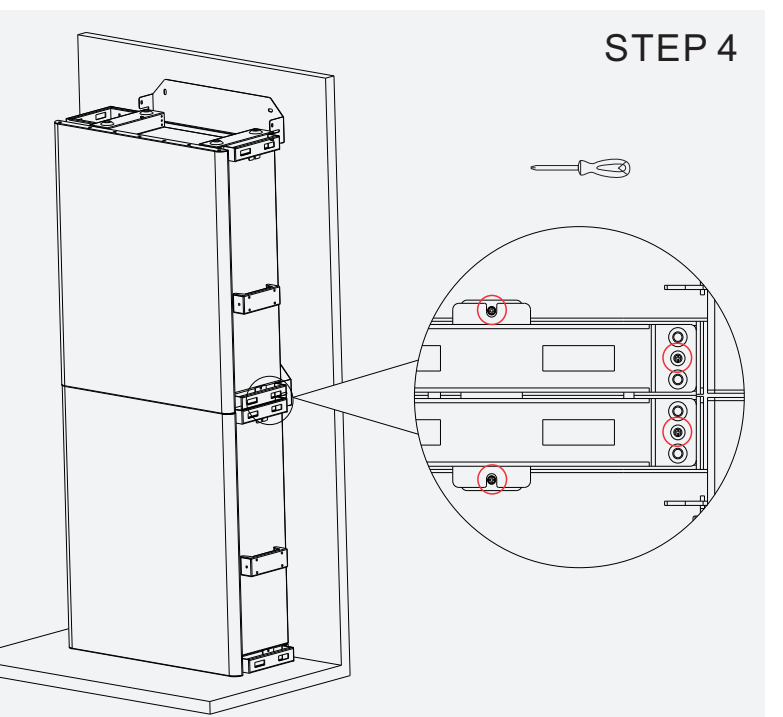

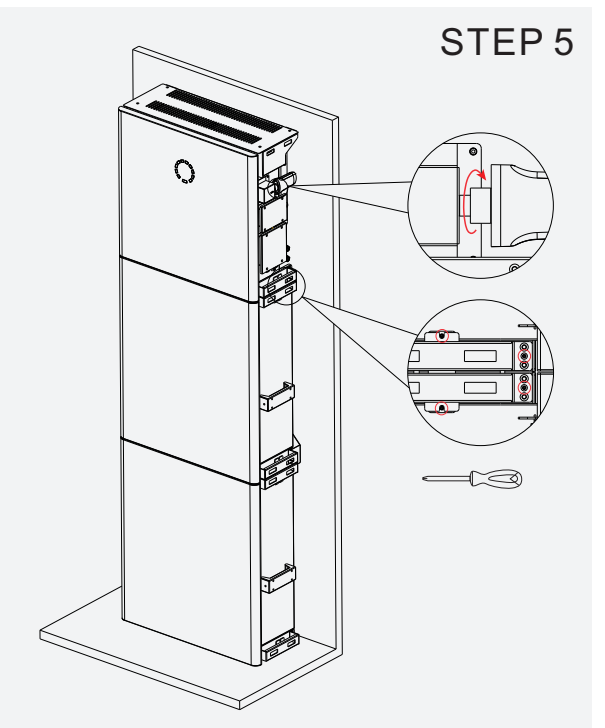

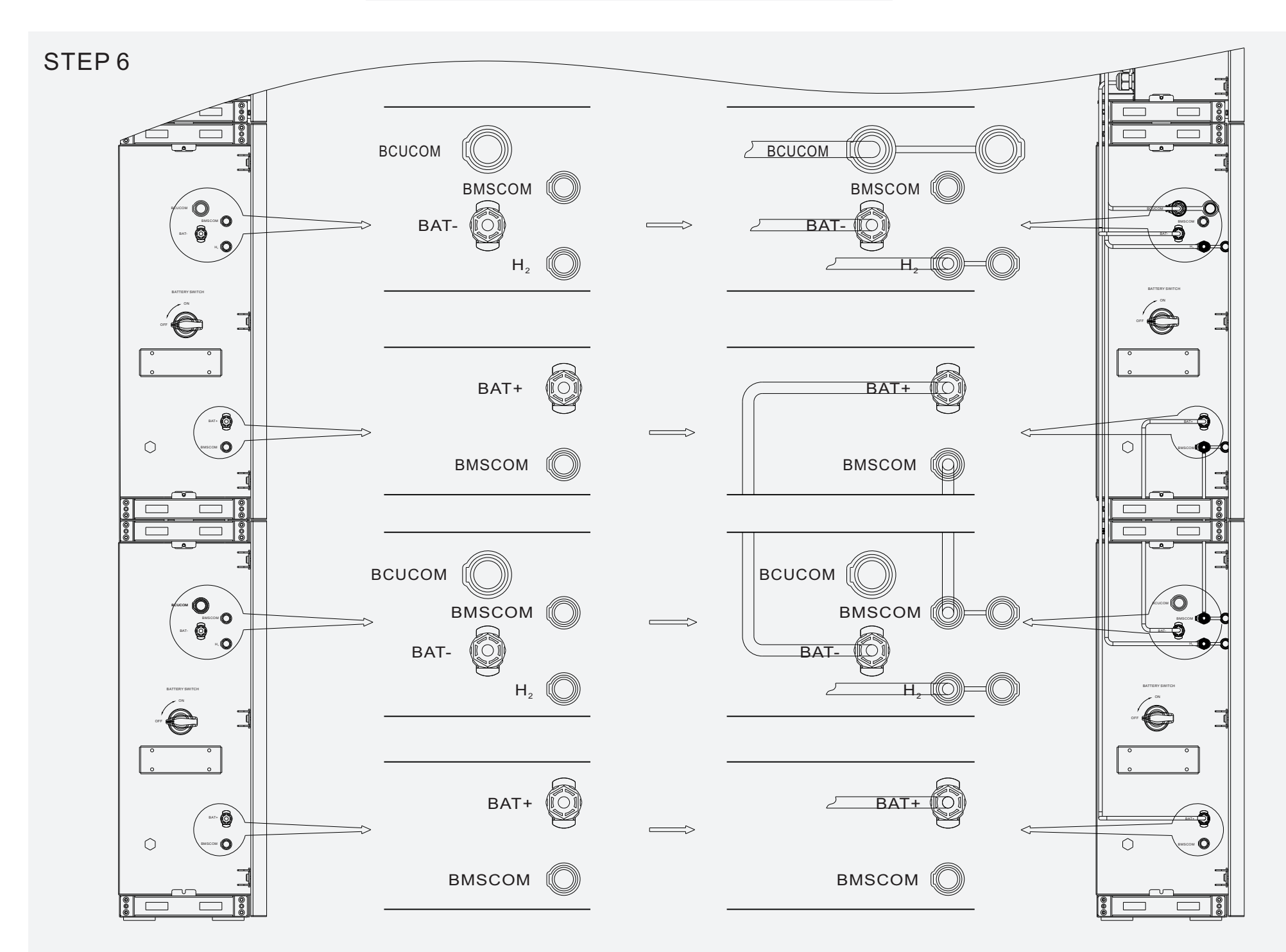

## **Quick Installation**

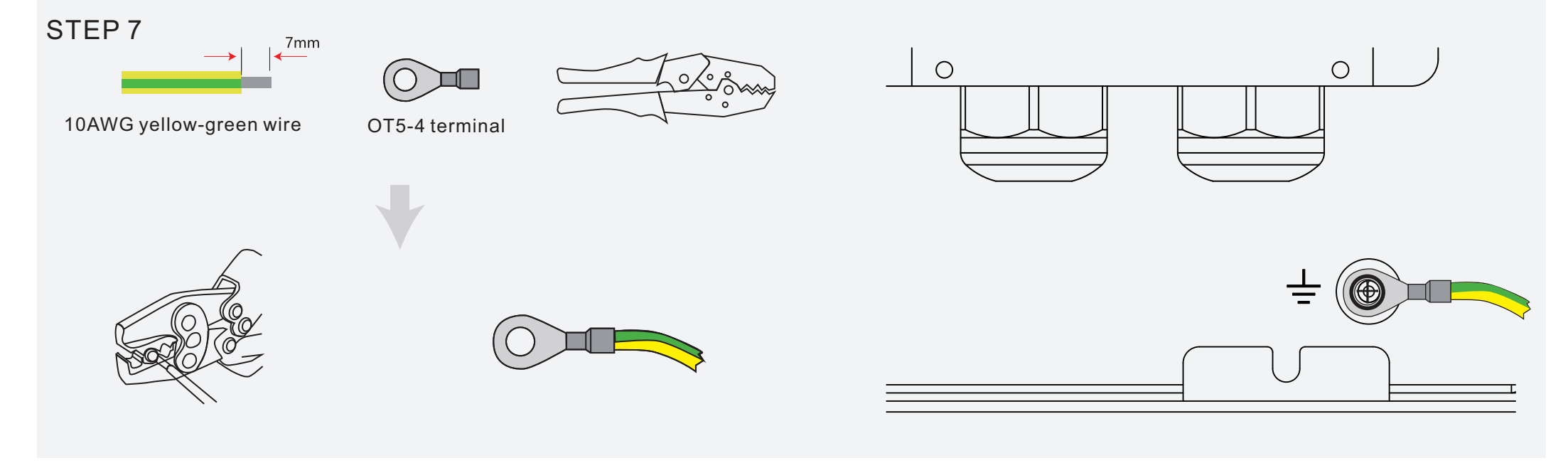

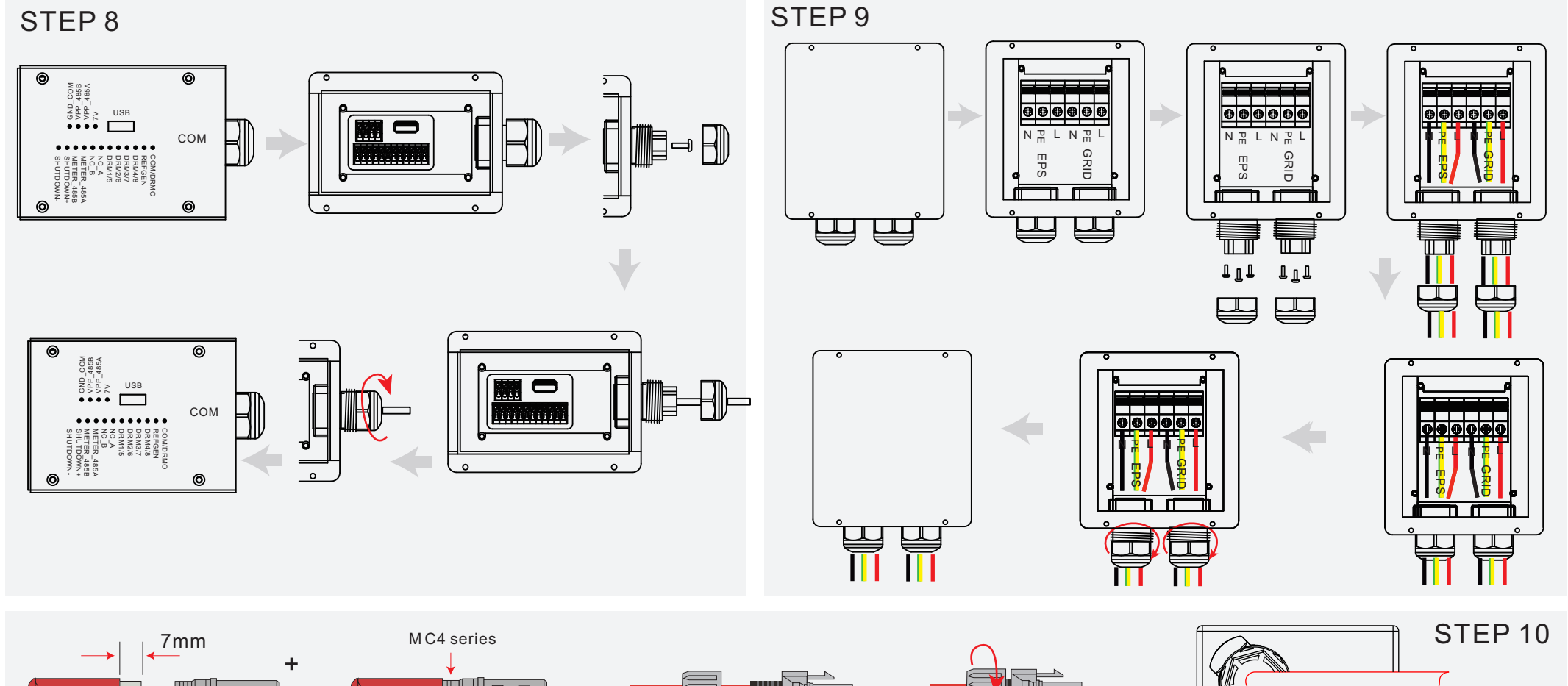

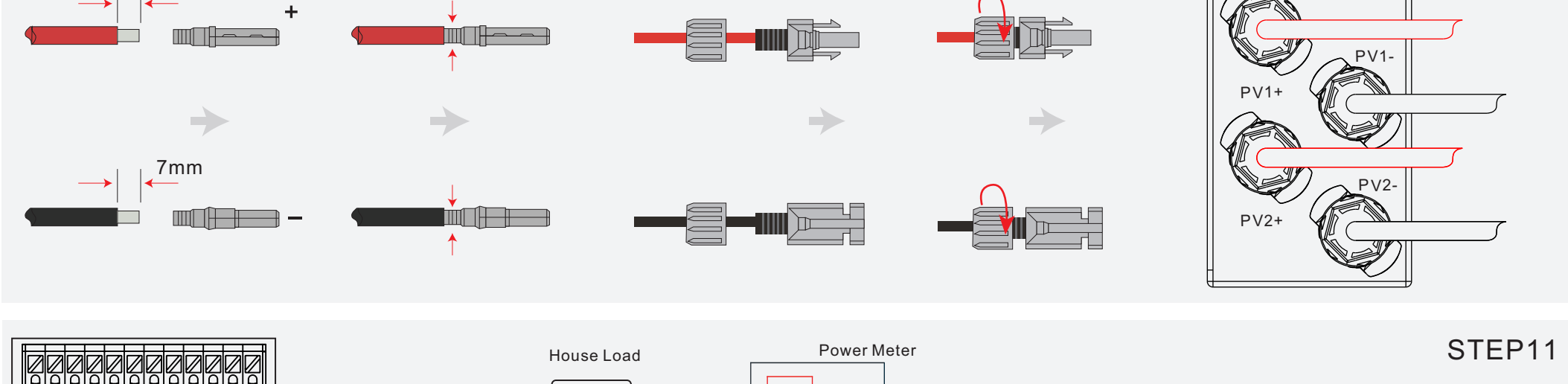

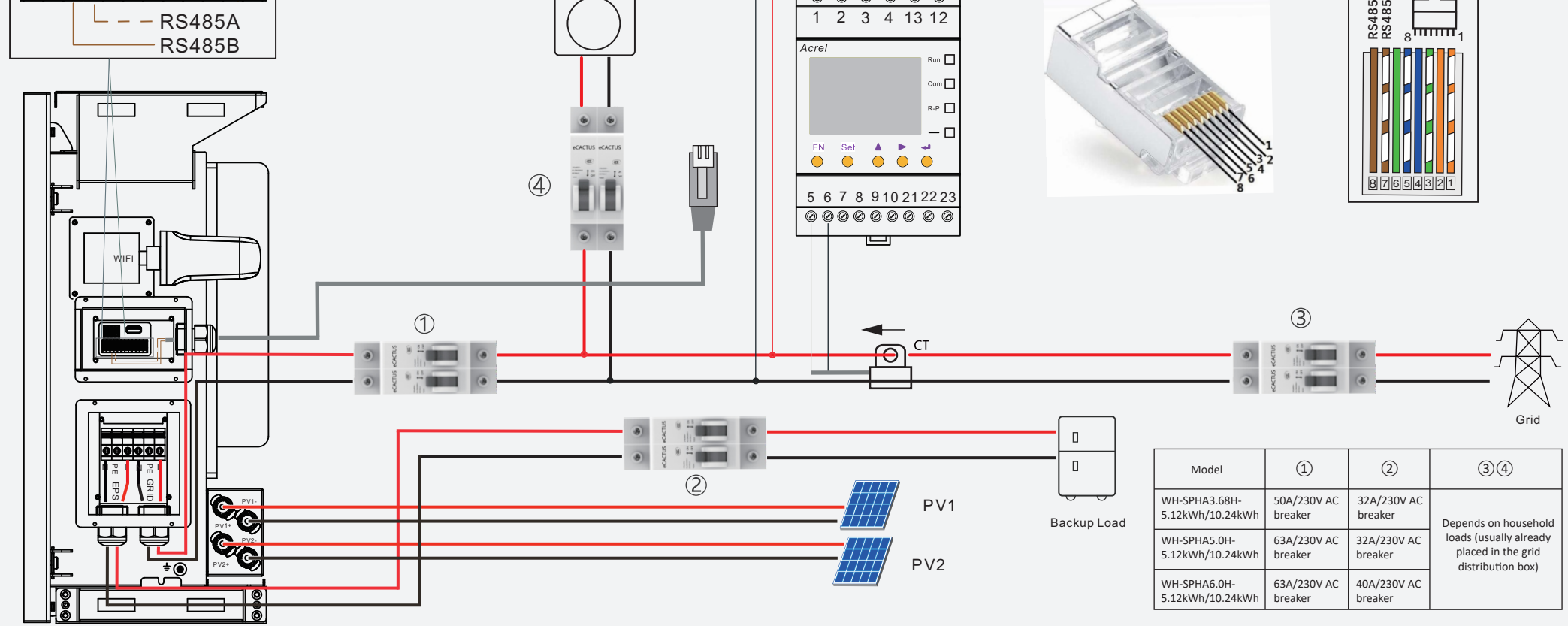

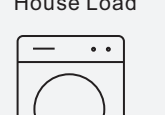

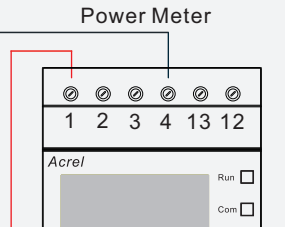

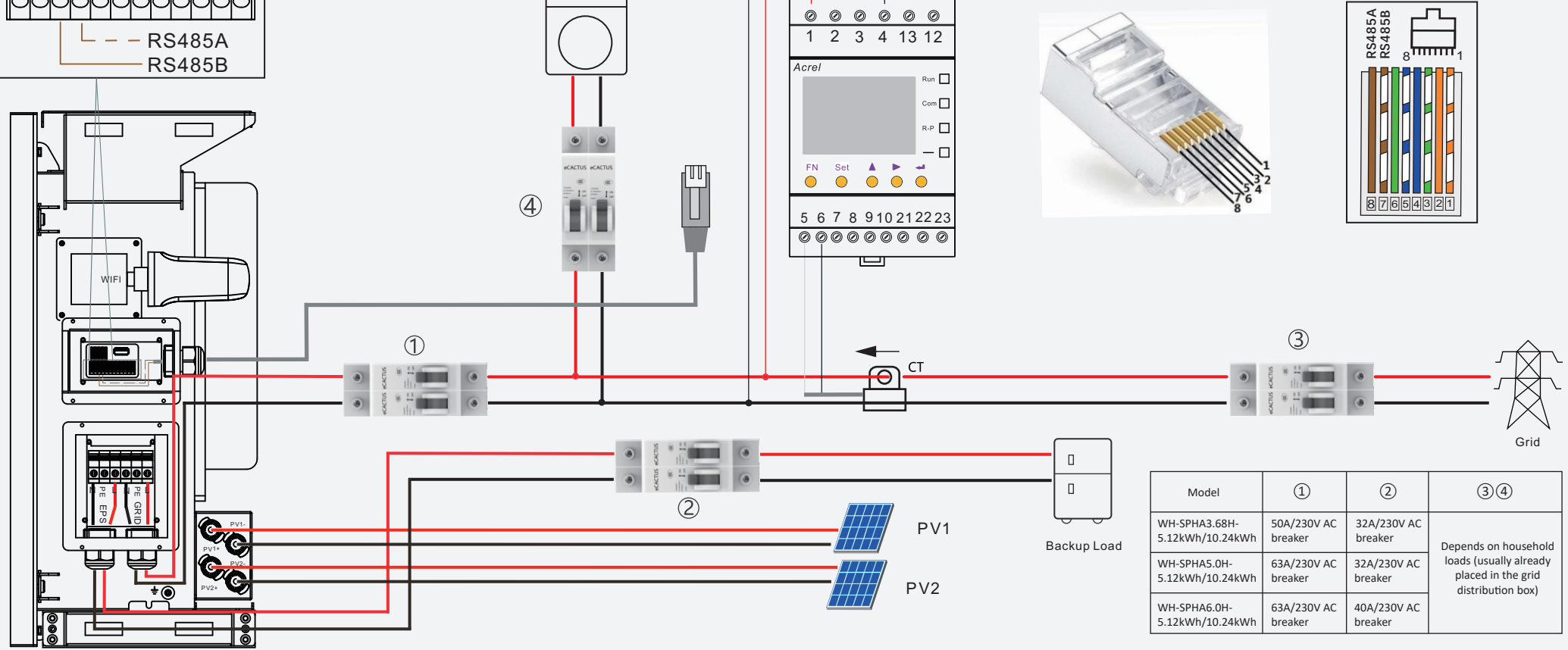

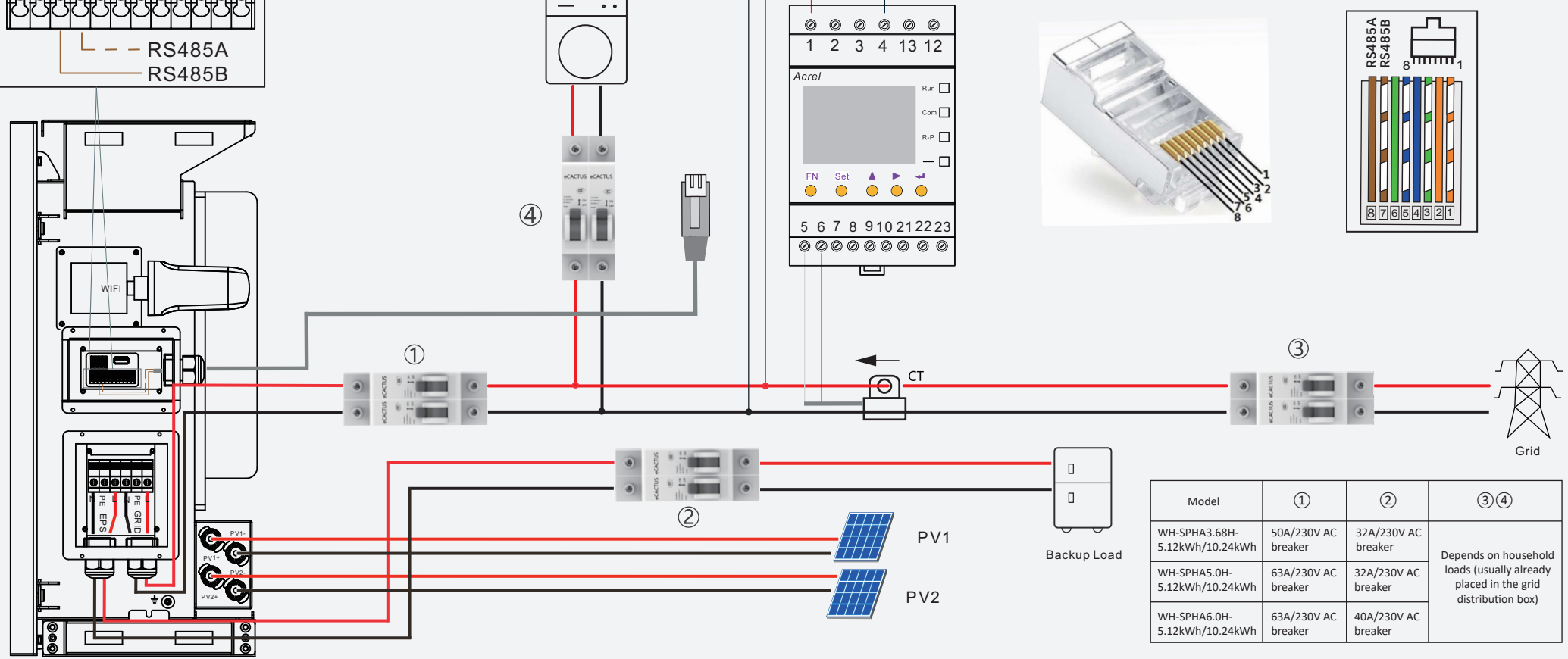

Installation Guide CT200i

**Smart Gateway** 

V1.0

| Introduction                                        | 3  |
|-----------------------------------------------------|----|
| Installation Overview                               | 10 |
| Installation Steps                                  | 11 |
| STEP 1. Remove the enclosure cover                  | 11 |
| STEP 2. Identify gateway mounting location          | 11 |
| STEP 3. Prepare gateway cable entry points          | 11 |
| STEP 4. Mount the gateway                           | 12 |
| STEP 5. Install current clamps                      | 12 |
| STEP 6. Install the circuit breaker                 | 13 |
| STEP 7. Install and connect AC power to the gateway | 14 |
| STEP 8. Connect the current clamps to the gateway   | 15 |
| STEP 9. Connect and enable the battery              | 16 |
| STEP 10. Power ON the gateway                       | 17 |
| STEP 11. Install enclosure cover                    | 17 |

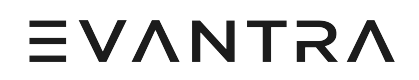

Introduction

#### Welcome!

The CT200i Smart Gateway is a carbonTRACK product that aims to provide homeowners and business owners with insights about their energy usage patterns and create smart and efficient energy management strategies to generate a positive impact on their energy bill.

In addition, the CT200i Smart Gateway includes load controlling features through hardwire and wireless devices offered by carbonTRACK.

The information can be accessed through a user dashboard (software) for home/building owners. The dashboard gives customers insights into their energy consumption and energy costs, as well as provides the user with the ability to control or automate their energy use remotely.

This manual describes the installation of the CT200i Smart Gateway hardware.

Need help? For installation assistance please contact carbonTRACK by e-mail at support@carbontrack.com.au or by phone at 1300-288-648 (Australia).

#### **Read Before Use**

The CT200i Smart Gateway must be installed in close proximity to the Main Service Panel (MSP). If wireless smart devices are to be used, consider wall material and surroundings when deciding the installation location for reliable wireless communication.

#### WARNINGS

The CT200i Smart Gateway connects to dangerous voltages. The improper use or installation of the device can lead to serious or fatal injuries. Please observe the following safety precautions when installing the CT200i Smart Gateway:

- The product must be installed by a licensed electrician
- Review all the instructions before you start the installation
- Personal protective equipment should be worn when installing this product
- Do not use the product in any way other than its intended use
- Do not install or operate the product in extreme temperatures
- Do not open, attempt to access or touch any internal product parts
- Do not use the product if it is damaged or appears to be damaged
- Do not power the product with circuit breakers higher than 10 amps
- Adhere to all local and national safety regulations for installation and use

#### **Installation Guidelines & Usage**

- Product must be installed by a licensed professional who has undergone appropriate training for the relay.
- The CT200i Smart Gateway requires 110/240 V power supply. DO NOT exceed this voltage level.
- Examples of monitoring capabilities:
  - Single phase power systems
  - Three (3) phase power systems
  - Single phase solar generation systems
  - Three (3) phase solar generation systems
  - Single incoming phase + single phase solar generation
  - Three (3) incoming phases + single phase solar generation
  - Three (3) incoming phases + three (3) phase solar generation
  - Sub circuit monitoring
- Examples of controlling capabilities:
  - Circuit level ON/OFF switching (hot water systems, pool-pumps)
  - HVAC centralized and split systems
  - Solar Inverters and Storage Solutions (Batteries)
  - Energy Meters

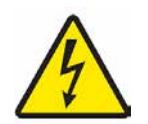

#### REGULATIONS

In Australia, all installations, maintenance or modifications of any sub circuit MUST adhere to the AS/NZS-3000 wiring rules, as well as all other relevant regulations. All cable insulator colours should correspond with their correct use.

• **RED**, WHITE OR **BLUE** for ACTIVE

- BLACK OR BLUE for NEUTRAL
- **GREEN / YELLOW** for EARTH
- **RED** + WHITE for <u>SWITCHING SERVICES</u>

All conductors and sub-circuits must be suitably rated and protected against overcurrent by use of circuit breakers or fuses.

#### AUDITING

The safety of all installers and clients is carbonTRACK's top priority. Accuracy and reliability of our products is also critically important.

In the interest of quality control and safety, carbonTRACK may audit installations completed by third parties. This will consist of two components:

- **Live audit** carbonTRACK employee will oversee a full installation by third party installers and generate a report based on install quality and safety.
- **Post Audit** carbonTRACK employee will inspect a ratio of completed jobs by each installer and check for correct installation and safety hazards.

There are three categories for an Audit fail, CAT 1, CAT 2 and CAT 3:

#### **Category 1**

A CAT 1 non-compliance is a failure to meet NEC wiring rules which presents an immediate safety risk. This must be remedied immediately by the carbonTRACK auditor making it safe and rectifying the issue. One CAT I non-compliance will require further investigation of previous installs by carbonTRACK. The installer will not be permitted to undertake further installations until advised by carbonTRACK.

#### Category 2

A CAT 2 non-compliance is an issue that renders the carbonTRACK unit inoperable or not able to function correctly but is not an immediate safety risk. This must be rectified as soon as possible by the third party and carbonTRACK must be notified via email with pictures once the issue is rectified.

#### **Category 3**

A CAT 3 non-compliance is a minor issue that does not impose an immediate safety risk or stops the carbonTRACK unit from functioning as normal. This consists of incorrect labelling, housekeeping, not informing customer, etc.

carbonTRACK reserves the right to immediately blacklist any installer from further installing any carbonTRACK product if an installation has been found to have an immediate CAT 1 safety risk, the installer fails a live audit with a CAT 1 non-compliance, or the installer has had a number of CAT 2 or CAT 3 non-compliances or audit fails against them. This is entirely at carbonTRACK's discretion.

#### SAFETY INFORMATION

This section contains information that must be observed at all times when working on or with the product. To prevent personal injury and property damage and to ensure long-term operation of the product, read this section carefully and observe all safety information at all times.

#### Use of warnings

Warning symbols are used as follows:

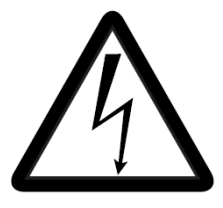

The electrical warning informs you about electrical hazards which can cause injury, death and/or damage to the equipment.

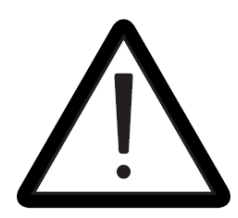

The general warning informs you about conditions, excluding those caused by electricity, which can result in injury, death and/or damage to the equipment.

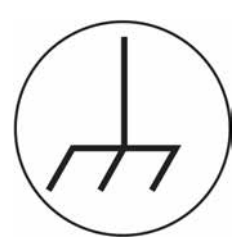

The earth symbol informs you about specific terminals and components that must be connected to a grounding network, which can result in injury, death and/or damage to the equipment if not properly utilised.

Notes draw attention to important details concerning the product or installation
# EVANTRA

## DANGER

#### Danger to life due to electric shock

- Disconnect the connection point from voltage sources during installation and make sure it cannot be reconnected.
- Before performing any electrical connection in the distribution board disconnect the grid side from all voltage sources using the installed disconnect switch.
- Ensure that the conductors to be connected are de-energized.
- Only install the carbonTRACK Smart Gateway in a dry environment and keep it away from moisture.
- In case of requiring an outdoor installation, you must use a certified carbonTRACK outside enclosure.
- Disconnect the CT200i Smart Gateway from voltage sources before cleaning. The CT200i Smart Gateway must be cleaned with a dry cloth only.

## WARNING

#### Danger to life due to electric shock

Overvoltages (e. g. in the case of a flash of lightning) can be further conducted into the building and to other connected devices in the same network via the network cable if there is no overvoltage protection.

• Ensure that all devices in the same network are integrated in the existing overvoltage protection.

## **WARNING**

### Risk of fire due to dirty or oxidized contact surfaces of live aluminium conductors

Connecting dirty or oxidized contact surfaces with aluminium conductors reduces the ampacity of the live terminals, thereby increasing the transition resistances. This can cause components to overheat and catch fire.

• The contact surfaces are to be cleaned, brushed, and treated with acidic and alkaline substances (e.g. petroleum jelly or special thermal grease).

## WARNING

### <u>Fire risk</u>

If a fuse is missing or incorrect and a fault occurs, a fire may be caused. This can result in death or serious injury.

• Protect the line conductors of the CT 200i smart Gateway with a dedicated circuit breaker, maximum. 10-Amps.

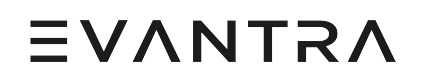

## **Pre-Installation Checklist**

In order to warrantee the correct and successful installation of carbonTRACK's CT200i smart gateway a pre-installation check has been developed. Find bellow the elements included in the pre-installation check.

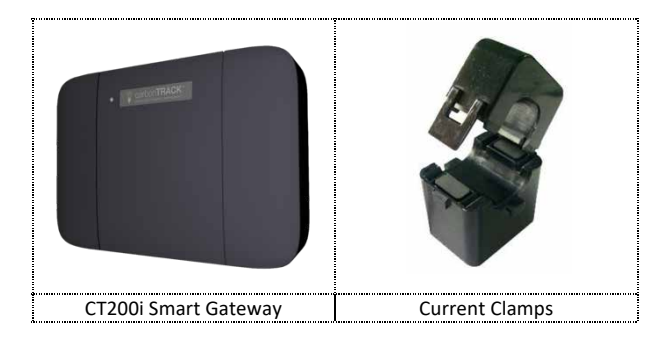

#### What You Get

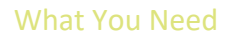

| 1                             | ç                   | ų                       | <u>.</u>           | ç             |                        |
|-------------------------------|---------------------|-------------------------|--------------------|---------------|------------------------|
|                               |                     |                         |                    |               |                        |
| Isolation Gloves              | Safety Glasses      | 10A Circuit Breaker     | Conduit Glands     | Wire Puller   | Conduit                |
|                               |                     | A                       |                    |               |                        |
| Multi-Meter                   | Drill               | Step Drill Bit          | Wire (6 to 14 AWG) | Screw Drivers | Wire Cutters           |
|                               |                     |                         |                    |               |                        |
| Hole Saw (Ø25mm<br>and Ø20mm) | Masonry Drills Bits | Phase Rotation<br>Meter | Load Tester        | Wall Plugs    | M5 Self-Tapping Screws |

**Note:** Specific projects may require additional equipment.

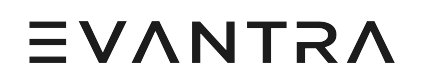

## Safety Inspection

Complete a site safety inspection.

- Stop and think about the potential dangers associated with the job.
- Look and identify any hazards.
- Assess the risk. Consider any possible threats of damage or injury.
- Manage controls. Implement suitable control measures to reduce risk.
- Safely complete the task.

## Scope of work

It is important to understand which monitoring and controlling configuration that will be implemented at site.

carbonTRACK requires its partner distributors to provide installers with single line diagrams that detail the clamping points and the controlling connections relevant for the site installation.

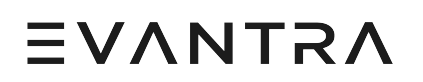

Installation Overview

| STEP 1  | Remove the enclosure cover                  |
|---------|---------------------------------------------|
| STEP 2  | Identify gateway mounting location          |
| STEP 3  | Prepare gateway cable entry points          |
| STEP 4  | Mount the gateway                           |
| STEP 5  | Install current clamps                      |
| STEP 6  | Install the circuit breaker                 |
| STEP 7  | Install and connect AC power to the gateway |
| STEP 8  | Connect the current clamps to the gateway   |
| STEP 9  | Connect and enable the battery              |
| STEP 10 | Power ON the gateway                        |
| STEP 11 | Install the enclosure cover                 |

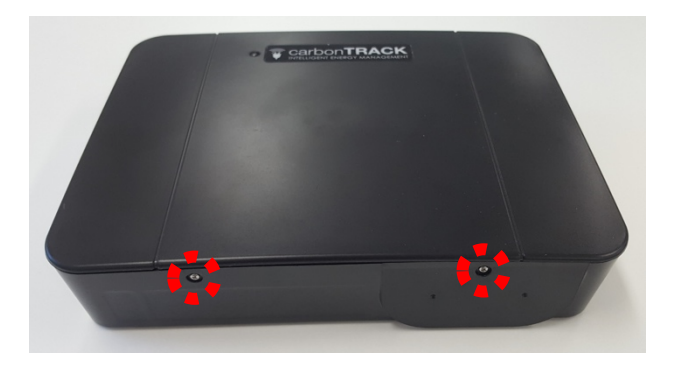

Remove the enclosure cover of the gateway by removing the securing screws.

Figure 1. Remove cover securing screws

Identify an appropriate location to mount the gateway and where to access the distribution board for AC power and clamp setup.

Note: The length of the corrugated conduit may vary for each install. The corrugated conduit needs to be fixed on the mounting surface using fastening clips.

Use a 25 mm hole saw to drill two access points into the base of the gateway enclosure. Install the glands in each hole. These two entry points will be used to feed AC cables and current clamps through.

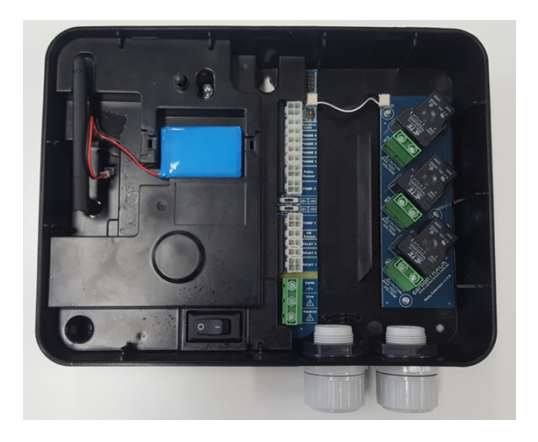

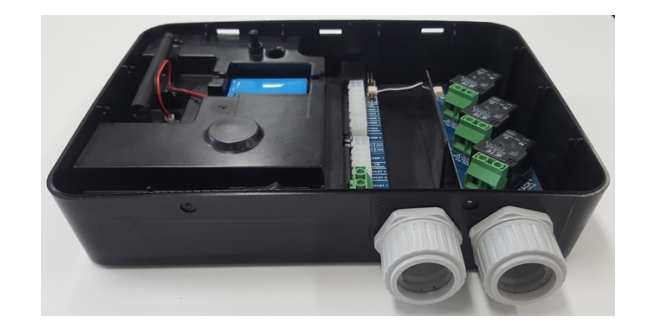

Figure 2. Cable entry points

Mark the surface where the gateway is going to be mounted. It is suggested to hold the gateway at the desired mounting location and mark the drilling points with a pencil and then pre-drill the holes.

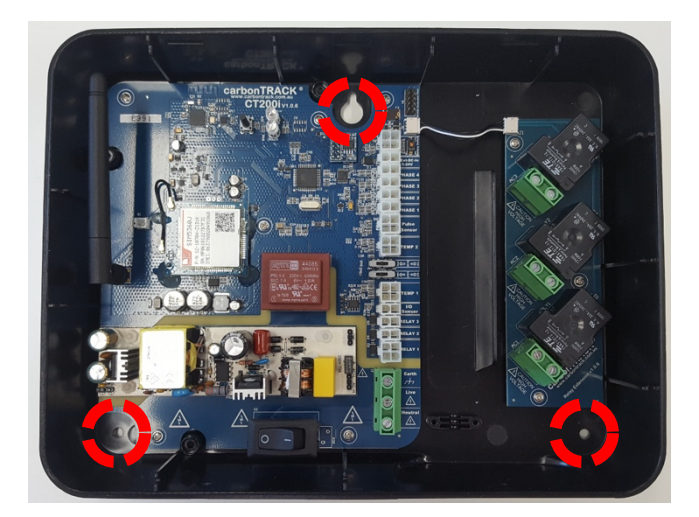

Figure 3. Gateway mounting holes

Drill the mounting holes on the selected position. Install wall plugs and fix the gateway to the mounting location using M5 screws.

Identify the correct size of current clamps to be installed based on the size of the cable that the clamp is to be applied to. The size of the current clamp is defined by the overall diameter of the cable to be clamped.

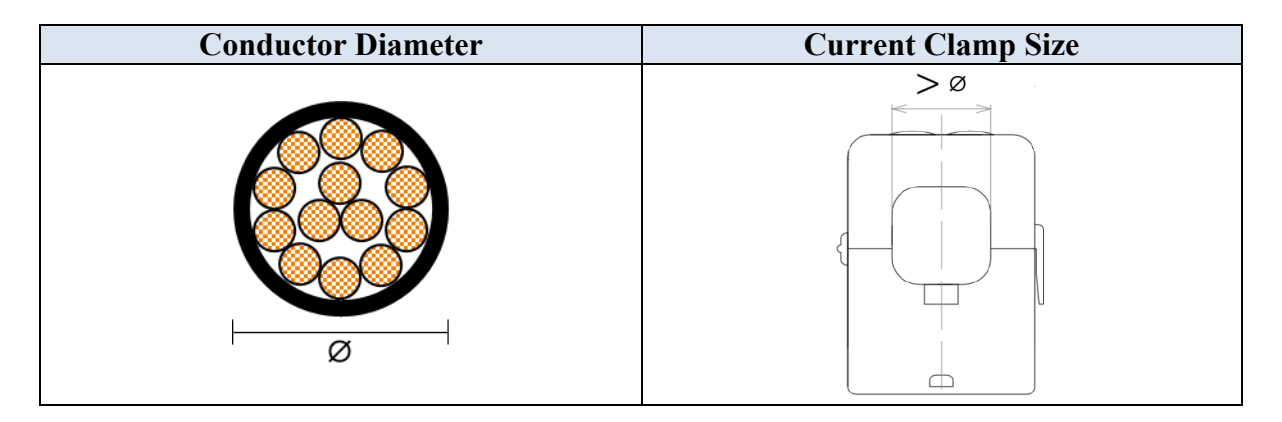

Figure 4. Current clamp size selection

Identify the cables where the current clamps are to be installed. Typical installations locate clamps around:

- Grid incomer(s)
- Solar feeder(s)
- Sub-circuit feeder(s)

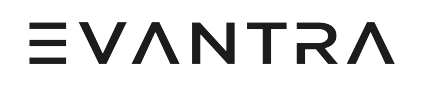

Identify the correct the orientation for the current clamps.

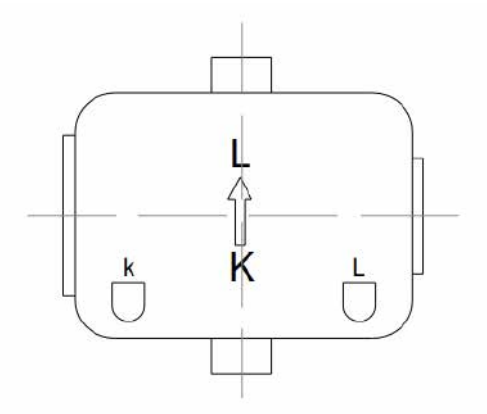

Figure 5. Current clamp orientation label.

Note: Take into account that the current clamps must be installed in the correct orientation in order to ensure correct measurements are received. The energy flow is marked on the current clamp and must correspond with the cable energy flow.

The current clamp cables will be run in conduit to the gateway in a future step.

### STEP 6. Install the circuit breaker

Identify where to install the new circuit breaker or identify a pre-installed circuit breaker from which the gateway will be powered from.

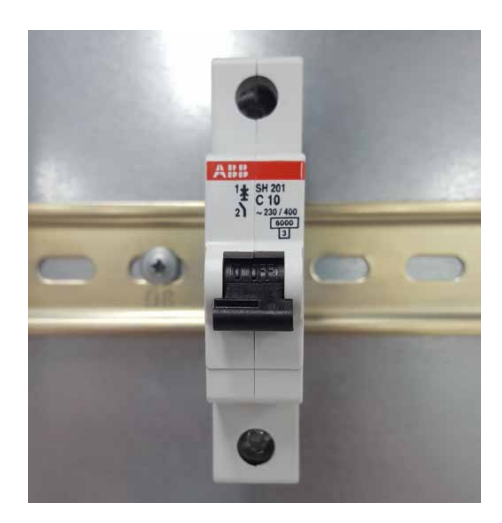

Figure 6. Circuit breaker install

Note: The circuit breaker (new or pre-installed) must be rated at 10A.

# EVANTRA

## STEP 7. Install and connect AC power to the gateway

Locate the power supply connection point inside the gateway and connect the AC cable from the circuit breaker described in the step above using  $3 \times 1.5 \text{ mm2}$  multicore cable.

Take note the orientation of live, neutral and earth on the gateway connector.

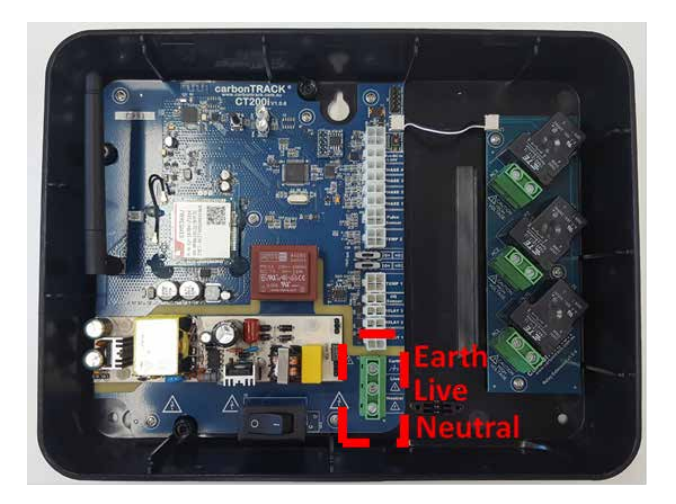

Figure 7. AC connection

Note:

For a 1-phase solar generation system:

• The gateway MUST be powered from the same phase that the solar generation is connected to.

For a 3-phase solar generation system:

• The gateway can be powered from any of the three available phases.

Use a multimeter to confirm the gateway is connected to the correct phase.

Connect the Molex terminals from each of the current clamps into the gateway according to the following criteria:

#### PHASE 1

• Connect the current clamp monitoring the phase powering the gateway to this port (hereinafter referred to as Reference Phase).

#### PHASE 2

• If monitoring a 3-phase grid incomer, connect the current clamp that is monitoring the second of the three phases to this port.

#### PHASE 3

• If monitoring a 3-phase grid incomer, connect the current clamp that is monitoring the third of the three phases to this port.

#### PHASE 4

• If monitoring a 3-phase solar system, connect the current clamp to the same solar phase that is powering the gateway (Reference Phase).

Note: The sequence in which the current clamps are connected into the PHASE ports must respect the phase rotation.

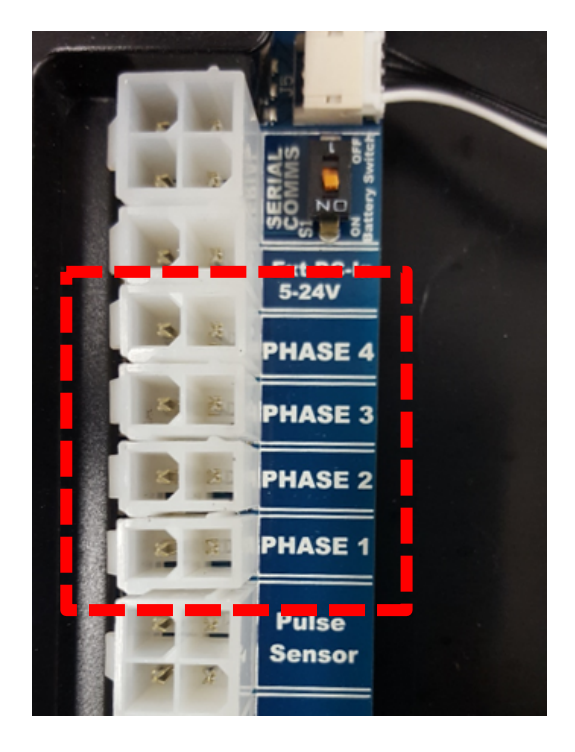

Figure 8. Current clamp install

Connect the battery to the battery port.

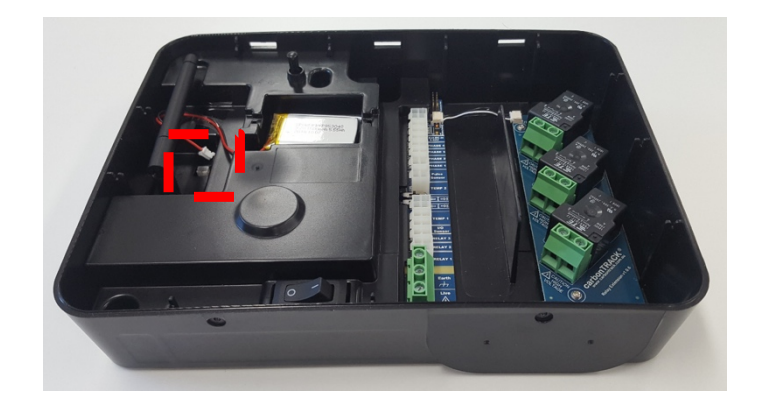

Figure 9. Battery connection

Turn the battery switch in the gateway to the ON position.

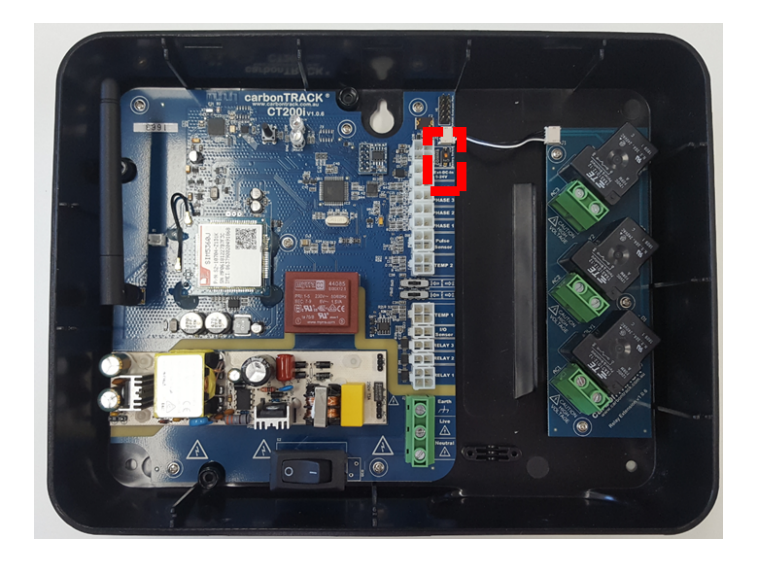

Figure 10. Battery switch location

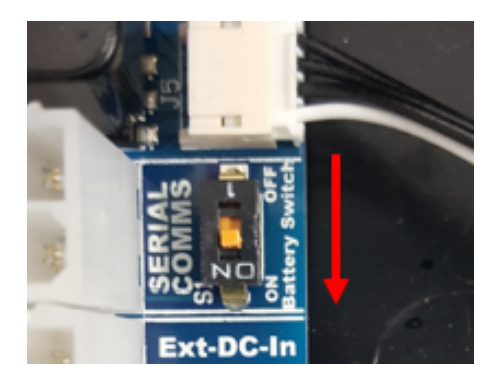

Figure 11. Battery switch ON position

Switch the gateway power switch to the ON (I) position.

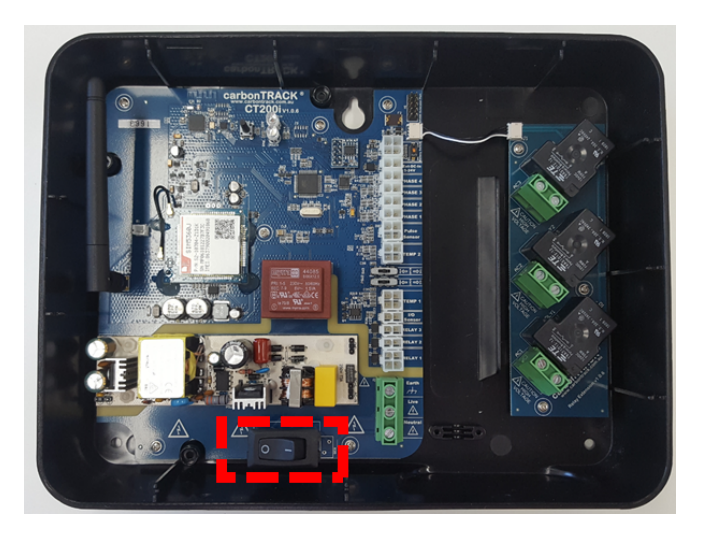

Figure 12. Gateway Power On

Install the gateway enclosure cover on the gateway. Use the provided screws to secure it.

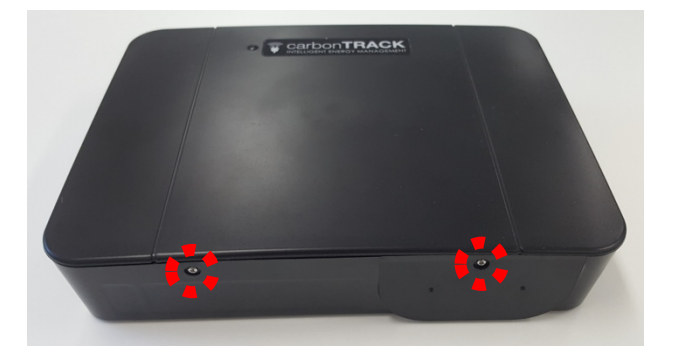

Figure 13. Enclosure cover installation

# EVANTRA

## Limited Manufacturer Warranty

The manufacturer undertakes a 2-year manufacturer's warranty from the date of supply and purchase of the products.

For further details on warranty terms, please visit: <u>http://www.carbontrack.com.au/legal/warranty</u>

# CT200i – Three Phase Consumption

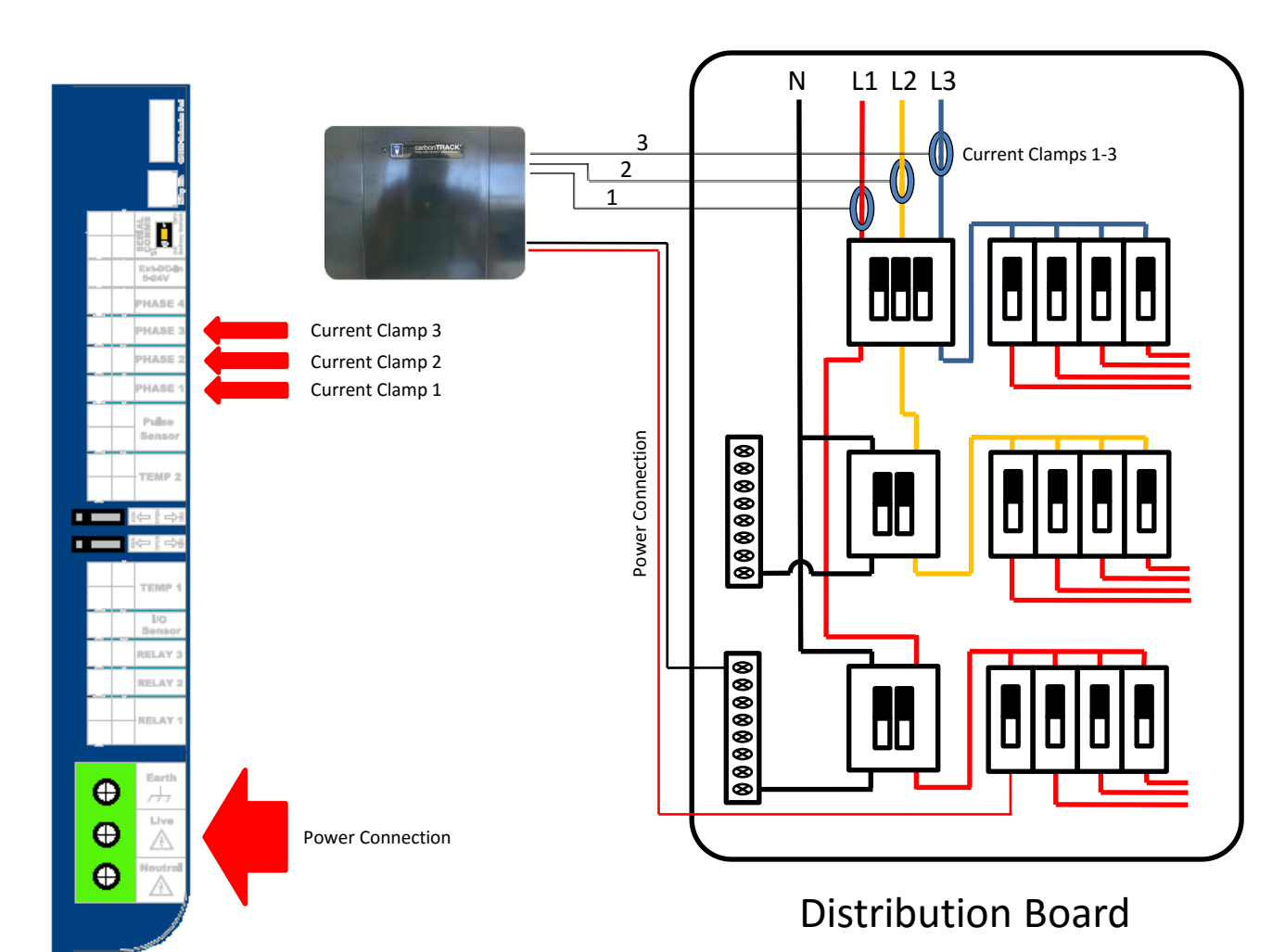

## Notes:

- Ensure that Current Clamp 1 is always clamped around the same phase as the unit is powered from.
- Ensure the direction of current flow through each current clamp is correct for each phase.
  (See Current Clamp Slide)

In this example power is connected to the RED phase, thus current sensor 1 is clamped around the RED phase.

ΞVΛNTRΛ

# CT200i – Single Phase Consumption

Earth

Power Connection

⊕ ⊕

Ð

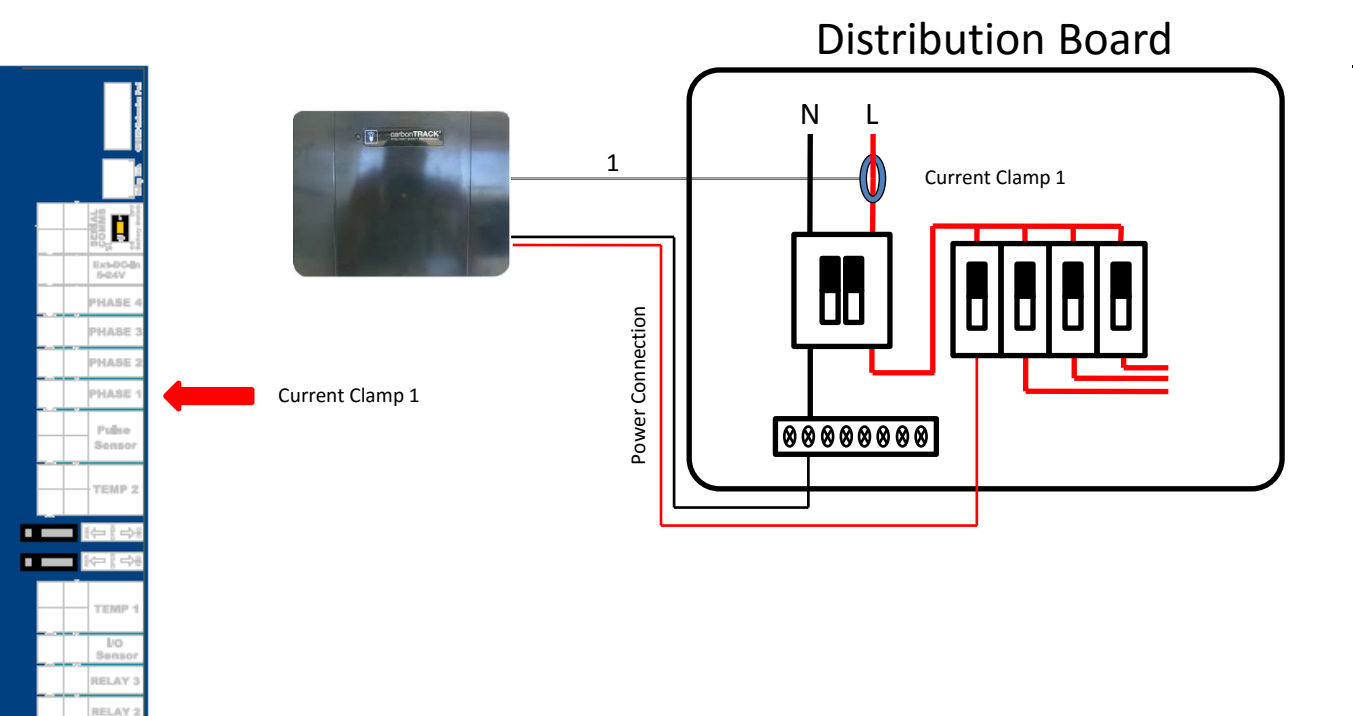

### Notes:

- Ensure that the Current Clamp is always clamped around the Live wire.
- Ensure the direction of current flow through each current clamp is correct for each phase.
  (See Current Clamp Slide)

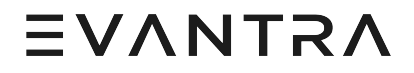

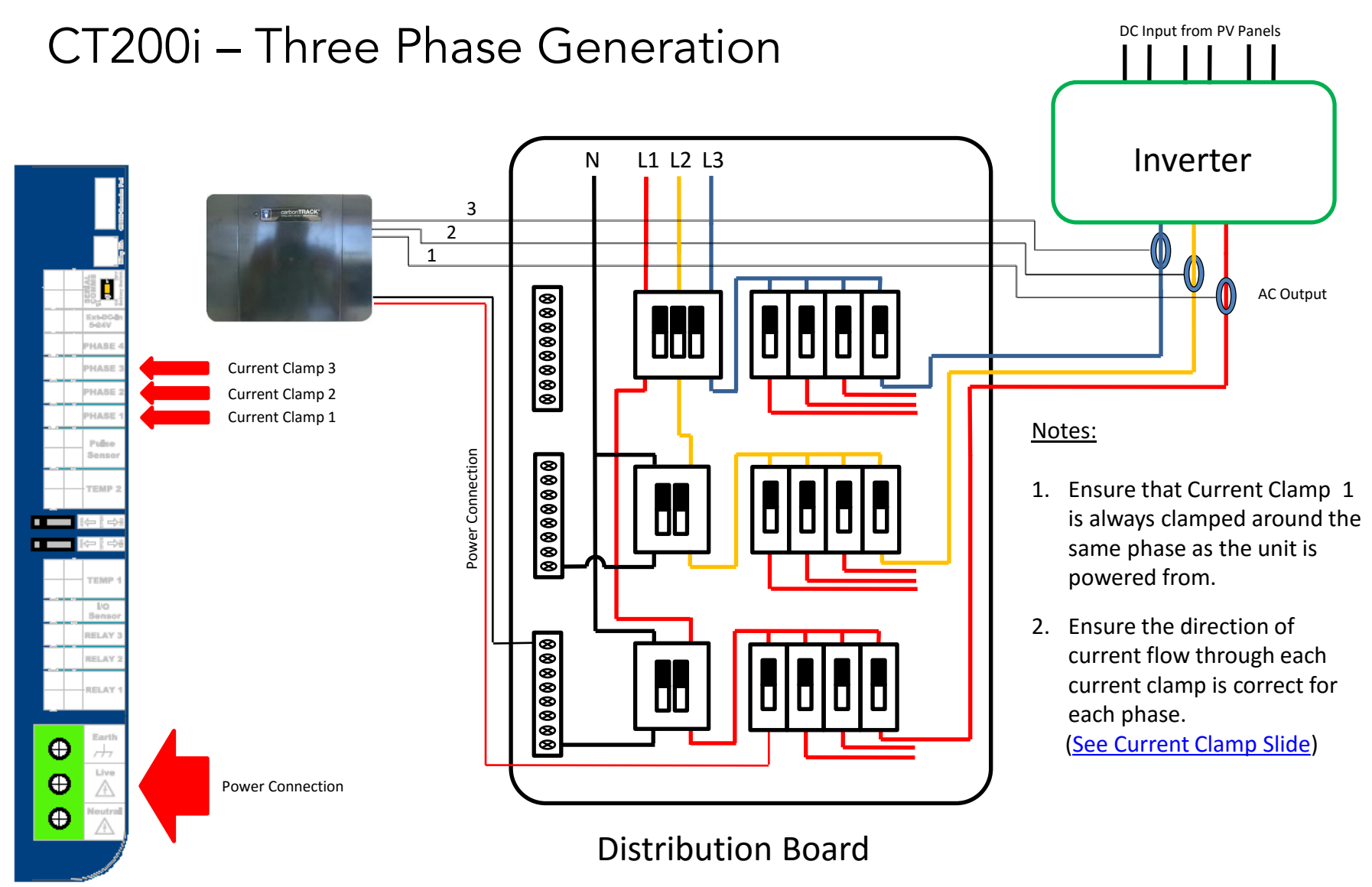

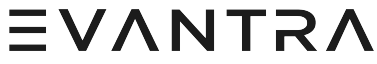

# CT200i – Single Phase Generation

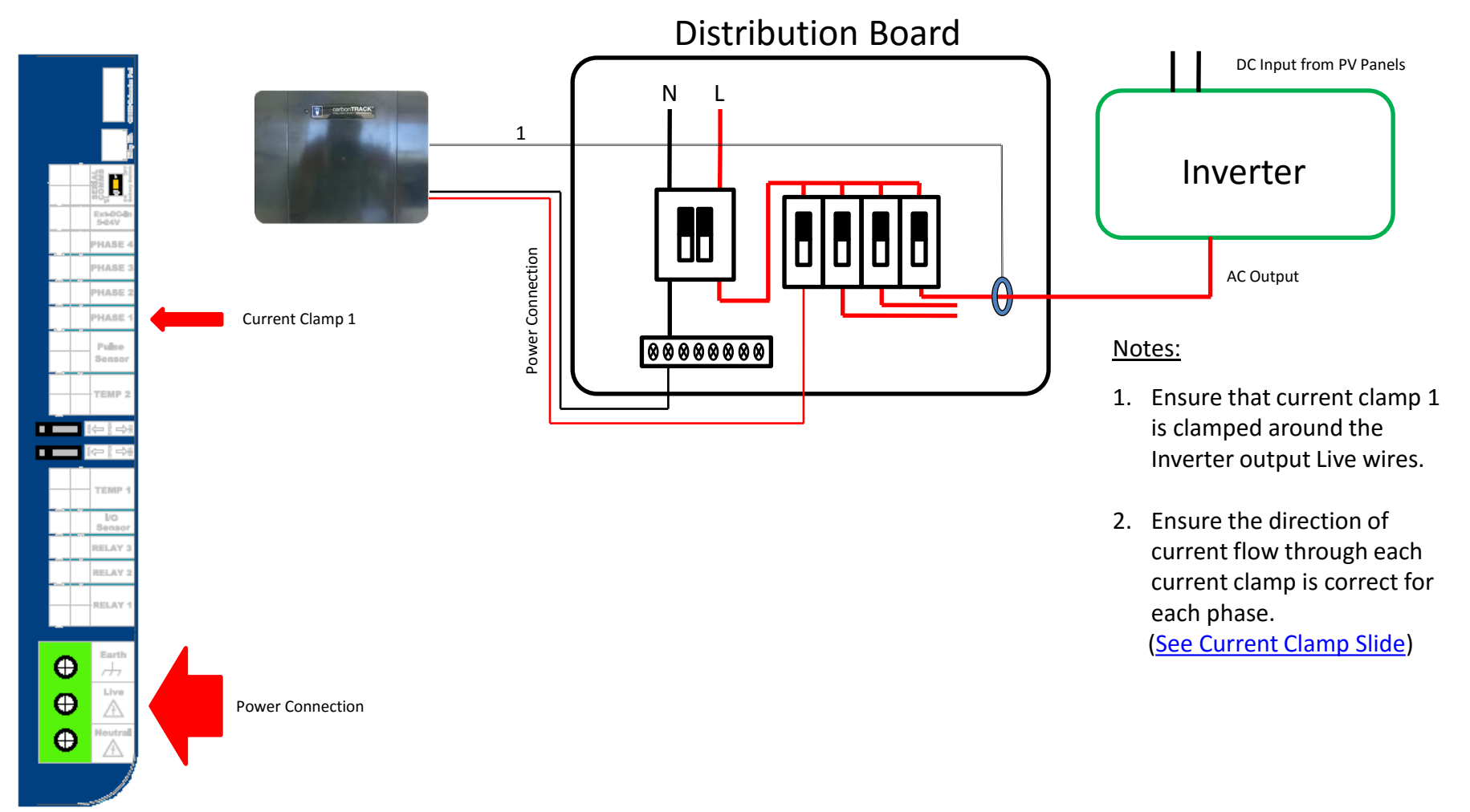

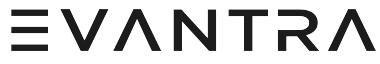

# CT200i – Three Phase Consumption & Single Phase Generation

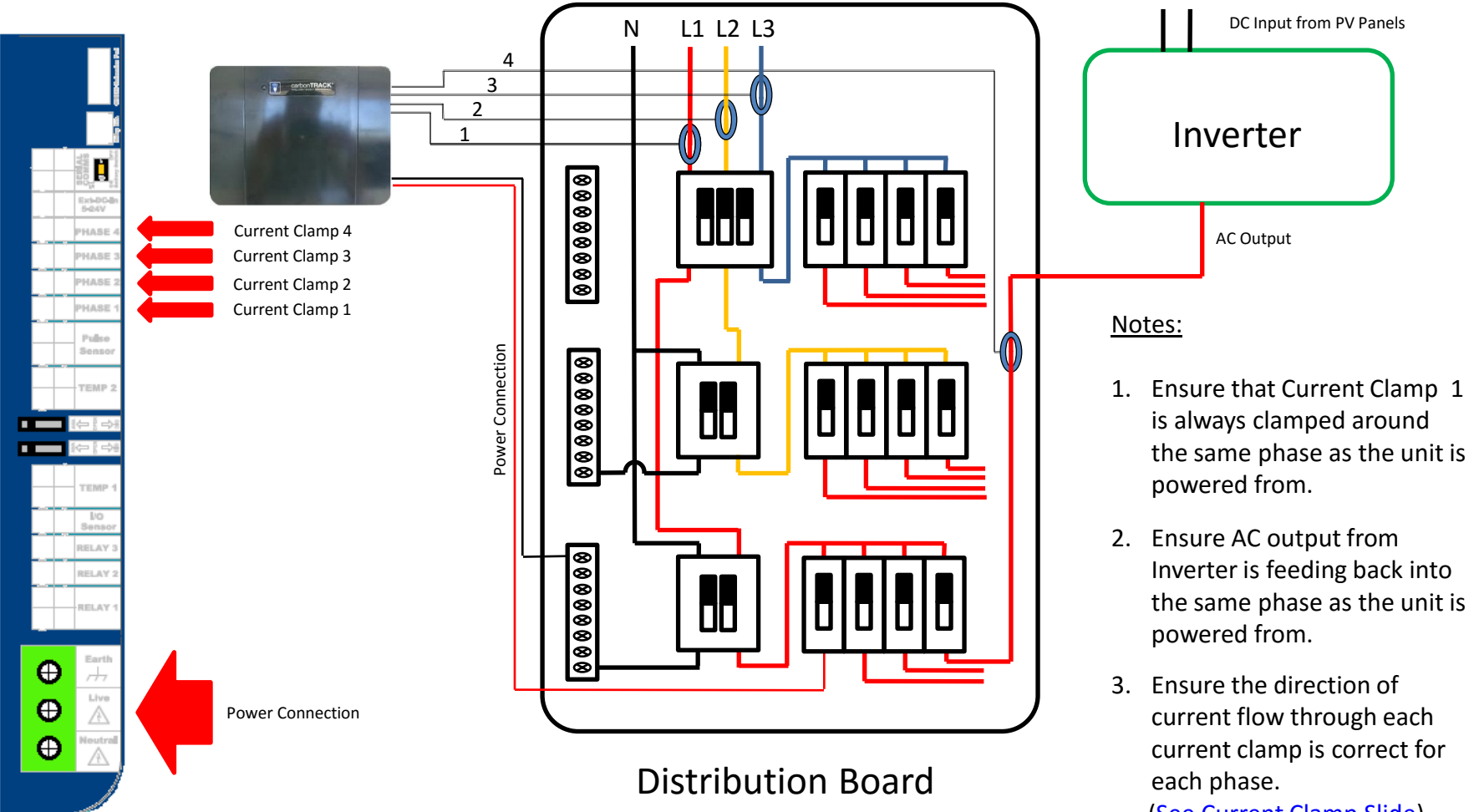

(See Current Clamp Slide) EVANTRA

## CT200i – Three Phase Consumption & Three Phase Generation

This kind of measurement can only be done when inverter output is balanced (AC output on each phase is the same)

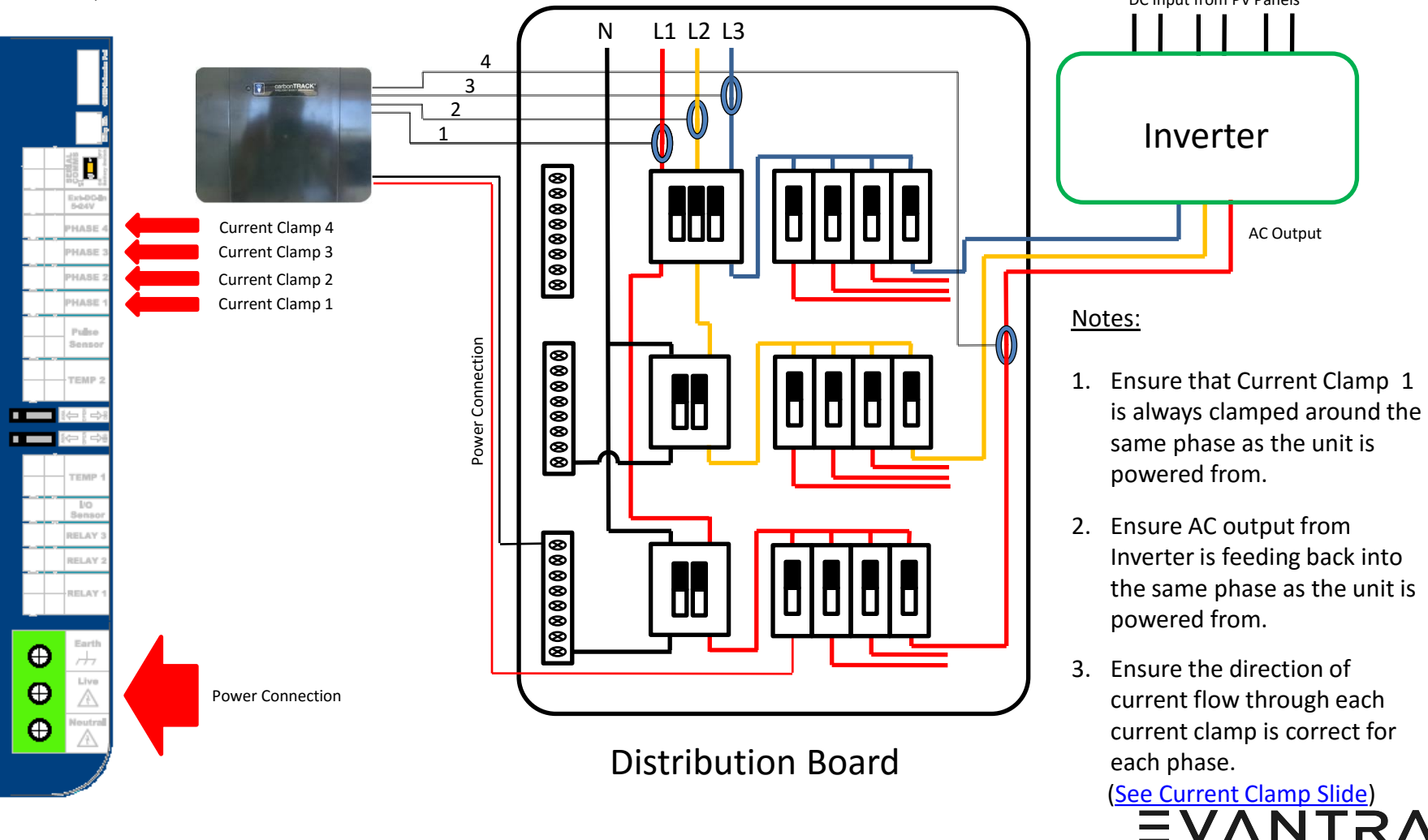

**EVVNTSV** 

# CT200i – Single Phase Consumption & Single Phase Generation

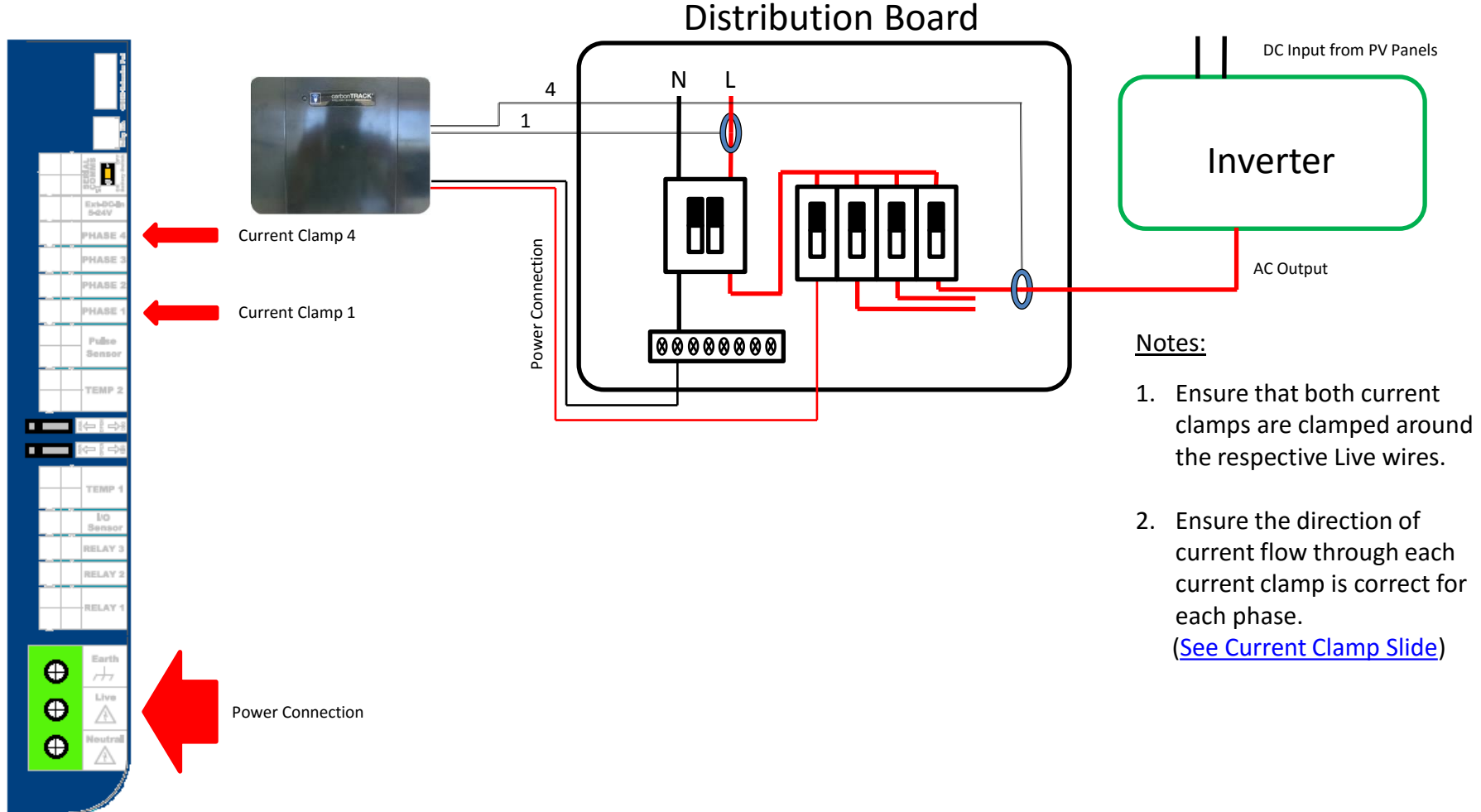

## Evantra – Current Clamp Installation

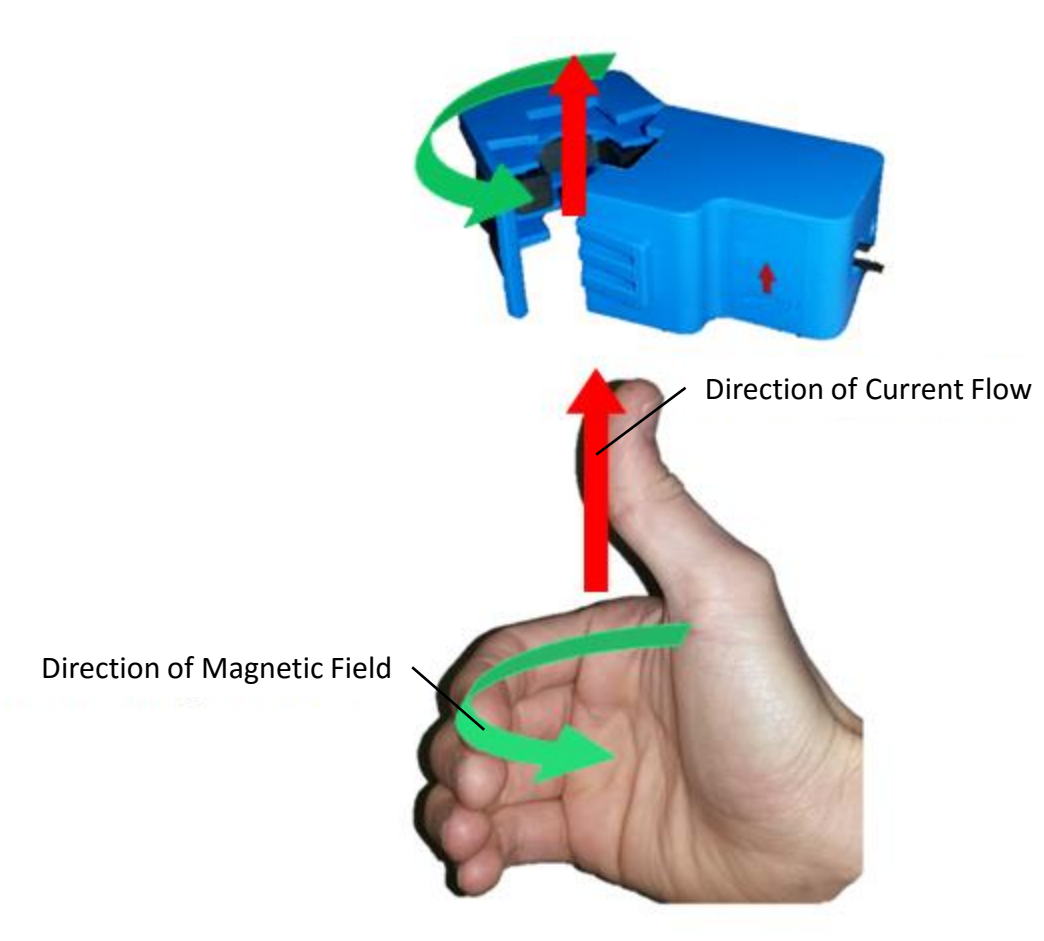

## Notes:

- 1. Ensure that Current Clamp is always connected correctly.
- 2. Ensure the hinged clamp part is closed properly after clamping around the relevant wire.
- Ensure the direction of current flow through each current clamp is correct for each phase. (Red Arrow = Current Direction)
- 4. Ensure the clamping direction of each current clamp is correct. (Green Arrow = Clamping Direction) (Green Arrow = Magnetic Field Direction)
- 5. If arrow is missing follow right hand rule example on the left.

## EVANTRA